# Personal Computer

## QD BASIC LANGUAGE MANUAL (5Z007)

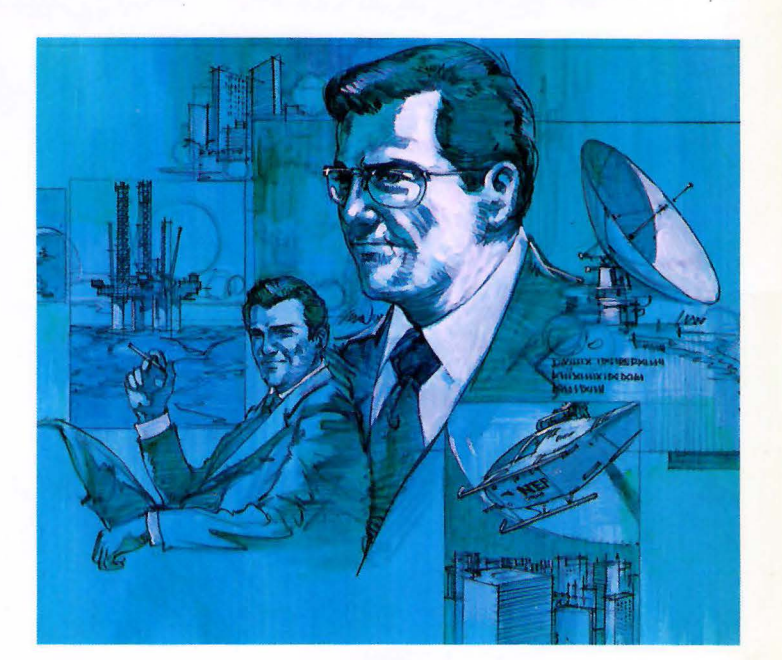

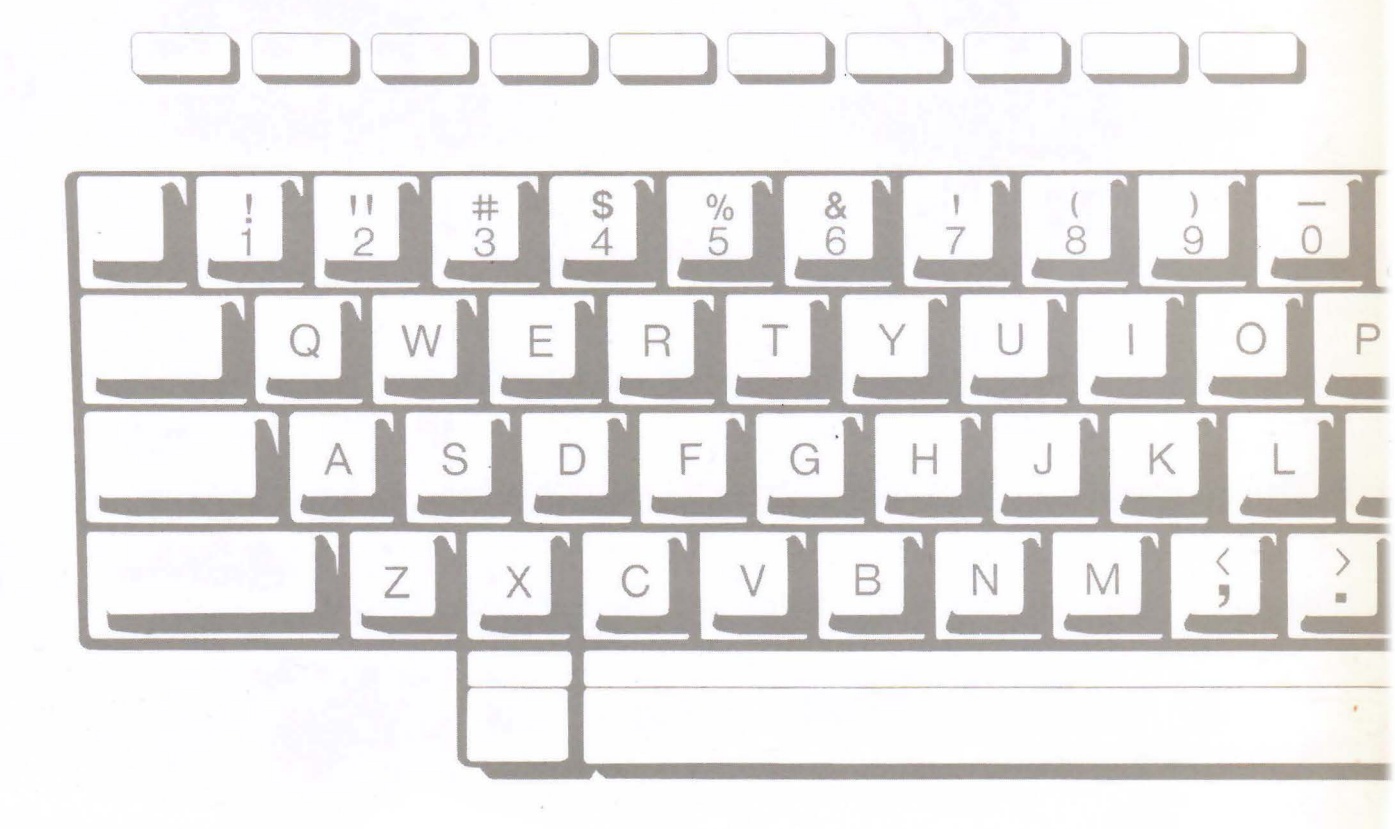

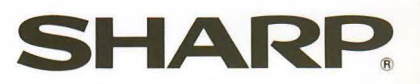

# Personal Computer

## QD BASIC Language Manual (5Z007)

© 1984 SHARP CORPORATION

---注 意 このマニュアルは、パーソナルコンピュータ MZ-2200/MZ-2000の システムソフトウェア BASIC インタープリタ 5Z007 に基づいて作成さ れています。 (1) 多目的パーソナルコンピュータ MZ-2200/MZ-2000 では、シス テムソフトウェアはすべてファイル形態のソフトウェアパック(カセ ットテープ、クイックディスク、フロッピーディスクなど)によってサ ポートされます。各システムソフトウェアおよび本書の内容は、改良 のため変更することがありますので、ファイルバージョンナンバーに は特にご注意されるよう、お願い致します。 (2) 本書には MZ-2000 標準 BASIC の解説は省略されています。内容に ついては、 MZ-2000 本体に付属の BASIC/MONITOR マニュアル をご参照ください。なお、MZ-2200をお持ちの方には一部解説が重 複している所がありますが、あらかじめご了承ください。 また GP-IB インターフィイスカードについては、「3. GP-IB ステート メント」をご参照ください。 (3) 本書は内容について十分注意し作成していますが、万一ご不審な点、 お気付きの点がありましたら、もよりのシャープお客様ご相談窓口ま でご連絡ください。 (4) パーソナルコンピュータ MZ-2200/MZ-2000 (以後 MZ-2200 と書かれている場合は、MZ-2200/MZ-2000と同じ意味です。) のシステムソフトウェアは、すべてシャープ株式会社のオリジナルソ フトウェアであり、著作権法上の権利は当社が保有しております。シ ステムソフトウェアならびに本書の内容を無断で転載あるいは複製す ることは禁止します。

| 第11  | 章 BASIC (5Z007) の概要         | 7   |
|------|-----------------------------|-----|
| 1.1  | BASIC インタープリタ 5Z007 の起動     | 8   |
| 1.2  | 予約語·····                    | 9   |
| 1.3  | 初期設定値について                   | 10  |
| 1.4  | ディスプレイ画面の座標                 | 12  |
| 1.5  | カラーコントロール・・・・               | 13  |
| 1.6  | CRT ディスプレイ間の重ね合せ選択          | 14  |
| 1.7  | プライオリテ /                    | 15  |
| 1.8  | 画面反転表示·····                 | 16  |
| 1.9  | MZ-80B との BASIC (5Z007) 互換性 | 16  |
| 1.10 | ファイルコントロール                  | 17  |
| 1.11 | シーケンシャルアクセスファイルのコントロール・・・・・ | 18  |
| 1.12 | プログラムの CHAIN                | 21  |
| 1.13 | カナ漢字変換機能・・・・・               | 22  |
| 1.14 | プリンタの接続                     | 25  |
| 第21  | 章 拡張・追加コマンド、ステートメント         | 27  |
| 2.1  | 基本コマンド・・・・・                 | 28  |
|      | 2.1.1 ON ERROR GOTO         | 28  |
|      | 2.1.2 IF ERN                | 28  |
|      | 2.1.3 IF ERL                | 29  |
|      | 2.1.4 RESUME                | 29  |
|      | 2.1.5 DELETE                | 30  |
|      | 2.1.6 PSEL                  | 31  |
|      | 2,1.7 RENUM                 | 32  |
|      | 2.1.8 SEARCH                | 33  |
|      | 2.1.9 SEARCH/P              | 34  |
|      | 2.1.10 TABSET               | 34  |
|      | 2.1.11 CHR\$                | 35  |
|      | 2.1.12 POKE                 | 35  |
| 2.2  | ファイルコマンド(クイックディスク)          | 36  |
|      | 2.2.1 DIR                   | 36  |
|      | 2.2.2 DIR/P                 | -37 |
|      | 2.2.3 SAVE                  | ·37 |
|      | 2.2.4 LOAD                  | ·38 |
|      | 2.2.5 APPEND                | ·38 |

目

次

|     | 2.2.6   | RUN              |
|-----|---------|------------------|
|     | 2.2.7   | CHAIN40          |
|     | 2.2.8   | WOPEN #41        |
|     | 2.2.9   | PRINT #41        |
|     | 2.2.10  | ROPEN #42        |
|     | 2.2.11  | INPUT #42        |
|     | 2.2.12  | KILL43           |
|     | 2.2.13  | CLOSE43          |
|     | 2.2.14  | INIT             |
|     | 2.2.15  | IF EOF (#) THEN  |
| 2.3 | カラーコ    | コマンド             |
|     | 2.3.1   | CCOLOR ·····45   |
|     | 2.3.2   | COLOR ······46   |
|     | 2.3.3   | GRAPH47          |
|     | 2.3.4   | CONSOLE48        |
|     | 2.3.5   | SET48            |
|     | 2.3.6   | RESET49          |
|     | 2.3.7   | LINE50           |
|     | 2.3.8   | BLINE            |
|     | 2.3.9   | PATTERN          |
|     | 2.3.10  | PAINT            |
|     | 2.3.11  | BOX54            |
|     | 2.3.12  | CIRCLE           |
| 2.4 | 漢字コマ    | アンド・・・・・・57      |
|     | 2.4.1   | JTRANS           |
|     | 2.4.2   | KCHR\$58         |
|     | 2.4.3   | KINPUT59         |
|     | 2.4.4   | KPATTERN         |
|     | 2.4.5   | KPRINT/P ·····61 |
| 2.5 | RS-2320 | Cコマンド62          |
|     | 2.5.1   | RSMODE ······62  |
|     | 2.5.2   | RSO              |
|     | 2.5.3   | RSI63            |
|     |         | ·                |

| 3.2 | GP-IB 2 | ステートメント  |
|-----|---------|----------|
|     | 3.1.1   | ICL      |
|     | 3.2.2   | REN68    |
|     | 3.2.3   | LCL      |
|     | 3.2.4   | LCL n69  |
|     | 3.2.5   | LLO70    |
|     | 3.2.6   | DCL      |
|     | 3.2.7   | DCL n    |
|     | 3.2.8   | TRG71    |
|     | 3.2.9   | PCT      |
|     | 3.2.10  | WRT73    |
|     | 3.2.11  | RED      |
|     | 3.2.12  | WRT/75   |
|     | 3.2.13  | RED/76   |
|     | 3.2.14  | CMDW     |
|     | 3.2.15  | CMDR78   |
|     | 3.2.16  | ON SRQ79 |
|     | 3.2.17  | SPOL79   |
|     | 3.2.18  | PPC80    |
|     | 3.2.19  | PPOL81   |
|     | 3.2.20  | PPU82    |
|     | 3.2.21  | GPIBM82  |
|     | 3.2.22  | EOIW     |
|     | 3.2.23  | EOIR82   |

| 第4章  | E BASIC (5Z007)のまとめ83 |
|------|-----------------------|
|      |                       |
| 4.1  | コマンド                  |
| 4.2  | ファイルコントロール文86         |
| 4.3  | データファイルコントロール文86      |
| 4.4  | エラー処理文                |
| 4.5  | カセットテープ・データファイル入出力文   |
| 4.6  | 代入文88                 |
| 4.7  | 入出力文                  |
| 4.8  | ループ文                  |
| 4.9  | 分岐文                   |
| 4.10 | 定義文90                 |

| 4.11                                                                         | 注釈文とコントロール文                                                                                                    |
|------------------------------------------------------------------------------|----------------------------------------------------------------------------------------------------|
| 4.12                                                                         | ミュージックコントロール文                                                                                                    |
| 4.13                                                                         | カラーコントロール文                                                                                                    |
| 4.14                                                                         | 漢字コントロール文                                                                                                    |
| 4.15                                                                         | 機械語プログラムコントロール文                                                                                                    |
| 4.16                                                                         | プリンタ・コントロール文                                                                                                    |
| 4.17                                                                         | I/O 入出力文                                                                                                    |
| 4.18                                                                         | 数值関数                                                                                                    |
| 4.19                                                                         | ストリングコントロール関数101                                                                                                    |
| 4.20                                                                         | タブ関数                                                                                                    |
| 4.21                                                                         | 算術演算子102                                                                                                    |
| 4.22                                                                         | 比較·論理演算子                                                                                                    |
|                                                                              |                                                                                                    |
| 4.23                                                                         | その他のシンボル                                                                                                    |
| 4.23<br><b>第5</b> 章                                                          | その他のシンボル                                                                                                    |
| 4.23<br><b>第 5 章</b><br>5.1                                                  | その他のシンボル                                                                                                    |
| 4.23<br>第 <b>5</b> 章<br>5.1<br>5.2                                           | その他のシンボル                                                                                                    |
| 4.23<br><b>第5章</b><br>5.1<br>5.2<br>5.3                                      | その他のシンボル                                                                                                    |
| 4.23<br>第 <b>5</b> 章<br>5.1<br>5.2<br>5.3<br>5.4                             | その他のシンボル                                                                                                    |
| 4.23<br>第 <b>5</b> 章<br>5.1<br>5.2<br>5.3<br>5.4<br>5.5                      | その他のシンボル                                                                                                    |
| 4.23<br>第 <b>5</b> 章<br>5.1<br>5.2<br>5.3<br>5.4<br>5.5<br>5.6               | その他のシンボル       102         ● 付 録       105         QDCOPY ユーティリティ       106         DELETE ユーティリティ       108         TRANS ユーティリティ       110         ASCII コード表       114         エラーメッセージー覧表       116         起動時のメモリマップ       118                                                                                                |
| 4.23<br>第5章<br>5.1<br>5.2<br>5.3<br>5.4<br>5.5<br>5.6<br>5.7                 | その他のシンボル       102         ● 付 録       105         QDCOPY ユーティリティ       106         DELETE ユーティリティ       108         TRANS ユーティリティ       108         ASCII コード表       110         ASCII コード表       114         エラーメッセージー覧表       116         起動時のメモリマップ       118         JIS 漢字コード表       119                                      |
| 4.23<br>第 <b>5</b> 章<br>5.1<br>5.2<br>5.3<br>5.4<br>5.5<br>5.6<br>5.7<br>5.8 | その他のシンボル       102         ● 付 録       105         QDCOPY ユーティリティ       106         DELETE ユーティリティ       108         TRANS ユーティリティ       108         TRANS ユーティリティ       110         ASCII コード表       114         エラーメッセージー覧表       116         起動時のメモリマップ       118         JIS 漢字コード表       119         クイックディスク取扱い上の注意       131 |

## BASIC(5Z007)の概要

Chapter

1

この章は、 BASIC インタープリタ (5Z007) の特長、ファイルコントロールの概要に ついて解説を行っています。 はじめに、 BASIC (5Z007)の起動方法が説明されます。

BASIC (5Z007)の持つ新規コマンド、ステートメントの文法解説は第2章に、BASIC (5Z007)の持つ全てのコマンド、ステートメント、関数、オペレータのまとめは第4 章です。

## 1.1 BASIC インタープリタ 5Z007 の起動

BASIC インタープリタ 5Z007 (および MONITOR MZ-1Z001M) はマスターディスク中にあるので、それを走らせるに はまず、IPL によってイニシャル・ローディングを行わなければなりません。

イニシャル・ローディングは簡単に実行することができます。 MZ-2200 (電源 OFF) にクイックディスクドライブを接続 した状態で、ドライブにマスタークイックディスクをセットします。そして、 (スラッシュ)キーを押しながら MZ-2200 の電源を ON にすると、 BASIC (5Z007) が自動的に起動されます。もし、うまく起動できなかった場合は再度実行して ください。

図の左側は、BASIC (5Z007)をローディング中であることのメッセージ表示を、右側は、ローディングを終了して、BASIC インタープリタ 5Z007 (および MONITOR MZ-1Z001M) が起動し、カーソル点滅によって BASIC コマンドレベルになったことを、それぞれ示しています。

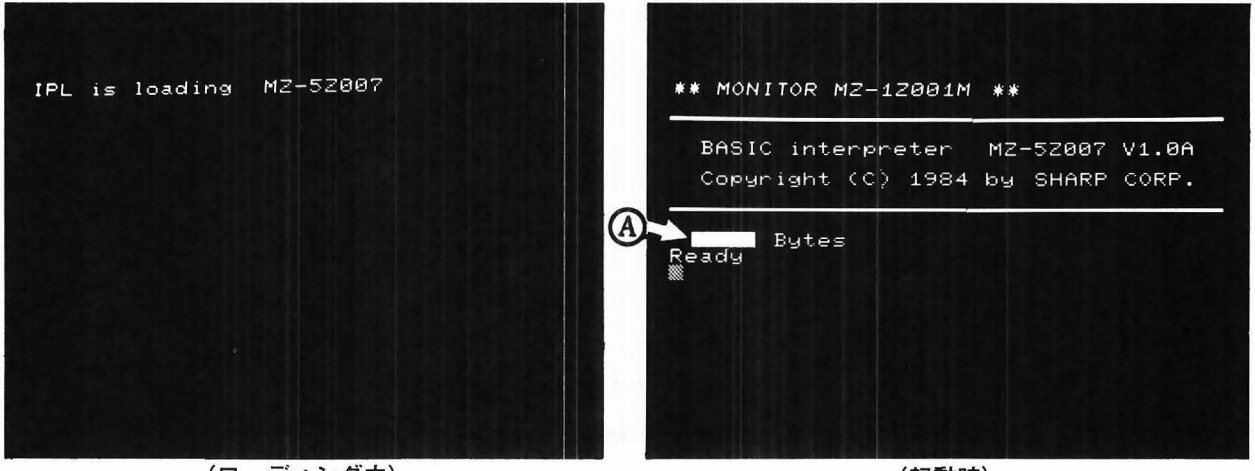

(ローディング中)

(起動時)

#### BASICテキスト"AUTO RUN"が自動的に実行されること

上記のオペレーションのうちに含まれている、BTX "AUTO RUN "の実行を解説します。BASIC (5Z007) がローデ ィングされ、起動時の画面の④の位置にテキストエリアのバイトサイズが表示されると、再び、クイックディスクドライ ブがアクセスされるのに気が付かれたと思いますが、BASIC (5Z007) は、イニシャルローディングを終えた時、自動的 に、

#### RUN "AUTO RUN"

コマンドを実行します。即ち、"AUTO RUN"というファイル名のプログラムテキストを同じマスターディスクからロードし、その先頭から実行します。サポートされたマスターディスク上には、デファイナブルファンクションキーを定義するプログラムをこのファイル名で登録しています。また、このプログラムの最後に、NEW文を置いているので実行後、 "Ready "を表示しカーソル点滅となる前にテキストは消去されているのです。(一度、LOAD "AUTO RUN "を実行してリ ストを調べてみてください。)

もし、BASIC (5Z007)の起動に続けて、あるプログラムをスタートさせたい場合、そのプログラムのファイル名を "AUTO RUN "としてマスターディスク上にセーブしておけばよいことになります。

## 1.2 予約語

BASIC文は予約語(reserved words) — キーワードとも呼ばれます — と、そのオペランド、セパレータ、データ によって構成されます。予約語は、BASICインタープリタがそれを解釈し決められた機能を行う特別な語であり、コマン ド、ステートメント、関数がそれに相当します。予約語は、特殊な機能を実行させるために決められている語なので、プ ログラマが、変数名、配列名などに用いることができません。表は、BASIC(5Z007)の全ての予約語をアルファベット 順に並べて示しています。(予約語の右の数字は参照ページを示しています。)

| Α | ABS100           |        | ERL29            | 6.8-3                | LOG100           | 10 - N.B    | ROPEN #42         |
|---|------------------|--------|------------------|----------------------|------------------|-------------|-------------------|
|   | APPEND38         | 11.44  | ERN28            | M                    | MID\$ 101        | 1.00        | ROPEN/T           |
|   | ASC101           |        | ERROR28          |                      | MON86            |             | RSI               |
|   | ATN100           |        | EXP100           | Sec. 1               | MUSIC92          |             | RSMODE            |
|   | AUTO85           | F      | FAST91           | N                    | NEW86            | 2           | RSO63             |
| В | BLINE51          |        | FOR89            |                      | NEXT89           |             | RUN               |
|   | BOOT86           | G      | GET89            | O                    | ON90             | S           | SAVE37            |
|   | BOX54            |        | GOSUB89          |                      | OUT99            |             | SAVE/T            |
| C | CCOLOR45         |        | GOTO89           | Р                    | PAGE/P99         |             | SEARCH            |
|   | CHAIN40          |        | GPIBM82          |                      | PAINT53          |             | SEARCH/P ······34 |
|   | CHANGE ······91  |        | GRAPH47          |                      | PATTERN ······52 |             | SET48             |
|   | CHARACTER\$101   | Ι      | ICL68            | i.i.et               | PCT72            |             | SGN100            |
|   | CHR\$35          |        | IF90             |                      | PEEK98           |             | SIN100            |
|   | CIRCLE55         |        | IMAGE/P99        |                      | POINT96          |             | SIZE              |
|   | CLOSE43          |        | INIT44           |                      | POKE             |             | SPACE\$101        |
|   | CLOSE #86        |        | INP99            |                      | POSH96           |             | SPOL              |
|   | CLOSE/T88        |        | INPUT88          |                      | POSITION ·····94 |             | SQR100            |
|   | CLR91            |        | INPUT #42        |                      | POSV96           |             | SRQ               |
|   | CMDR78           |        | INPUT/T88        |                      | PPC80            |             | STEP              |
|   | CMDW77           |        | INT100           |                      | PPOL81           | 3690        | STOP              |
|   | COLOR46          | J      | JTRANS57         | indiana.             | PPU82            | 67076       | STR\$101          |
|   | CONSOLE ······48 | K      | KCHR\$58         |                      | PRINT88          | 1.90000     | STRING\$101       |
|   | CONT86           |        | KILL43           | anite or             | PRINT #41        | T           | TAB101            |
|   | СОРҮ/Р99         |        | KINPUT59         |                      | PRINT/P99        |             | TAB SET           |
|   | COS100           | 1      | KLIST86          |                      | PRINT/T88        |             | TAN100            |
|   | CSRH91           |        | KPATTERN ····60  |                      | PSEL31           | 10.20       | TEMPO92           |
|   | CSRV91           |        | KPRINT/P ·····61 | R                    | READ89           | - 19-16 B   | THEN90            |
|   | CURSOR91         | L      | LCL69            | 1.0                  | RED74            | 10 m. p. 16 | TI\$91            |
| D | DATA89           |        | LEFT\$101        | -                    | RED/76           | in a line   | то89              |
|   | DCL70            |        | LEN101           |                      | REM91            |             | TRG71             |
|   | DEF FN90         |        | LET88            | in the second second | REN68            | U           | USR98             |
|   | DEF KEY90        | 190.00 | LIMIT98          | line in sec          | RENUM32          | V           | VAL101            |
|   | DELETE30         |        | LINE50           |                      | RESET49          | in a ser e  | VERIFY85          |
|   | DIM90            |        | LIST85           |                      | RESTORE89        | W           | WOPEN #41         |
|   | DIR36            |        | LIST/P85         |                      | RESUME29         |             | WOPEN/T88         |
|   | DIR/P37          |        | LLO70            |                      | RETURN89         | 1000        | WRT73             |
| E | END91            |        | LN100            | 1                    | REW91            | in mound    | WRT/75            |
|   | EOIR82           |        | LOAD38           |                      | RIGHT\$101       |             |                   |
|   | EOIW82           |        | LOAD/T84         |                      | RND101           |             |                   |
|   |                  |        |                  |                      |                  |             |                   |

表 1-1 BASIC インタープリタ 5Z007 の全ての予約語

## 1.3 初期設定値について

BASIC インタープリタ 5Z007 が IPL によって起動した時の、システム変数等のデフォルト値はそれぞれ次のように設定されます。

- キーボード関係
  - 1) 動作モード:ノーマルモード
  - 2) 小文字の入力はノーマルモードのシフトポジション
  - 3) デファイナブルファンクションキーは、BTX "AUTO RUN"によって次のように設定されます。

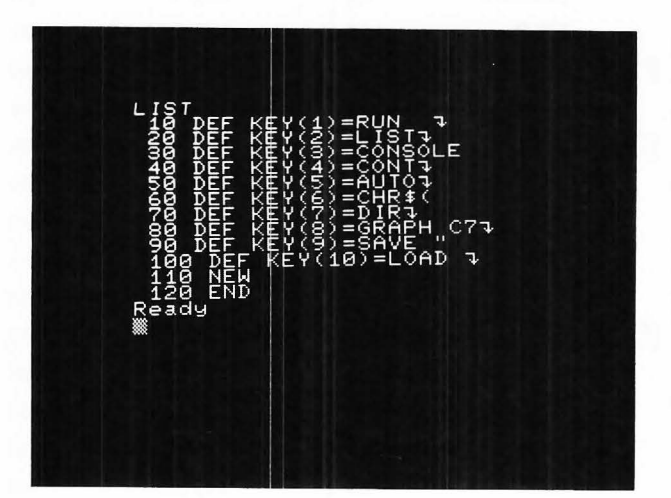

#### ■CRTディスプレイ関係

- 1) キャラクタディスプレイモード: ノーマル (バックグラウンド:黒)
- 2) キャラクタ表示桁数: 40キャラクタ/行
- 3) キャラクタ表示スクローリングエリア: 最大(第0行から第24行)
- 4) グラフィックディスプレイ入力モードページ:ページ1
   グラフィックディスプレイ出力モードページ:全ページともOFF ポジションポインタ: POSH=0、POSV=0
- 5) グラフィックディスプレイリゾリューションモード:320×200ドット/画面
- ■カラー CRT ディスプレイ関係

| プライオリティ・・・・・キャラクタ優先           | }°                    |
|-------------------------------|-----------------------|
| キャラクタカラー・・・・・白色               | CCOLOR@7,0のモードに設定     |
| バックグランドカラー                    |                       |
| グラフィックカラー青色                   |                       |
| グラフィックディスプレイ出力モードページ全ページともOFF | COLOR1, 00, W0のモードに設定 |
| カラー機能                         |                       |

■ 白黒 CRT ディスプレイ関係

カラーグラフィックデータの白黒画面への重ね合わせを行う。(CONSOLE Mのモードに設定)

■内蔵時計

TI\$="000000"で初期化してスタートする。

#### ■音楽機能

1) テンポのデフォルト値: 4 (中ぐらいのテンポ、Moderato)

2) 音長のデフォルト値 : 5 (4分音符、」)

#### ■その他

- 1) 配列変数は全て未定義
- 2) BASICテキストエリアの上限: \$FFFF番地 (即ちLIMIT MAX 状態)
- 3) タブセット:5キャラクタ毎

## 1.4 ディスプレイ画面の座標

各表示モードにおけるディスプレイ画面上の座標について説明します。

キャラクタ表示におけるディスプレイ画面上の座標を上図に、カラーグラフィック表示におけるディスプレイ画面上の 座標を下図に示します。

白/黒CRTディスプレイとカラーCRTディスプレイの座標は同一関係にあります。

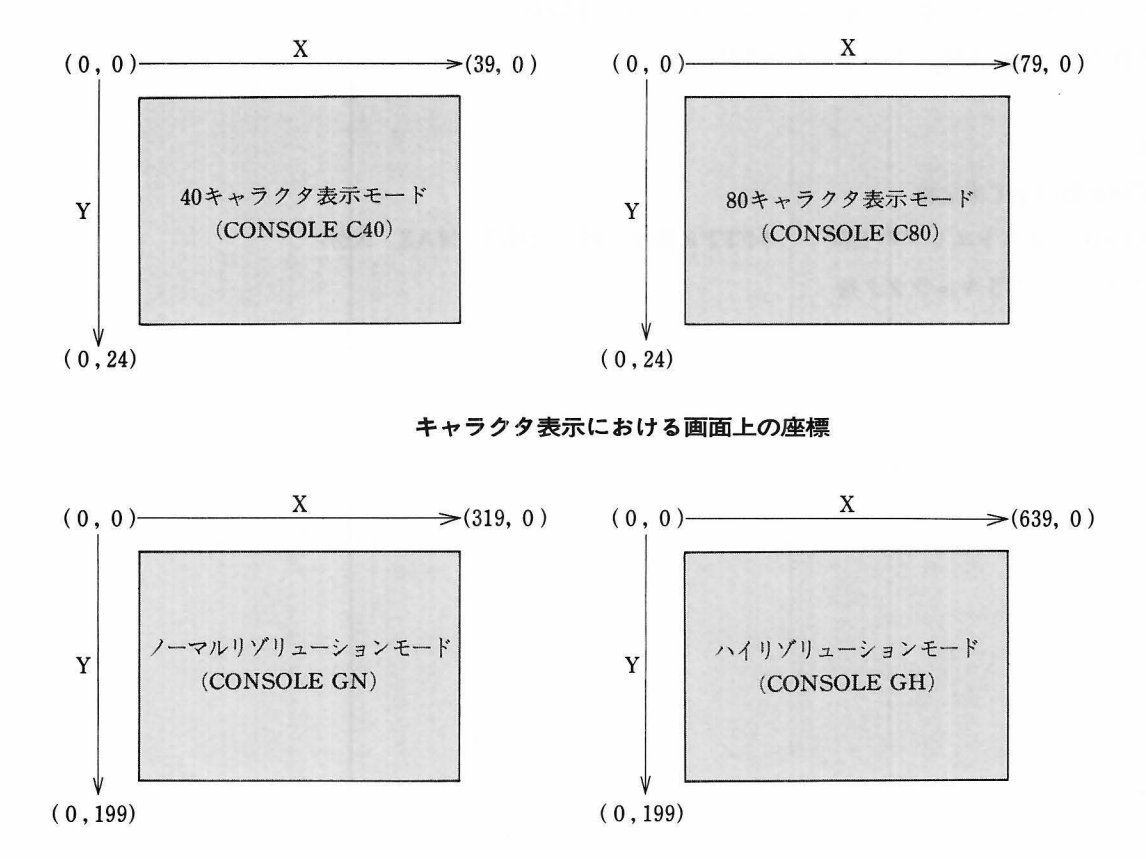

グラフィック表示における画面上の座標

たとえば、ハイリゾリューションモード(640×200ドット/画面) におけるグラフィック座標を指定する場合、画面右下のコーナーであれば(639, 199)となります。このように座標指定とは、X座標、Y座標を指定することです。

カラーCRTディスプレイ画面中央に黄色のドットを表示させる。

- 10 PRINT CHR\$ (6) : CONSOLE GH
- 20 COLOR, 07, W0

例

- 30 SET[6] 320, 100
- 40 END 座標指定

## 1.5 カラーコントロール

#### ■カラーコード(オペランド:mとn)

この BASIC では、黒を含めて計8色のカラー表示が可能です。表に示すカラーコードにより、各コマンド内で色指定を 行います。

| カラーコード | 0 | 1 | 2 | 3    | 4         | 5  | 6 | 7 |
|--------|---|---|---|------|-----------|----|---|---|
| 色      | 黒 | 青 | 赤 | 紫    | 緑         | 水色 | 黄 | 白 |
|        |   |   |   | カラーコ | ן<br>ק- א |    |   |   |

カラーグラフィック表示は、V-RAM グラフィック BLUE、RED、GREEN の各エリアにデータを書きこむことによ り行われます。これらの V-RAM グラフィックの名称と、BASIC (5Z007) 使用時の名称の関係を図に示します。

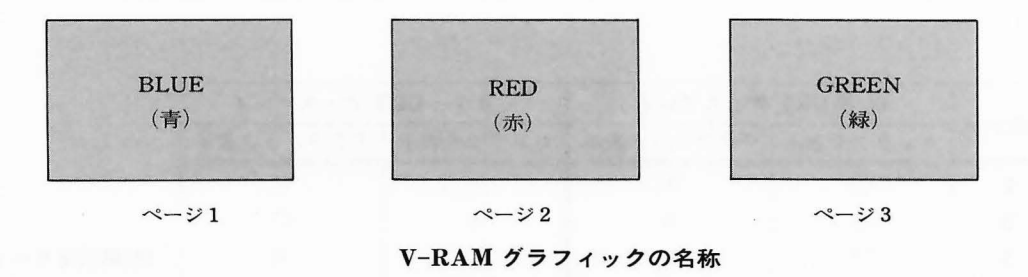

これらの3ページを合成することにより上記8色が画面上に表示されます。たとえば、画面中央のドットに対応した、 V-RAMグラフィック上の番地において、BLUEとGREENのページがセットされ、REDのページがリセットされた状態 である時、画面上のそのドットには水色が表示されます。(COLOR, 07のモードに設定されているものとします。) キャラクタおよびバックグランド(背景色)は、これらのグラフィックとは関係なく、その色を指定することができま す。ただしキャラクタの色は1画面単位での指定となります。(キャラクタ単位での色指定を行うことはできません。)

#### ■色の重ね合わせ(オペランド:Wa)

カラーグラフィック用のコマンドには、それぞれ色の処理方法を指定するオペランドWa(W0とW1)が用意されています。各モードの機能について説明します。

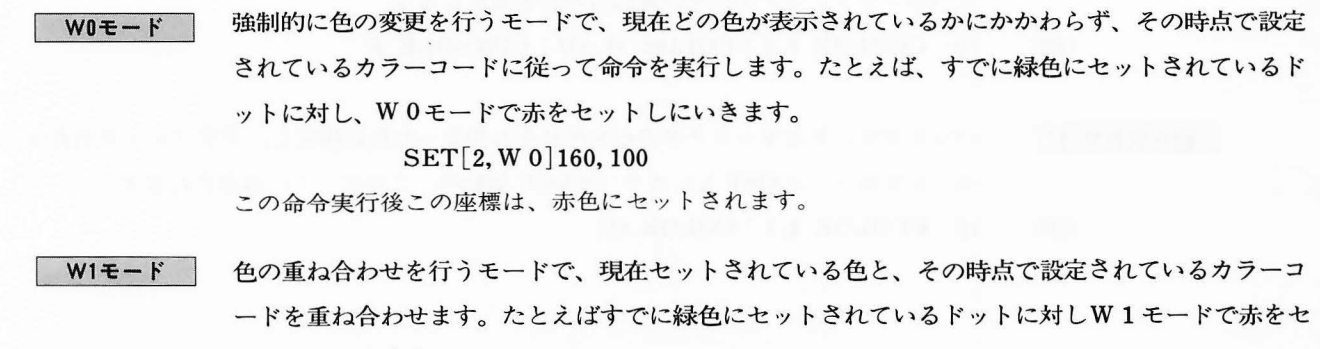

ットしにいきます。

#### SET[2, W 1 ]160, 100

この命令実行後このドットは緑色と赤色が重ね合わされて、黄色となります。

Waの記述を各コマンド内で省略しますと、COLOR文でのWa設定モードに従います。

COLOR文でもWaの設定がされていない場合はW0モード(初期設定値)となります。

RESET, BLINE文中でのW1モードの機能は上記と異なっています。各コマンドの解説の項を 参照ください。

なお、キャラクタとグラフィックとの色の重ね合わせは行えません。

## 1.6 CMT ディスプレイ間の重ね合わせ選択

白黒 CRT ディスプレイとカラー CRT ディスプレイとのキャラクタおよびグラフィック表示の重ね合わせの有無を、表のように選択することができます。(キャラクタ、グラフィック共表示データがある場合での組み合わせです。)

| 如了人去止 | 白/黒 CRT | ディスプレイ   | カラー CR  |          |          |
|-------|---------|----------|---------|----------|----------|
| 祖み合わせ | キャラクタ表示 | グラフィック表示 | キャラクタ表示 | グラフィック表示 |          |
| 1     | 0       | ×        | ×       | ×        |          |
| 2     | 0       | ×        | ×       | 0        |          |
| 3     | 0       | ×        | 0       | ×        | (初期設定モード |
| 4     | 0       | ×        | 0       | 0        |          |
| 5     | 0       | 0        | ×       | 0        |          |
| 6     | 0       | 0        | 0       | 0        |          |

キャラクタおよびグラフィック表示の重ね合わせ選択例

| 組み合わせ 1 | バックグランドとキャラクタの色を同じ色に指定し、プライオリティをグラフィックに指定  |
|---------|--------------------------------------------|
|         | します。そしてグラフィック出力ページモードを全ページOFFとします。         |
| (例)     | 10 CCOLOR 1,1: COLOR @,00                  |
|         |                                            |
| 組み合わせ 2 | バックグランドとキャラクタの色を同じ色に指定し、プライオリティをグラフィックに指定  |
|         | します。そしてグラフィック出力ページモードを全ページONとし、白/黒CRTディスプレ |
|         | イへのグラフィックデータの重ね合わせを禁止します。                  |
| (例)     | 10 CCOLOR 1,1: COLOR @,07: CONSOLE P       |
|         |                                            |
| 組み合わせ 3 | バックグランドとキャラクタの色をそれぞれ異なった色に指定し、グラフィック出力ページ  |
|         | モードを全ページ OFF とします(BASIC 起動時、このモードに設定されます。) |
| (例)     | 10 CCOLOR 4.1 COLOR.00                     |

| 組み合わせ 4 | バックグランドとキャラクタの色をそれぞれ異なった色に指定し、グラフィック出力ページ   |
|---------|---------------------------------------------|
|         | モードを全ページONとします。そして白/黒CRTディスプレイへのグラフィックデータの  |
|         | 重ね合わせを禁止します。 (プライオリティは任意)                   |
| (例)     | 10 CCOLOR @ 4,1: COLOR, 07: CONSOLE P       |
| 知2合わせ 5 | 、 カゲニンドレモ、ニカカの在古同ドムに指告) プラノナリニッカグニマッ カに指告   |
| 組の白わせう  | ハッククラントとキャラクタの色を向し色に指定し、フライオリティをクラフィックに指定   |
|         | します。そして、グラフィック出力ページモードを全ページONとし、白/黒CRTディスプレ |
|         | イへのグラフィックデータの重ね合わせを許可します。                   |
| (例)     | 10 CCOLOR 1,1: COLOR @,07: CONSOLE M        |
| 組み合わせ 6 | バックグランドとキャラクタの色をそれぞれ異なった色に指定し、グラフィック出力ページ   |
|         | モードを全ページONとします。そして、白/黒CRTディスプレイへのグラフィックデータ  |
|         | の重ね合わせを許可します。 (プライオリティは任意)                  |
|         |                                             |

(例) 10 CCOLOR 4,1 : COLOR @, 07 : CONSOLE M

## 1.7 プライオリティ

プライオリティとは、キャラクタとグラフィックがカラーCRTディスプレイの画面上で重なって表示される場合、どちらを優先して表示させるかを決めるものです。

プライオリティをグラフィックに指定するにはCOLOR @ を実行させます。

プライオリティをキャラクタに指定するには CCOLOR @ を実行させます。

図はプライオリティ指定後の表示状態を示しています。

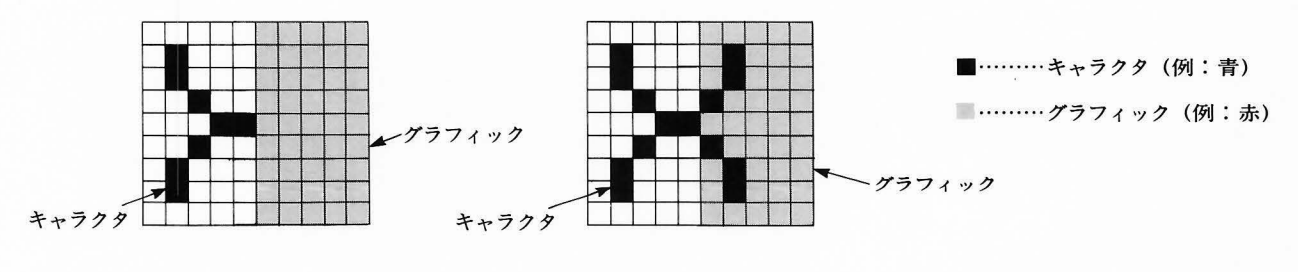

プライオリティをグラフィックに指定

プライオリティをキャラクタに指定

プライオリティ指定後の表示状態

#### 1.8 画面反転表示

CONSOLE Rを実行しますと、 白/黒CRTディスプレイ画面はリバース表示となりますが、カラーCRTディスプレイ 画面は、バックグランド黒一色の表示状態となり、キャラクタ、グラフィックとも表示されなくなります。

## 1.9 MZ-80Bとの BASIC (5Z007) 互換性

MZ-80B で作成された BASIC テキストプログラムは、MZ-2200 の BASIC インタプリタ MZ-1Z001、MZ-1Z002 およ び DISK BASIC インタプリタ MZ-2Z001 のどちらでも使用可能です。ただしハードウェアに直接関係した命令 (LIMIT、PEEK、POKE、USR、INP および OUT)をプログラム内で使用している場合には、修正を要します。(BASIC テキストエリアおよび各ポートアドレスが MZ-80B と MZ-2200 とでは異なる為) または POINT 命令については P.96を 参照ください。

また CONSOLE Cn、LIST、LIST/P、DIR、DIR/P 命令において、実行後のグラフィック出力ページモードの処理 方法が下記の通りに異なっています。

- MZ-80Bの場合 上記命令実行時、グラフィックは画面より消えますが、その後GRAPH I1 (I2、C、F でも 同様)を実行しますと、上記命令実行前に設定されたグラフィック出力ページモードが復帰 しグラフィックが再び画面上へ表示されます。
- MZ-2200の場合上記命令実行時、グラフィック出力ページモードが全ページOFF(GRAPH O0またはCOL<br/>OR, O0のモード)となります。したがってこの後GRAPH I1(I2、C、Fでも同様)を実行し<br/>ても、グラフィックは画面上へ表示されません。<br/>たとえばCONSOLE C80を実行後グラフィックを画面上に表示させる場合は、再度 GRA

PH ObまたはCOLOR, Onを実行する必要があります。

## 1.10 ファイルコントロール

BASIC (5Z007) で作成されるファイルは、シーケンシャルアクセスファイル (BSD) のデータファイルと、 BASIC テ キスト (BTX)のプログラムファイルの2種類があります。もう一種類の機械語プログラムファイル (OBJ)は、MONITOR プログラムあるいは FDOS などで作成したものをクイックディスク上へ登録したもので、それは、単独で走らせるか、 BASIC の機械語エリアへ乗せて、 BASIC テキストとリンクして使うなどの目的をもったファイルです。したがって、 BASIC で利用することはできても、 BASIC で作成したり内容を変更したりするファイルではありません。

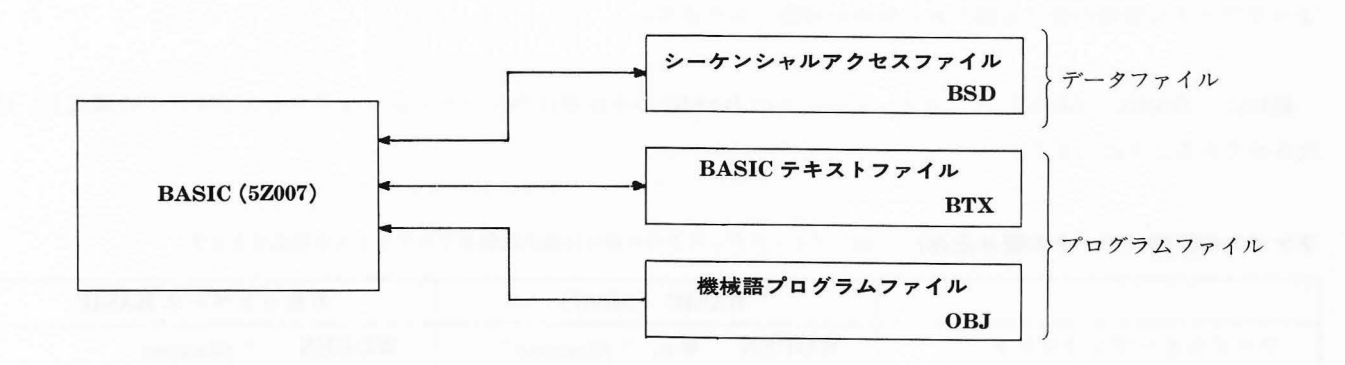

ファイルコントロールコマンドの解説にあたって、はじめに、データファイルの作成方法、利用方法、特徴を説明し、 つづいて、プログラムファイルの CHAIN コマンドの使い方を説明して行きます。

## 1.11 シーケンシャルアクセスファイルのコントロール

シーケンシャルアクセスファイルとは、データの登録または呼び出しが、シーケンシャルアクセス形式で行われるデー タファイルのことです。シーケンシャルアクセス (sequential access) 形式とは、データのアクセスを、先頭から順番に 行う形式を意味するものです。

すでに、 MZ-1Z001 シリーズの BASIC で、カセットファイル上へ、データファイルを作成する方法を説明しています が、 BASIC (5Z007) でのシーケンシャルアクセスは、ちょうどそれと同じことを、クイックディスクに対して行うもの です。もちろん、はるかに高速アクセスができ、さらにいくつかの新しいファイルコントロールコマンドを用いることに よってファイル管理の面でも幅のある使用が可能となります。

最初に、BASIC (5Z007) と、カセットベースの BASIC のそれぞれのシーケンシャルアクセスコマンドの構成を、対 比させてみることにします。

ファイルの登録(データの書き込み) 注)クイックディスクの片面には最大32個までのファイルが作成できます。

|              | BA    | ASIC (5Z007)               | カセットベース BASIC        |
|--------------|-------|----------------------------|----------------------|
| ファイルオープンコマンド | WOPEN | <b>#</b> n, '' filename '' | WOPEN '' filename '' |
| データ書き込みコマンド  | PRINT | #n, data                   | PRINT/T data         |
| ファイルクローズコマンド | CLOSE | # <i>n</i>                 | CLOSE                |
| キャンセルコマンド    | KILL  | # n                        |                      |

#### ファイルの呼び出し(データの読み出し)

|              | BASIC (5Z007)            | カセットベース BASIC        |
|--------------|--------------------------|----------------------|
| ファイルオープンコマンド | ROPEN $\#n$ , "filename" | ROPEN '' filename '' |
| データ読み出しコマンド  | INPUT $#n$ , variable    | INPUT / T variable   |
| ファイルクローズコマンド | CLOSE $\#n$              | CLOSE                |
| ファイルエンドの検出   | IF EOF $(\# n)$ THEN     |                      |

それぞれのコマンドの構成を比べてみて、ほとんど、一対一に対応していることがだかると思いますが、BASIC (5Z007)のコマンドにはいつも、#nという要素が含まれていますがこれは、ロジカルナンバ(logical number)と呼ばれ る番号で、BASIC (5Z007)のファイルアクセスは、常にこの番号を指定して行わなければなりません。 簡単な例として、人名とその自宅の住所とをシーケンシャルアクセスファイルに登録することを考えてみます。手元に ある住所録、たとえばあなたが同窓会の幹事をしているとしたらそのクラス全員の名簿を片っ端から全部ファイルにとっ ておくのです。たとえば、次のようなファイルとして……。

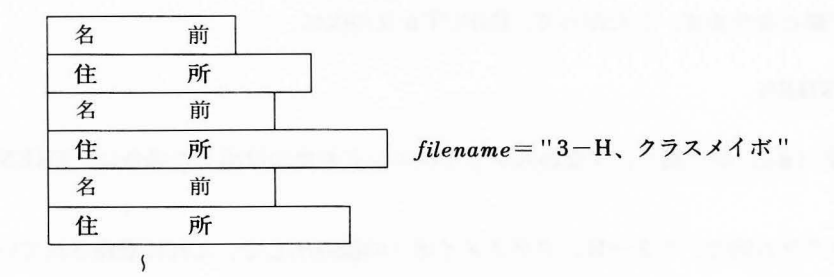

名前も住所も長さをバラバラに書いたのは、一般にシーケンシャルアクセスで登録されるデータは固定長ではなく、デ ータによって長さが異るからです。今の場合のように、データが、1まとまりのものとして扱われ(3年 H 組という1ク ラス全体)、また住所のようにたいてい32バイトでは足りなく、長さもまちまちの場合、シーケンシャルアクセスファイル に登録するのが向いています。

INPUT 文で、名前と住所とを交互にストリング変数に代入して、1人ずつファイルに登録して行き、全部で50人分の住 所録 "3-H、クラスメイボ "を作成し、次に作成されたファイルを読み出して、10人分ずつ名前と住所とを CRT ディス プレイに表示していくプログラムは、次のようにして作ることができます。

[書き込み] 100 WOPEN #3,"3一H,クラスメイボ" 110 FOR P=1 TO 50 120 INPUT "ナマエ=";NA\$ 130 INPUT "ジュウショ=";AD\$ 140 PRINT #3,NA\$,AD\$ 150 NEXT P 160 CLOSE #3

(読み出し)
200 ROPEN #4, "3-H, クラスメイボ"
210 FOR P=1 TO 5 : FOR Q=1 TO 10
220 INPUT #4, NA\$, AD\$
230 PRINT NA\$ : PRINT AD\$
240 NEXT Q
250 PRINT "STRIKE ANYKEY"
260 GET X\$: IF X\$= ""THEN 260
270 NEXT P
280 PRINT "END"
290 CLOSE #4

■ファイルエンドのみつけ方

ファイルからデータを順番に読み出して行って、登録されているデータを越えた場合にどうなるか?……この場合は、 エラーは発生せず、読み出す変数には0か空がセットされることになるのですが、特別な関数、EOF(#n)というものが あり、これがファイルエンドを捉えます。EOF(#n)は、INPUT#コマンドでデータの読み出しを行った時、そのファ イルエンドに来ていたら条件が真となります。したがって、INPUT#文の次に、

#### IF EOF (#n) THEN

コマンドを置いておくと、EOF (#n)が"真"、すなわちファイルエンドを見つけ出した場合に、THEN以下が実行されることになります。

- 〔問 題〕 前ページのプログラム例で、"3-H、クラスメイボ"の読み出しで、これに登録されている人数が不明だとして、10人分ずつファイルエンドまで読み出し、表示するプログラムに変更しなさい。
- 〔例解〕 たとえば次のようなプログラムが考えられます。

300 ROPEN #5, "3-H, クラスメイボ" 310 FOR I=1 TO 10 320 INPUT #5, NA\$, AD\$ 330 IF EOF (#5) THEN 400 340 PRINT NA\$: PRINT AD\$ 350 NEXT I 360 PRINT "STRIKE ANYKEY" 370 GET X\$: IF X\$=" "THEN 370 380 GOTO 310 400 CLOSE #5 410 PRINT "FILE END": END

〔問題〕 INPUT文でキー入力したストリングをBSDファイルに登録する。ただし、ファイルをクローズする場合 "CLOSE"を、キャンセルする場合"KILL"をキー入力するものとします。

(例 解) 100 WOPEN #30, "SEQ DATAS" 110 INPUT "DATA="; A\$ 120 IF A\$="CLOSE" THEN CLOSE #30:END 130 IF A\$="KILL" THEN KILL #30:END 140 PRINT #30, A\$:GOTO 110

## 1.12 プログラムの CHAIN

データファイルコントロール命令に続いて、プログラムファイルのコントロールについて説明いたします。ここで説明 される命令は、CHAIN コマンドです。このコマンドを用いると、プログラムをジョブ単位でクイックディスク上に登録 しておいて、プログラムを走らせながら、別のプログラムを呼び出してそれにコントロールを移すことができます。つま り、プログラムを、クイックディスク上に登録されているプログラムに接続(CHAIN)できるのです。

CHAIN コマンドの形式はたとえば次のようになっています。

700 CHAIN "TEXT 2"

このステートメントは、現在テキストエリア内にあるプログラムを NEW して(ただし変数の値は保持する)、クイック ディスク上に登録されている、 "TEXT 2" というファイル名のテキストを、オーバレイ (テキストエリアへ重ねて読み 出すこと) してそのテキストの先頭へコントロールを移しなさい、という意味です。

このステートメントを実行させると、現在走っているBASICテキストからコントロールを離れて、新たにテキスト "TEXT 2"を読み出して来てその先頭へコントロールが移ります。プログラムのCHAINが実行される時、変数の値 と、DEF FNで定義した関数とは、CHAIN 先のプログラムへ受渡されます。

CHAIN コマンドの機能は、「goto "filename"」として捉えることができます。

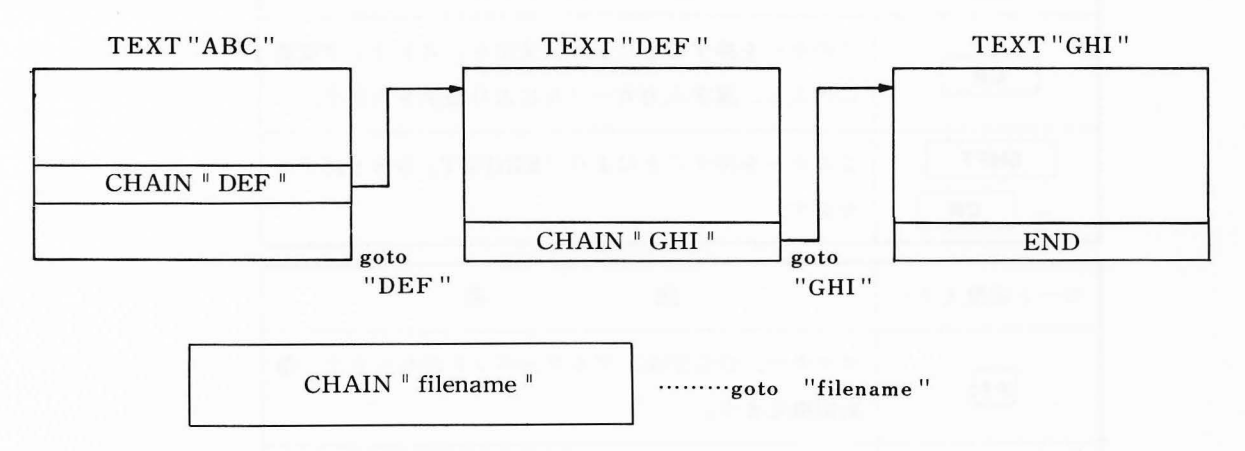

### 1.13 カナ漢字変換機能

BASIC (5Z007)のカナ漢字変換機能は、JIS 漢字コードを使用してカナ漢字変換を行うことができるものです。 カナ漢字変換機能は「KINPUT」命令(P.59 参照)を実行することにより起動します。 次に、カナ漢字変換機能を起動した場合の、操作方法等について、プログラム例をまじえ説明します。

「KINPUT」命令実行時において、次に示すキーについて、その働きを説明します。

注) この機能を実行する場合はオプションの漢字 ROM ボード MZ-1R13 が必要です。

| 編 集 キ ー                   | 説明                                                                       |
|---------------------------|--------------------------------------------------------------------------|
| BREAK                     | カタカナ、ひらがなを、このキーを押すことにより、<br>漢字に変換します。                                    |
| CLR<br>HOME               | 漢字選択モードにおいてこのキーを押すと、漢字選択モ<br>ードがキャンセルされ、カナ入力モードにもどります。                   |
|                           | このキーを押すことにより、カナ入力カーソルの左側<br>に表示されている文字、1文字を消去し、カナ入力カ<br>ーソルを1文字分左へ移動します。 |
| SHIFT<br>+<br>CLR<br>HOME | このキーを押すことにより、漢字入力カーソルの左側<br>に表示されている文字、1文字を消去し、漢字入力カ<br>ーソルを1文字分左へ移動します。 |
| CR                        | このキーを押すことにより、文字を、ストリング変数<br>に代入し、漢字入力カーソルにより表示されます。                      |
| SHIFT + CR                | このキーを押すことにより「KINPUT」命令を終了さ<br>せます。                                       |
|                           |                                                                          |

| モード切換えキー   |                    | 説                  | 明                 |
|------------|--------------------|--------------------|-------------------|
| <b>ħ</b> † | カタカナ、ひら<br>次切換えます。 | らがな、アルファイ          | ベットのモードに、順        |
| GRPH       | グラフィック、<br>ます。     | アルファベットの           | <b>ウモードに順次切換え</b> |
| SFT LOCK   | アルファベット<br>ドに、順次切掛 | 、小文字、アルファ<br>奥えます。 | マベット大文字のモー        |

- (注1) JIS第1水準漢字コードに規定されていない非漢字は「KINPUT」命令 で入力することはできません。
- (注2) (+) 記号は SHIFT キーを押しながら (+) 記号の次のキーを押す
   ことを意味します。

実際の操作方法などについて下記ブログラム例を使用し説明します。

#### プログラム例

- 10 PRINT CHR\$(6):CONSOLE GH
- 20 GRAPH I1, C, O1
- 30 POSITION 0, 100
- 40 KINPUT A\$

上記プログラムを実行するとCRT画面は次のようになり、カナ入力待ちの状態になります。

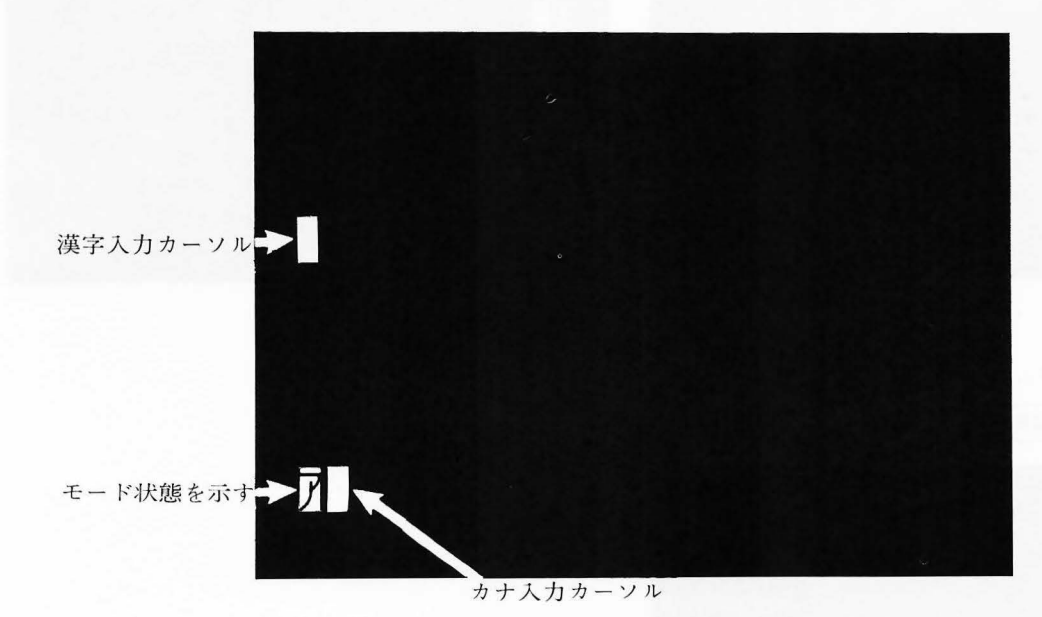

キー操作を次のように実行してください。("春"を入力する場合)

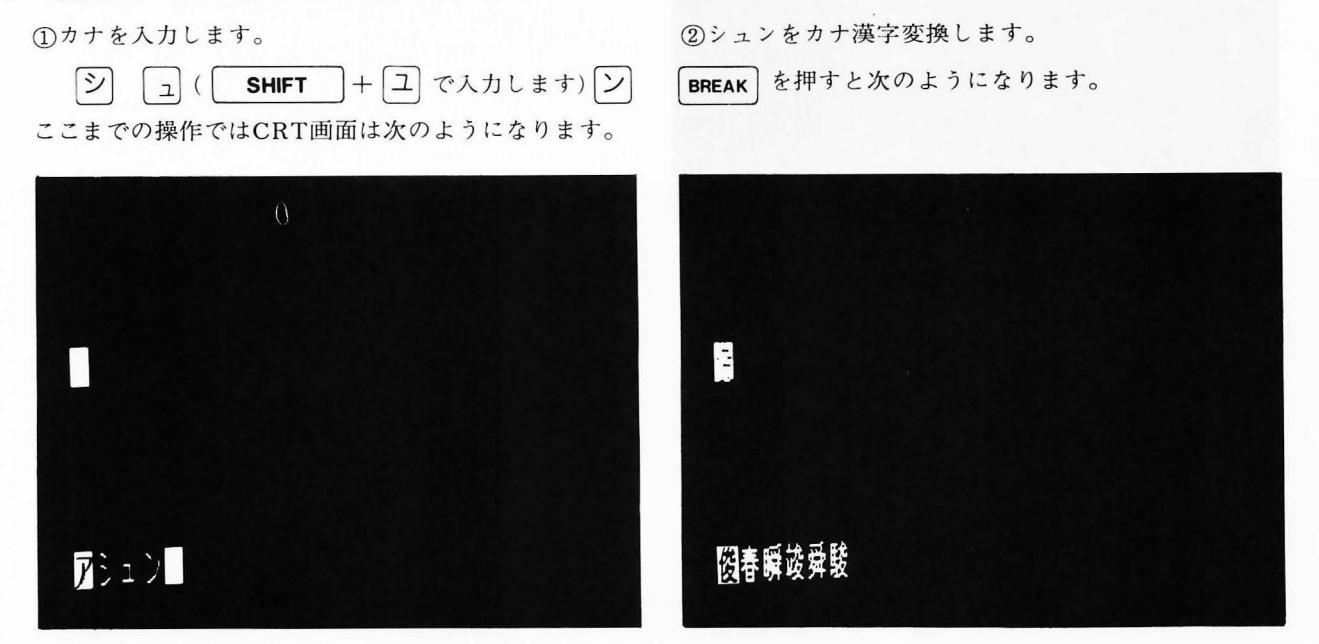

8

#### 24

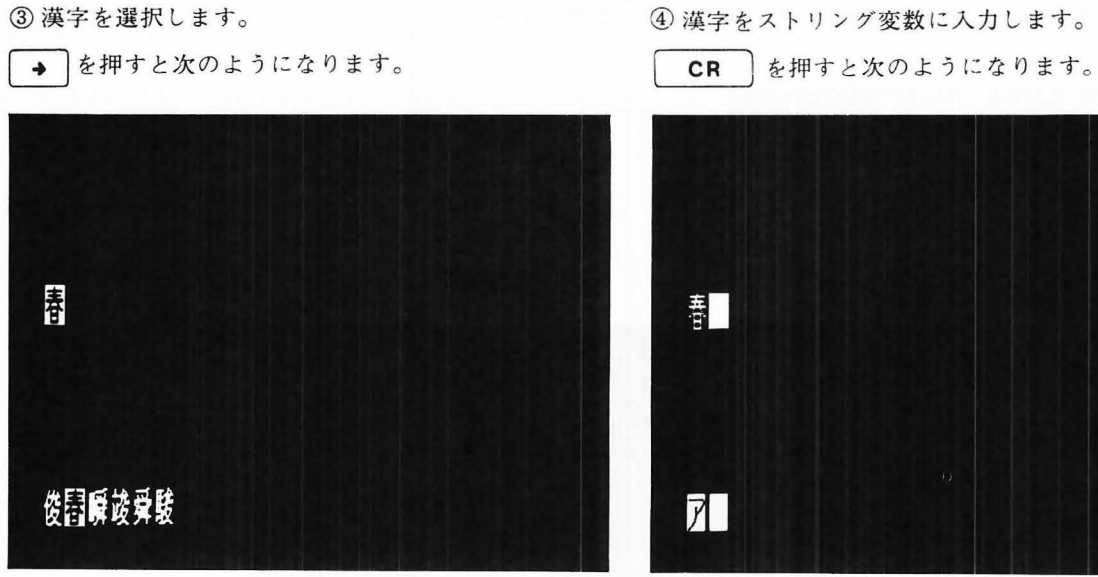

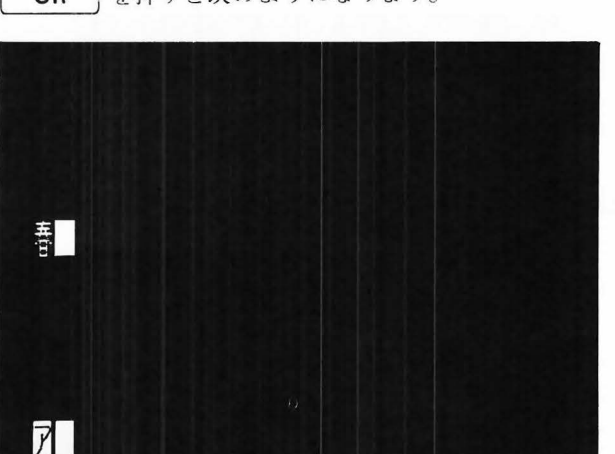

#### ⑤命令を終了します。

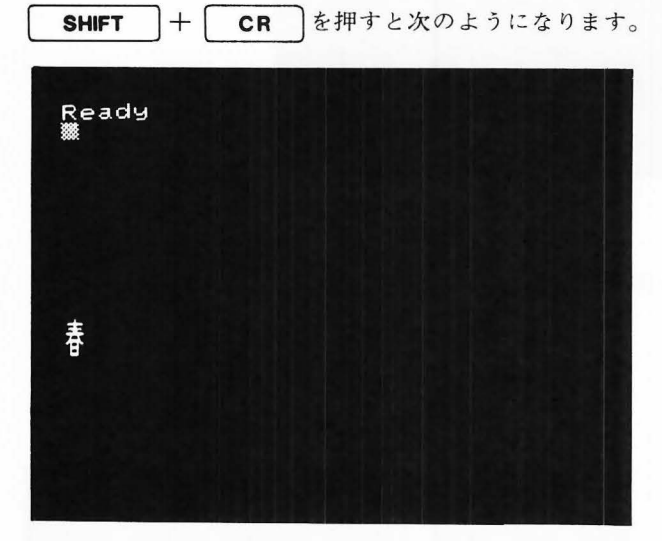

(注) 漢字は横16ドット×縦16ドットで表示されます。

## 1.14 プリンタの接続

MZ-2200と各プリンタの接続方法は下記の通りです。

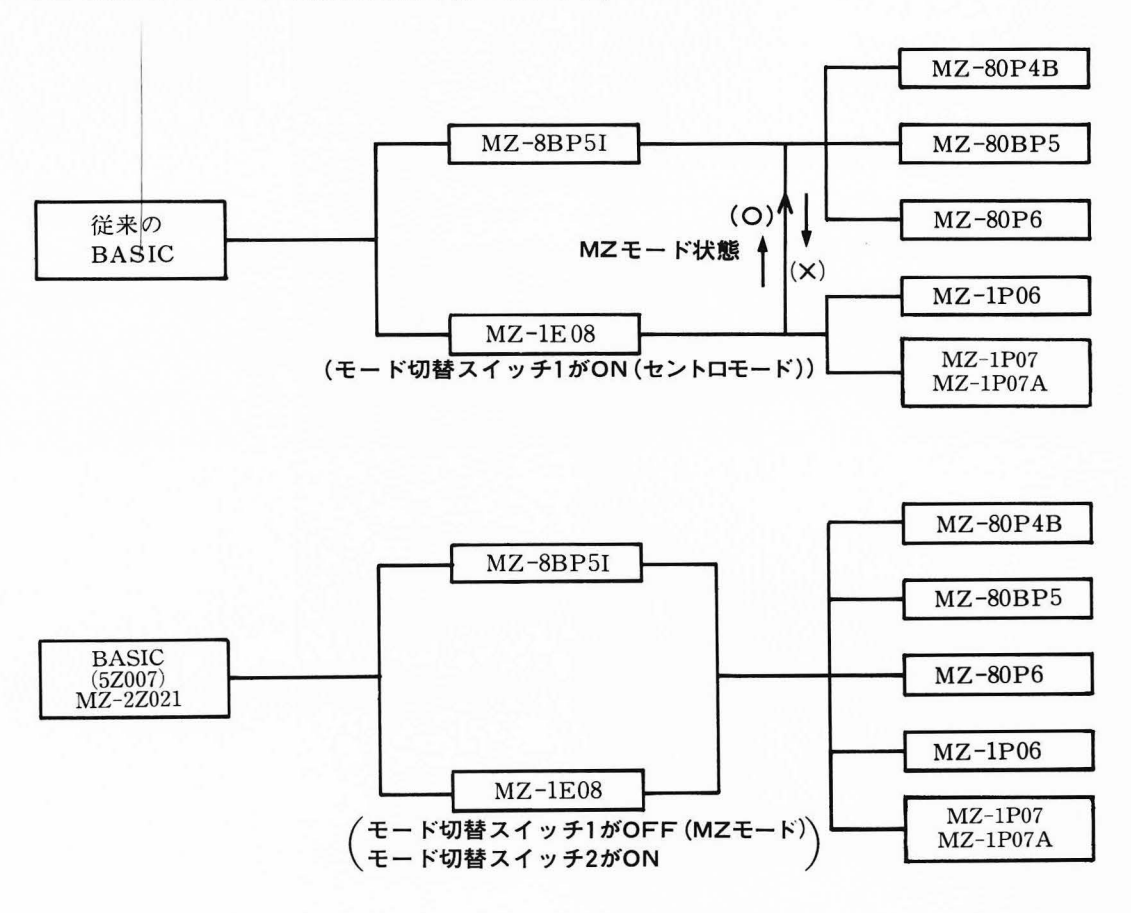

● PSEL (31ページ) を参照してください。

復始のでやせて 見げ

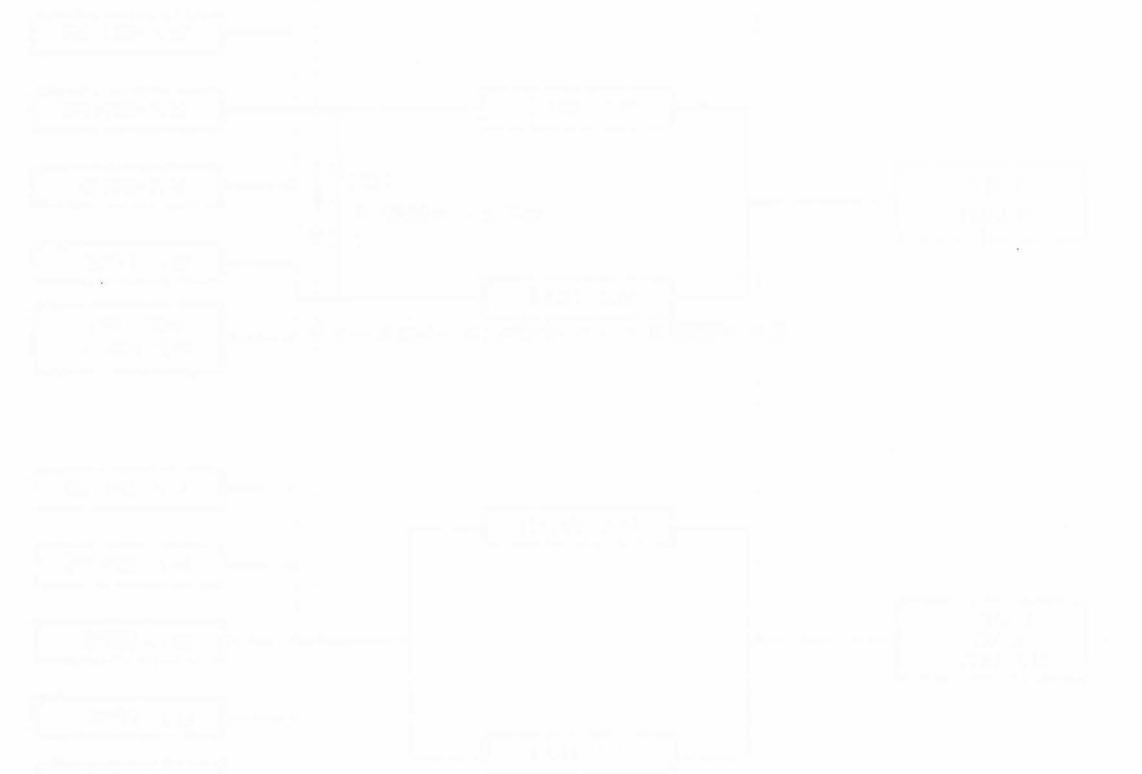

18.3 Ben Ben

## 拡張・追加コマンド、 ステートメント

Chapter

2

コマンドとステートメントの書式

■コマンドおよびステートメントを、アルファベット小文字、反転文字で表記すること はできません。

■オペランド中でプログラマが指定すべき箇所は、イタリック体で示しています。

■各コマンドのオペランドで、省略あるいは任意の繰り返し記述が可能な要素については書式例を参照ください。(オペランド省略時におけるコロンの記述について特に注意する必要があります。)

■ここで説明するコマンド・ステートメントは、MZ-2000の標準 BASIC MZ-12001 より追加、拡張されたものです。

### 2.1 基本コマンド

#### 2.1.1 ON ERROR GOTO

書式機能

*lr*……参照行番号 (reference line number):エラー処理ルーチンの先頭 エラーが発生した時、エラー処理を行うためにプログラム実行を移す行番号を宣言します。 ON ERROR GOTO文によってエラー処理ルーチンを宣言することによって、エラー発生時に、 BASIC コマンドレベルへ戻さずに、プログラム内でエラー処理を行うことが可能になります。 ON ERROR GOTO文が実行されていると、プログラム実行中にどのようなエラーが発生した場 合もプログラム実行は *lr* で始まるエラー処理ルーチンへ移されて来ますが、このルーチンで IF ERN 文や IF ERL 文を用いることによってエラー番号 (ERN) とエラー発生行番号 (ERL) の 判別ができ、それぞれ適当な処理を行うことができます。更に、エラー発生箇所にプログラム実行 を戻すために、RESUME文を使用することができます。

ON ERROR GOTOを宣言後、CLR命令を実行すると、この宣言は無効となります。

#### 2.1.2 IF ERN

- 書 式
- IF ERNexpression THEN lr

ON ERROR GOTO lr

IF ERN expression THEN statement

IF ERN expression GOTO lr

ERN expression …… ERN の関係式

lr ……参照行番号

発生したエラーの種類を判断して、エラー処理の分岐を行います。(ERN:error number)

ON ERROR GOTO 文の実行によってエラー処理ルーチンの参照行番号が定義されている場合に は、エラー発生時に、システム変数 ERN に、エラー番号が代入されそのエラー処理ルーチンへコ ントロールが移されます。エラー番号は、付録の表 P.116に示されています。

IF ERN 文は、エラー処理ルーチン内で、発生したエラーを判別するものであり、IF 文によって ERN の値を調べることができます。IF ERN 文は、書式に示されているように他の IF 文と同様 に3種類の形を使うことができます。

例

エラー処理ルーチンの先頭行番号を1000とし、そこで、エラー番号5(ストリングオーバーフロー ストリング長が 255 文字を越えた)であれば更に行番号1200へジャンプさせる例を次に示していま す。

10 ON ERROR GOTO 1000……エラー処理ルーチンを定義する

••••••••••••••••••••••••••••

2.1.3 IF ERL

| 書式 | IF ERL expression THEN lr                            |
|----|------------------------------------------------------|
|    | IF ERL expression THEN statement                     |
|    | IF ERL expression GOTO lr                            |
|    | ERL expression ERLの関係式                               |
|    | lr······参照行番号                                        |
| 機能 | 発生したエラー箇所を判断して、エラー処理の分岐を行います。(ERL:error line number) |
| 解説 | エラー発生時に、システム変数ERLには、エラー発生行番号がセットされるので、ON ERROR       |
|    | GOTO 文で宣言されたエラー処理ルーチンで、IF ERL 文によるエラー発生箇所の判別がテキス     |
|    | トの定義行番号によってできます。                                     |
|    | IF ERL文は、IF ERN文と同じくIF~THEN、IF~GOTOのいずれの形でも使えます。     |
| 例  | エラー発生行番号が250である時、1300行へ分岐するには、 次の文を用います。             |
|    | 1010 IF ERL=250 THEN 1300                            |
|    |                                                      |

エラー番号が43でかつ、その発生箇所が450行上でなければ、メインプログラム中の行番号 520 へ戻 すには次の文を用います。

1020 IF (ERN=43)\*(ERL<>450) THEN RESUME 520

#### 2.1.4 RESUME

書式

RESUME <NEXT>

RESUME lr

lr ……参照行番号または0

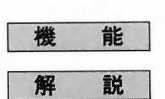

エラー処理後、プログラム実行をメインプログラムへ戻します。 エラー発生時にはエラー発生位置が記憶されているので、エラー処理を終了した後、その文あるい は、その次の文へプログラム実行を戻したり、あるいは、他の任意の行へ戻すことができます。 即ち次の4通りの復帰文が記述できます。

RESUME……エラーが発生した文へ復帰します。

RESUME NEXT……エラーが発生した文の次の文へプログラム実行を戻します。

RESUME lr…… lr で指定する行へプログラム実行を戻します。

RESUME 0 ……… プログラムの先頭、即ち最小の行番号をもつ行へプログラム実行を戻 します。

エラーが発生していないのに RESUME 文に来た場合、ここで Error 21 (RESUME-no ERROR) が発生します。

RESUME 不能の場合、Error 20 (Can't RESUME) が発生します。

#### 2.1.5 **DELETE**

| 書 式 | DELETE $\langle l_s - l_e \rangle$ |
|-----|------------------------------------|
|     | lsスタート行                            |
|     | leエンド行番                            |
| 機能  | 指定した行番号のプ                          |
| 解説  | スタート行番号lsか                         |
|     | lsだけ指定した場合                         |
|     | 先頭から指定行まで                          |
|     |                                    |

例

1.....スタート行番号 *le*……エンド行番号

指定した行番号のプログラムを削除します。 スタート行番号1。からエンド行番号1。までのプログラムを削除します。 l。だけ指定した場合は、その行だけを削除し、ハイフォン以下l。を指定した場合にはプログラムの 先頭から指定行までを削除します。 lsとハイフォンを指定するとls以下を削除します。 DELETE 10-230 行番号10~230までを削除します。 DELETE -150 プログラムの最初から行番号150までを削除します。 DELETE 20-行番号20以降のプログラムを削除します。 DELETE 5 行番号5を削除します。

(注) クイックディスクのプログラム・データの削除は、DELETE ユーティリティ (P.108参照)を使用しま す。

#### 2.1.6 PSEL

| 1 | T. | I |  |
|---|----|---|--|
|   |    |   |  |
|   |    |   |  |
|   |    |   |  |

PSEL m

m……0 従来のMZ方式のプリンタの場合使用します。

m……1 MZ方式のプリンタに対してコントロールコードをそのまま出力します。

m……2 MZ-1P07、MZ-1P07Aのプリンタの場合使用します。

m……3 MZ-1P07、MZ-1P07Aのプリンタに対してコントロールコードをそのまま出力します。
 m……4 MZ-1P06のプリンタに対してコントロールコードをそのまま出力します。

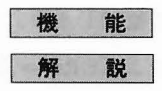

プリンタコマンドの各IOCSをMZ方式またはソフトによりセントロ方式に切換えます。

初期値は0で、MZ方式のIOCSに設定されています。

PSEL1、PSEL3を実行後、ハードコピーをとると行間をつめて印字しますが、それを終了すると、行間は1/6″のピッチに設定されます。

MZ-1P07、MZ-1P07Aの取扱説明書(付録)には機械語サブルーチンを使用してコントロールコードを送っている説明がありますが、PSEL1、PSEL3、PSEL4命令を使用する事により、機械語サブルーチンを作らなくてもコントロールコードを送ることができます。

当ソフトウェアのプリンタ制御はMZ-8BP5Iでも使用できるようになっていますので、インター フェイスMZ-1E08は従来のMZ方式のモードに切換えて使用してください。セントロ方式のプリン タを使用する時もMZ方式のモードで使用できます。

| PSELモード | 使用するプリンタ                        | コントロールコード                                                                    | BASICコマンド                                                       | 備考                                 |
|---------|---------------------------------|------------------------------------------------------------------------------|-----------------------------------------------------------------|------------------------------------|
| PSEL 0  | MZ-80P4B<br>MZ-80BP5<br>MZ-80P6 | BASICでのコント<br>ロールコード<br>(BASICインタープ<br>リタによりコードを<br>変換してプリンタへ<br>送信する)       | PRINT/P<br>IMAGE/P<br>COPY/P<br>PAGE/P<br>KPRINT/P(注)<br>LIST/P |                                    |
| PSEL 1  |                                 | コントロールコード<br>をそのまま出力する                                                       | DIR/P<br>SEARCH/P                                               | ハードコピー終了後<br>紙送りは1/6″ピッチ<br>に設定される |
| PSEL 2  | MZ-1P07<br>MZ-1P07A             | BASICでのコント<br>ロールコード<br>(BASICインタープ<br>リタによりコントロー<br>ルコードを変換して<br>プリンタへ送信する) |                                                                 |                                    |
| PSEL 3  |                                 | コントロールコード<br>をそのまま出力する                                                       |                                                                 | ハードコピー終了後<br>紙送りは1/6″<br>ピッチに設定される |
| PSEL 4  | MZ-1P06                         |                                                                              |                                                                 |                                    |

(注) MZ-1P07、MZ-1P07A、MZ-1P06、MZ-80P6の場合のみ有効です。
 KPRINT/P命令を参照してください。

#### 2.1.7 **RENUM**

|                       | and the second second se                                                                                                    |
|-----------------------|----------------------------------------------------------------------------------------------------|
|                       |                                                                                                    |
|                       | and a second second sec |
| <br>the second second |                                                                                                    |

機

解

例

RENUM  $\langle nl_s \rangle \langle .sv \rangle \langle .ols - ole \rangle$ nls……新しくつける行番号の最初の行番号:デフォルト値=10 sv ……行番号の増分:デフォルト値=10 ols……行番号のつけ換えをはじめる現在のプログラムの行番号 ole……行番号のつけ換えを終える現在のプログラムの行番号 能 プログラムの行番号を整理します。 説 オペランドをすべて省略すると現在のプログラムをすべて行番号10から増分10で整理します。 RENUMコマンドは、GOTO、GOSUB、THEN、ON~GOTO、ON~GOSUBおよびERL=文など で参照している行番号も自動的に変更します。この時、もし参照している行番号が存在しない場合 には、 "UNDEF LINE xxx IN yyy (→zzz)" と表示されます。これは、その行は旧番号yyyから新番号zzzへ変更されたが、存在しない行番号 xxxがそのまま残ったことを表します。 RENUMの結果、行の順序が入れ換わるような範囲を指定すると、エラーになります。 RENUMの結果、1行の長さが規定より長くなると、LIST命令を実行できなくなります。この場 合には、もう一度小さい行番号でRENUMすると、LIST命令を実行できるようになります。 100 REM RENUM COMMAND SAMPLE PROGRAM 110 REM for SHARP MZ-2200 BASIC 120 REM 130 PRINT "RENUM コマンド ハ ギョウバンゴウヲ" 140 PRINT "ツケカエマス" 150 END RENUM 200, 20, 130-Ready LIST 100 REM RENUM COMMAND SAMPLE PROGRAM 110 REM for SHARP MZ-2200 BASIC 120 REM 200 PRINT "RENUM コマンド ハ ギョウバンゴウヲ" 220 PRINT "ツケカエマス" 240 END

32

#### 2.1.8 SEARCH

| 書式           | SEARCH $x$ \$, $l_s - l_e$                                 |
|--------------|------------------------------------------------------------|
|              | x\$ストリングデータ:ストリング変数                                        |
|              | <i>l</i> 。スタート行番号                                          |
|              | <i>le</i> エンド行番号                                           |
| 機能           | 現在BASICテキストエリア内にあるプログラムテキストの全部、または一部に対して指定した文字             |
|              | 列を含む行を探し出しCRT上へ表示します。                                      |
| 解説           | オペランドls、leの記述を省略すれば、プログラムテキストの全部に対して文字列の検索(サーチ)            |
| of a part of | を行います。                                                     |
|              | プログラムテキストの一部分に対して文字列のサーチを行う場合、サーチスタート行番号l <sub>a</sub> とエン |
|              | ド行番号1。をマイナス記号 = - " で結ぶかどちらか一方を記述します。                      |
|              | サーチ結果を表示中にスペースキーを押さえると、その間表示がいったん停止し離すとサーチ結果               |
|              | の表示を再開します。また SHIFT キーと BREAK キーを同時に押すとサーチを中断しBASIC         |
|              | コマンドレベルへ戻ります。                                              |
|              | オペランドx\$はサーチするストリングデータであり、ダブルクォーテーション(")で囲んだスト             |
|              | リングを記述するかストリング変数を記述します。                                    |
|              | なお、サーチしたいストリングデータ内にダブルクォーテーションを含んでいる場合、たとえば、               |
|              | PRINT "ABC "に対しサーチを行う場合、次のように記述します。                        |
|              | SEARCH "PRINT "+CHR\$ $(34)$ + "ABC "+CHR\$ $(34)$         |
| 例            | SEARCH "ABC "プログラムテキスト全部に対して文字列 "ABC "を含む行をサ               |
|              | ーチし、ディスプレイに表示します。                                          |
|              | SEARCH "ABC ", 100行番号100以降の文に対して文字列 "ABC " を含む行をサーチ        |
|              | し、ディスプレイに表示します。                                            |
|              |                                                            |

SEARCH "ABC ", -500 ……… プログラムの先頭から行番号500までの文に対して文字列 "AB C "を含む行をサーチし、ディスプレイに表示します。

SEARCH "ABC ", 100-500…… 行番号100~500の文に対して文字列 "ABC "を含む行をサーチ し、ディスプレイに表示します。

#### 2.1.9 SEARCH/P

| 書式 | SEARCH/P x\$, ls-le                           |                           |
|----|-----------------------------------------------|---------------------------|
|    | x\$ストリングデータ:ストリング変数                           |                           |
|    | <i>ls</i> スタート行番号                             |                           |
|    | leエンド行番号                                      |                           |
| 機能 | 指定した文字列を含む行番号を探し出し、プリン                        | タ上に印字します。                 |
| 解説 | SEARCH/P文は、SEARCH文の実行と同じ形                     | 式でサーチ結果をプリンタ上に印字します。      |
|    | オペランドの記述も同様です。                                |                           |
| 例  | SEARCH/P " ABC ", 100-200行番号 10               | 0~500 の文に対して文字列『ABC『を含む行を |
|    | 探し出し                                          | プリンタ上に印字します。              |
|    | SEARCH/P <sup>®</sup> KANJI <sup>®</sup> すべての | 行に対して文字列『KANJI』を含む行を探し出   |
|    |                                               |                           |

しプリンタ上に印字します。

#### 2.1.10 **TABSET**

| 書 式 | TABSET $x_1, x_2, \dots, x_n$                            |
|-----|----------------------------------------------------------|
|     | $x_i$ ·······数値データ (1 $\leq$ n $\leq$ 15)                |
| 機能  | TABキーのタビュレーション位置を設定します。(TAB:tabulation)                  |
| 解説  | キー操作時に <b>TAB</b> キーが押されたとき、データ入力位置の表示ポインタであるカーソルがこのコ    |
|     | マンドで指定されたタビュレーション位置に移動します。                               |
|     | タビュレーション位置の設定は15個まで可能です。                                 |
|     | カーソルの移動は右方向にのみ行われますので、現在のカーソル位置より右方向でもっとも近いタ             |
|     | ビュレーション位置までカーソルは移動します。                                   |
|     | CRTディスプレイの左端が、タビュレーション位置=0で右端が39(40キャラクタモード)あるい          |
|     | は79(80キャラクタモード)です。                                       |
|     | TABSETコマンドを実行すると、それまでに設定されていたタビュレーション位置がすべてクリ            |
|     | アされます。                                                   |
|     | タビュレーションの設定位置を変更する場合はこのコマンドを用いてすべてのタビュレーション位             |
|     | 置を設定しなおしてください。                                           |
| 例   | TABSET 10, 20, 30 TAB キーを押すごとにカーソルは画面の左から11, 21, 31番目の位置 |
|     | に移動します。                                                  |
|     | TABSETそれまでに設定されていたタビュレーション位置はすべてクリアされま                   |
|     | す。                                                       |
|     |                                                          |

34

#### 2.1.11 CHR\$

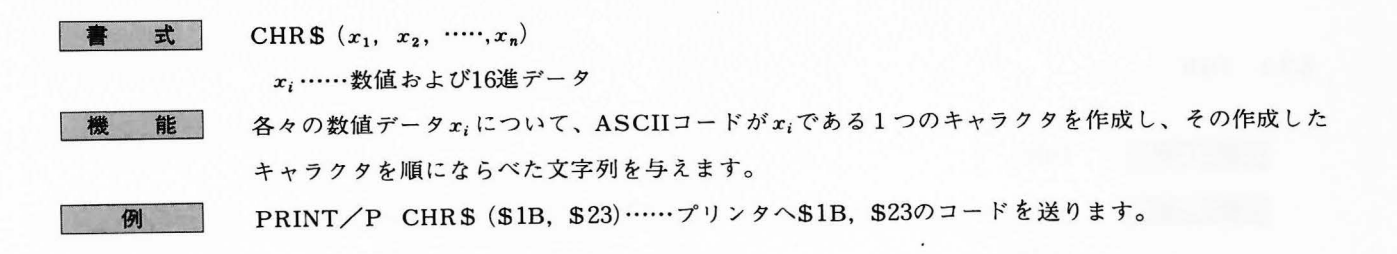

#### 2.1.12 POKE

| 24 |
|----|
|    |
|    |

機能

メモリ上の任意のアドレスにオペランドで記述したデータを順次書き込みます。 adで指定するメモリ位置から順次直接1バイトのデータを書き込んでいく文であり、アクセスする アドレスは任意です。 各データは1バイトデータですので、0~255 (16進の\$00~\$FF)のいずれかであり、数値データ

であれば 0 ~255の範囲のいずれかの整数でなければなりません。 POKE文は、LIMIT文と関係なくメモリ空間上の任意の位置に対して実行可能ですので、BASIC

やMONITOR本体を壊す可能性があり、その使用には十分注意が必要です。

POKE  $ad, d_1 \langle d_2, d_3, \cdots, d_n \rangle$ 

*ad*·····アドレス:数値データ、もしくは4桁の16進数 *d*<sub>i</sub>······数値データ:0~255、もしくは2桁の16進数

機械語プログラムまたはデータを POKE 文で構成する場合、あらかじめ LIMIT 文を実行して、ユ ーザエリアを確保しておく必要があります。
# 2.2 ファイルコマンド (クイックディスク)

#### 2.2.1 DIR

| 書式 | DIR                                       |
|----|-------------------------------------------|
| 機能 | クイックディスクのディレクトリを CRT ディスプレイ上に表示します。       |
|    | (DIR : directory)                         |
| 解説 | ディレクトリとは、クイックディスクに既に登録されているファイルの情報を表示します。 |
|    | 登録されている全てのファイル                            |
|    | 各ファイルについて、ファイルモード、ファイル名を示します。             |
|    | ファイルモードは3種類あり、次の各3文字のコードによって区別されます。       |
|    | BTXBASIC テキストファイル                         |
|    | BSDBASICシーケンシャルアクセス・データファイル               |
|    | OBJオブジェクトファイル                             |
|    | ファイル名は、ファイル登録時に指定した名前で、ファイルの呼び出しはいつもその名前  |
|    | によって行います。                                 |
|    |                                           |

ディレクトリ表示は、ファイルを1画面ぶん(20個のファイル)表示すると、そこで一旦停止して、 カーソルが現れます。更に続けてディレクトリ表示を行わせるには CR キーを押しますが、そ の状態から他のコマンドへ移ることもできます。

LOADコマンド、RUNコマンドの実行は、ディレクトリ表示上でカーソルを該当ファイルの行へ移 動させ、ファンクションキー(BTX "AUTO RUN"によってLOADコマンドは F10 にRUNコ マンドは F1 に定義されています)を押すことによって簡単に行うことができます。

なお、このDIR命令を実行すると、グラフィックディスプレイ出力モードページは、全ページとも OFFとなります。(DIR/Pも同様)

図は、DIR コマンドによって、クイックディスクのディレクトリを表示させた1例です。

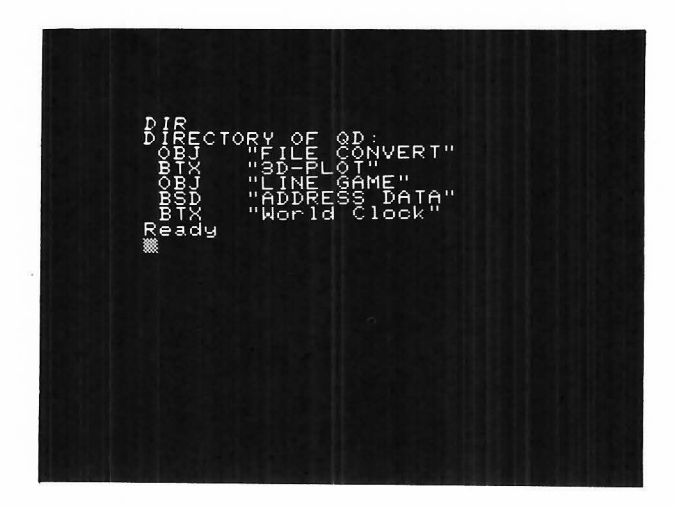

例

#### 2.2.2 DIR/P

書式機能

DIR/P

SAVE "file name"

クイックディスクのディレクトリをプリンタ上にプリントアウトさせます。この場合、CRT ディス プレイ上への表示は行われません。

#### 2.2.3 SAVE

| 書 | 式 |
|---|---|
| 機 | 能 |
| 解 | 説 |
|   |   |

ク上へセーブします。 SAVE コマンドを実行することによってクイックディスク上に1つの BASIC テキストファイル (BTX)が登録されます。その際、オペランドに必ずファイル名となるストリングデータを記述し なくてはならず、クォーテーションマークで囲った16文字以内のストリングで指定します。

現在 BASIC テキストエリアにあるプログラムテキストを、ファイル名を指定してクイックディス

プログラムテキストをカセットテープ上にセーブするには、SAVE/T コマンドを用います。また、 クイックディスク上にすでに存在しているファイルのファイル名と同じファイル名を指定すること はできません。

例

図は、SAVE コマンドによって、スレーブディスク上に新しく1つの BASIC テキストファイルが 登録されるもようを示しています。左が、SAVE コマンドを行う前のディレクトリ表示、右が SAVE コマンドの実行とディレクトリ表示であり、BTX ファイル "Statistic proc. "が登録され たのがわかります。†)

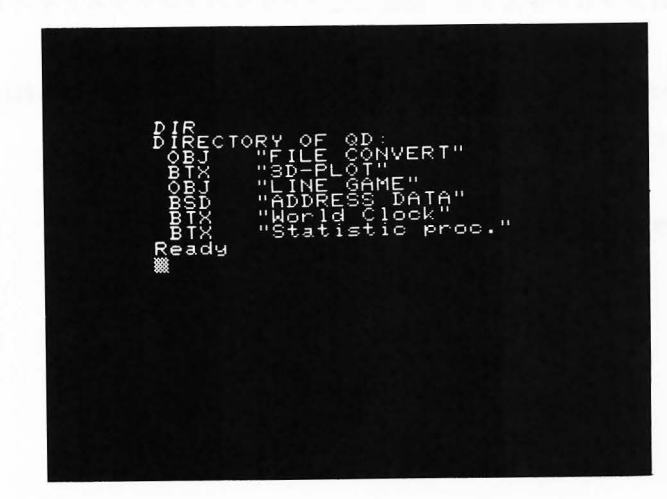

'Statistic proc." SAVE Ready

#### 2.2.4 LOAD

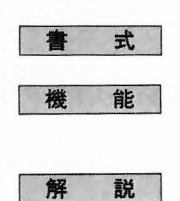

LOAD "file name"

BASIC テキストエリアをクリアして、クイックディスク上に登録されている BASIC テキストをロ ードします。

ロードすべきファイルは、ファイル名の記述によって指定されます。ファイル名は、登録されてい るファイル名を省略なしで指定しなければなりません。

ディレクトリ表示を利用してカーソル操作を行うと、ファンクションキー10番を用いてワンタッチ でファイルローディングを行うことができます。

たとえば、ディレクトリ表示上の次のファイル

BTX "Statistic proc."

をロードするには、カーソルを次のようにこの行の先頭へ持って行き、

BTX "Statistic proc."

カーソル

ファンクションキー10番を押します。DEF KEY 文によって新たに定義し直していなければ、フ ァンクションキー10番は、LOAD 「が定義されているので、表示は、

LOAD "Statistic proc."

となり、"¬"記号のファンクション、即ちキャリッジリターンも実行されます。従ってワンタッ チでLOADコマンドを与えたことになるわけです。

カセットテープ上のプログラムテキストをロードするには、LOAD/Tコマンドを用います。

#### 2.2.5 APPEND

 書 式 APPEND "file name"
 機 能 現在BASICテキストエリアにあるプログラムテキストと、指定したファイルのプログラムテキスト を混ぜ合わせます。
 解 説 指定したファイルの中に、BASICテキストエリアにあるプログラムと同じ行番号を持つものがあれば、 テキストエリア上の行が対応するファイル上の行と置き換えられます。
 例 APPEND "TEXT-B"

……テキストエリアに次のプログラムが格納されており

- 10 A = 345
- 30 S=10\*A
- 40 PRINT S

ディスク上のファイル "TEXT-B "の内容が次のとき

- 20 B=789
- 30 S = 3 A B
- 50 END

APPEND実行後のテキストエリア内のプログラムは次のようになります

- 10 A=345
- 20 B=789
- $30 S = 3 \times A B$
- 40 PRINT S
- 50 END

#### 2.2.6 RUN

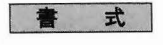

RUN "file name"

"file name" ...... BTXファイルまたはOBJファイル

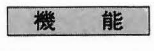

BASIC テキストエリアをクリアして、クイックディスク上に登録されている BASIC テキストをロ、 ードし、続けてその先頭からプログラムを実行します。

OBJ ファイル(機械語オブジェクトファイル)への RUN コマンドの実行は、BASIC の使用をやめ、 該当 OBJ ファイルにコントロールを移すことになります。

解 説 BTX ファイルに対して RUN コマンドを与えると、次のマルチステートメント、

LOAD "file name" : RUN

を実行したのと同じく、ファイルのロードに続いて、そのプログラムの先頭から実行が行われます。 RUN コマンドは、ファンクションキー1番に定義されているので、LOAD コマンドと同様にカー ソル操作と共に使用すると便利です。

OBJ ファイルを RUN させると、本 BASIC から、該当する別のシステムプログラムへコントロール が移ります。マスターディスク上の次の3つのファイルは、ユーティリティオブジェクトファイル であり、この RUN コマンドによって起動されます。

OBJ "QDCOPY" OBJ "DELETE" OBJ "TRANS"

#### 2.2.7 CHAIN

| 書    | 式  |
|------|----|
| 1414 | 44 |
| 积    | 能  |

CHAIN "file name"

- **能** 現在実行中のプログラムテキストから、ディスクファイル上の別のプログラムテキストへプログラ ム実行をチェインします。
- 解説
   CHAIN 文は、プログラム中で RUN "file name "コマンドを実行したのと似た働きがありますが、 チェインする際、もとのプログラムで使用した変数、配列等の内容はそのまま新しいプログラムへ 渡されます。従って、CHAIN 文は、GOTO lr 文と対照して GOTO "file name" のイメージと して捉えることができます。

例 CHAIN "Process 3 "

…………クイックディスクに登録されている、BTX ファイル "Process 3 " ヘプログラム実行を チェインします。

#### 2.2.8 WOPEN #

| 書式 | WOPEN#1, "file name"                              |
|----|---------------------------------------------------|
|    | $l \cdots \cdots$ ロジカルナンバ: $l = 1 \sim 127$       |
| 機能 | 1 つの BASIC シーケンシャルアクセスデータファイル(BSD)を作成するために書き込み用ファ |
|    | イルをオープンします。(WOPEN:write open)                     |
| 解説 | WOPEN#文は、シーケンシャルデータ登録のための準備を行う文であり、ファイルアクセス用ロ     |
|    | ジカルナンバの定義と、ファイル名の指定を行います。                         |
| 例  | 510 WOPEN#3, "SEQ DATA1"                          |
|    | BSD "SEQ DATA1"を登録するため、ロジカルナンバ3番を書き込みオープンしま       |
|    | す。                                                |

※現在、存在するファイルに対しては、 WOPEN #文を実行できません。

#### 2.2.9 PRINT #

| 唐 式 | PRINT # $l$ , $d_1$ , $\langle , d_2 , \dots, d_n \rangle$ |
|-----|------------------------------------------------------------|
|     | l ロジカルナンバ                                                  |
|     | di書き込みデータ並び                                                |
| 機能  | WOPEN#文によって書き込みオープンされているファイル上へ、オペランドで指定するデータを順             |
|     | 次書き込んで行きます。                                                |
| 解説  | 書き込みを行う対象となる BSD ファイルは、ロジカルナンバ#1によって指定します。また、目的と           |
|     | するファイルを、それをオープンした時のロジカルナンバで正しく指示しなくてはなりません。な               |
|     | お、同時に複数の WOPEN はできません。できるのは 1 つだけです。                       |
| 例   | 510 WOPEN#3, "SEQ DATA 1"                                  |
|     | 530 FOR I=1 TO 30                                          |
|     | 540 PRINT #3, A(I), B(I), A\$(I)                           |
|     | 550 NEXT I                                                 |
|     | BSD ファイル '' SEQ DATA 1 '' をロジカルナンバ 3 番に書き込みオープンし、I を 1     |
|     | から30まで変えながら順次、A(I)、B(I)、A \$ (I)の各配列要素の内容を書き込んで行           |
|     | きます。全部で90個のデータを書き込むことになります。                                |

#### 2.2.10 POPEN #

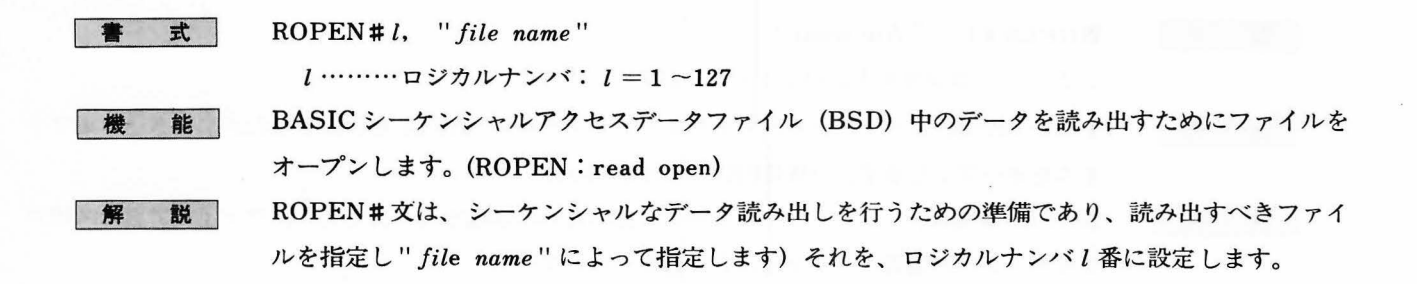

#### 2.2.11 INPUT #

| 書 式 | INPUT # $l$ , $v_1$ , $\langle , v_2, \dots, v_n \rangle$    |    |
|-----|--------------------------------------------------------------|----|
|     | lロジカルナンバ                                                     |    |
|     | vi入力並び:変数または配列要素                                             |    |
| 機能  | ROPEN # 文によって、読み出しオープンされている BSD ファイルの先頭データから順次デー             | -9 |
|     | を読み出し、オペランドの入力並びへ代入します。                                      |    |
| 解説  | データの読み出しを行うファイルは、ロジカルナンバ l 番にROPEN # 文を実行しているファイ             | ぃル |
|     | になります。READ~DATA文の場合と同様に、データと、入力並びのデータ型が一致しないと                | :I |
|     | ラーが発生します。                                                    |    |
| 例   | 700 ROPEN #50, "SEQ DATA 1"                                  |    |
|     | 710 FOR I=1 TO 30                                            |    |
|     | 720 INPUT #50, AA(I), BB(I), AA\$ (I)                        |    |
|     | 730 PRINT/P" #No."; AA(I), "Vol."; BB(I), "Name: "; AA\$ (I) |    |
|     |                                                              |    |

740 NEXT I: CLOSE #50

………BSDファイル"SEQ DATA 1"に登録されているデータを行番号720のINPUT#文 で3個ずつ読み出し、その値をプリンタに整理して打ち出して行きます。

#### 2.2.12 KILL

書式

1……ロジカルナンバ

KILL # l

機能

解説

- ロジカルナンバ1番にオープンしたBSDファイルの登録をキルします。即ち、WOPEN#文によ ってファイル作成を準備し、あるいはそれに続いてPRINT#を実行しているファイルの正式登録 を途中でキャンセルします。
- ロジカルナンバを指定しない場合は、現在作成中のファイルの正式登録をキャンセルするとともに、 すでにオープンされているすべてのファイルをクローズし、そのロジカルナンバをすべて未定義番 号に戻します。

なお KILL 命令は直接実行命令として使用できますので、クイックディスクを交換する直前にこの 命令を実行させ、すべてのファイルをクローズすることによってクイックディスク内容の破壊を保 護することができます。

#### 2.2.13 CLOSE

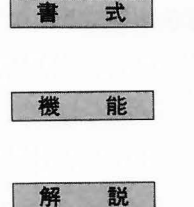

例

CLOSE # l

1……ロジカルナンバ

ロジカルナンバ1番にオープンされているファイルをクローズして、この番号を未定義番号に戻します。

- CLOSE文は、次のように、3種類のロジカルオープンに対して実行されます。
  - WOPEN # に対するCLOSE

WOPEN#、PRINT#文によるシーケンシャルアクセスデータの書き込みを終了して、この ファイルを正式にクイックディスク上へ登録します。使用したロジカルナンバを未定義に戻し ます。

- ROPEN#に対するCLOSE ROPEN#によってデータ読み出しオープンしたBSDファイルをクローズし、使用したロジカ ルナンバを未定義にします。
- ロジカルナンバを指定しない場合は、現在オープンされているすべてのファイルをクローズして、そのロジカルナンバをすべて未定義番号に戻します。
  - 510 WOPEN # 3, "SEQ DATA 1"
  - 530 FOR I=1 TO 30
  - 540 PRINT #3, A(I), B(I), A\$(I)
  - 550 NEXT I
  - 560 CLOSE # 3
  - …………行番号560のCLOSE # 文によって、行番号510~550のループでデータを書き込んで行ったBSDファイル" SEQ DATA 1"を正式にファイル登録し、クローズします。

撇

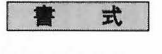

INIT "Y"

#### 2.2.15 IF EOF (#) THEN

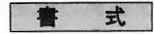

IF EOF(#1) THEN lr (または statement)

lr....参照行番号

1……ロジカルナンバ

機能

BSD ファイルに対して INPUT #文を実行したときに、アウトオブファイルが発生した場合エラー が発生せず、入力並びには、0または""(null string)が入ります。 IF EOF(#) THEN 文は この、アウトオブファイルが発生した場合の処理を定めるもので、各 INPUT #文の後に置きます。 もし INPUT #文でアウトオブファイルが生じていれば、THEN 以下が実行されることになりま す。

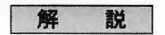

800 ROPEN #3, "DATA"

810 INPUT #3, DT\$: PRINT DT\$,

- 820 IF EOF(#3) THEN CLOSE : END
- 830 GOTO 810

### 45

# 2.3 カラーコマンド

90 NEXT B

100 CCOLOR 6,1:END

注) カラーコントロールコマンド、ステートメントを MZ-2000 で使用される場合は、オプションの グラフィック RAM MZ-1R01、および MZ-1R02 を本体内に設置する必要があります。(詳しくは MZ-2000 オーナーズマニュアル参照)

#### 2.3.1 CCOLOR

| CCOLOR <sup>@</sup> m, n                           |
|----------------------------------------------------|
| @プライオリティ                                           |
| mキャラクタのカラーコード:数値データ(0~7)                           |
| nバックグランドのカラーコード:数値データ(0~7)                         |
| キャラクタおよびバックグランドのカラーコードと、プライオリティを指定します。             |
| キャラクタのカラーコードを緑(4)に指定しますと、カラーCRTディスプレイ1画面すべてのキャラ    |
| クタが緑色に表示されます。                                      |
| バックグランドのカラーコードを青(1)に指定しますと、カラーCRTディスプレイのバックグラ      |
| ンド(背景色)が青色となります。                                   |
| @の記述のある場合、プライオリティをキャラクタに指定します。@の記述を省略した場合はす        |
| でに指定されたプライオリティをそのまま維持します。                          |
| プライオリティをキャラクタよりグラフィックに変更する場合には、COLOR@を実行させます。      |
| オペランドmまたはnを省略した場合はすでに設定されている色をそれぞれ維持します。           |
| CCOLOR@6,1プライオリティをキャラクタ (文字)優先にし、キャラクタを黄色にバッ       |
| クグランドを青色に指定                                        |
| CCOLOR@ 5プライオリティをキャラクタに指定し、キャラクタを水色に指定             |
| CCOLOR 4キャラクタを緑色に指定                                |
| CCOLOR@,3プライオリティをキャラクタに指定し、バックグランドを紫色に指定*          |
| CCOLOR, 2 ······バックグランドを赤色に指定*                     |
| * キャラクタのカラーコードmを省略し、バックグランドのカラーコードnを記述する場合この例のように、 |
| かならずコンマ(,)を記述しなければなりません。                           |
|                                                    |
| 10 COLOR, DO:CONSOLE C40, M:GRAPH C7               |
| 20 PRINTCHR\$(6);TAB(10);"### ASCII J-N" ta7 ###"  |
| 40 PRINT CHR\$(N); SPACE\$(1);                     |
| 50 NEXT N                                          |
| 60 FOR B=1 TO 7                                    |
| 80 CCDLOR C, B:FOR I=0 TO 2000:NEXT                |
|                                                    |

#### 2.3.2 COLOR

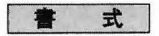

COLOR@ m, On, Wa @………プライオリティ m……グラフィックのカラーコード:数値データ(0~7) n……グラフィック出力ページモード:数値データ(0~7) a………色の重ね合わせ:数値データ (0………強制的にmで指定した色へ変更 { 1………すでに描かれた色の上にmで指定した色を重

ね合わせる。

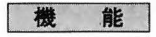

解

説

カラーグラフィック表示についてグラフィックのカラーコード、出力ページモード、プライオリテ ィおよび色の重ね合わせモードを指定します。

カラーグラフィックコントロール文 (GRAPH C、GRA PH F、SET、RESET、LINE、BLINE、PATTERN、 BOX、PAINT、CIRCLE) でのカラーコードの指定を 省略した場合、COLOR mで指定したカラーコードに 従って各々の命令を実行します。

nはグラフィックの出力ページモードを指定するオペ ランドで、その関係を右表に示しています。全ページを 出力させる場合はCOLOR, 07 を全ページともOFF と する場合はCOLOR, 00 を実行させます。

| n | グラフィック出力ページ |     |       |  |  |  |
|---|-------------|-----|-------|--|--|--|
|   | BLUE        | RED | GREEN |  |  |  |
| 0 | ×           | ×   | ×     |  |  |  |
| 1 | 0           | ×   | ×     |  |  |  |
| 2 | ×           | 0   | ×     |  |  |  |
| 3 | . O         | 0   | ×     |  |  |  |
| 4 | ×           | ×   | 0     |  |  |  |
| 5 | 0           | ×   | 0     |  |  |  |
| 6 | ×           | 0   | 0     |  |  |  |
| 7 | 0           | 0   | 0     |  |  |  |

グラフィック出力ページモード

@を記述しますとプライオリティはグラフィックに指

定され@の記述を省略しますと、すでに指定されたプライオリティが維持されます。

プライオリティをグラフィックよりキャラクタに変更する場合はCCOLOR@を実行させます。 オペランド Wa は、色の重ね合わせについてのモードを指定するものです。

*m、n、a*を数値変数として記述される場合には、それぞれ定められた数値の範囲内となるよう 配慮してください。

許容数値の範囲外を指定しますとError 3 が発生します。

m、n、aに整数以外の数値を使用しますと、小数点以下は無視されて実行します。

COLOR@ …………プライオリティをグラフィックに指定

COLOR 5………グラフィックのカラーコードを水色に指定

COLOR, O1, W1……BLUEのグラフィックエリアのデータのみを表示し、色の重ね合わせのモードに指定

COLOR,,W0………強制的に色を変更するモードに指定

COLOR@ 1,07,W1……プライオリティをグラフィックに、グラフィックのカラーコードを青 色、出力ページモードを全ページ出力とし、色の重ね合わせを行うモ ードに指定

COLOR 2,, W0………グラフィックのカラーコードを赤色とし、強制的に色を変更するモー ドに指定

#### 例

#### プログラム例

10 CONSDLE C40, 6H, P: CCDLOR@ 7, 0: CDLDR, 07: C=1 20 PRINTCHR\$(6): CURSOR 4, 12 30 PRINT"SHARP PERSONAL COMPUTER MZ-2000" 40 FOR X=15TO 627 STEP 32 50 BOXICJX, 50, X+16, 150, F 60 C=C+1:IF C=7 THEN C=1 70 NEXT X 80 CDLDR@: 60SUB110 90 CCDLDR@: 60SUB110 100 GOTD 80 110 FOR I=0 TO 1500: NEXT: RETURN

#### 2.3.3 GRAPH

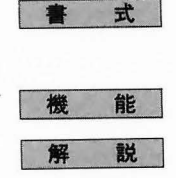

例

#### GRAPH Cm, Fn

 $m, n \cdots カラーコード: 数値データ(0~7)$ 

指定された色のグラフィックエリアのクリアまたはフィリング(埋めつくし)を行います。 標準BASIC (MZ-1Z001またはMZ-2Z001)でのGRAPH文にCm, Fnの機能が追加となったもの です。したがって入力モードの設定(Ia)および出力モードの設定(Ob)がこのGRAPH文で行えま す。(BASIC/MONITOR MANUALのGRAPH文参照)

GRAPH I<sub>a</sub>, O<sub>b</sub>命令の機能は、COLORコマンドに含まれています。どちらもモード設定文で あり、同一プログラム内で、これら2つの命令を混用しても何ら支障ありません。ただしこの場合、 GRAPH文、COLOR文にかかわらず、常に最後に設定された入力もしくは出力モードが有効とな ります。たとえば次のプログラムを実行します。

- 10 GRAPH I1
- 20 COLOR, 07
- 30 SET 320, 100

#### 40

SET文以降の入力ページモードは1 (ページ1あるいはBLUE)となり、出力ページモードは全ページONのモードに設定されます。

*m、n*の記述を省略しますとCOLOR文で設定された入力モードに対してクリアまたはフィリン グが行われることになります。

GRAPH C3, F4……青と赤のグラフィックエリアをクリアし、緑のグラフィックエリアをフィリ ング

GRAPH C………COLOR文で設定された入力モードに対しクリア

GRAPH F………COLOR文で設定された入力モードに対しフィリング

GRAPH CA……数値変数Aで示される色のグラフィックエリアをクリア

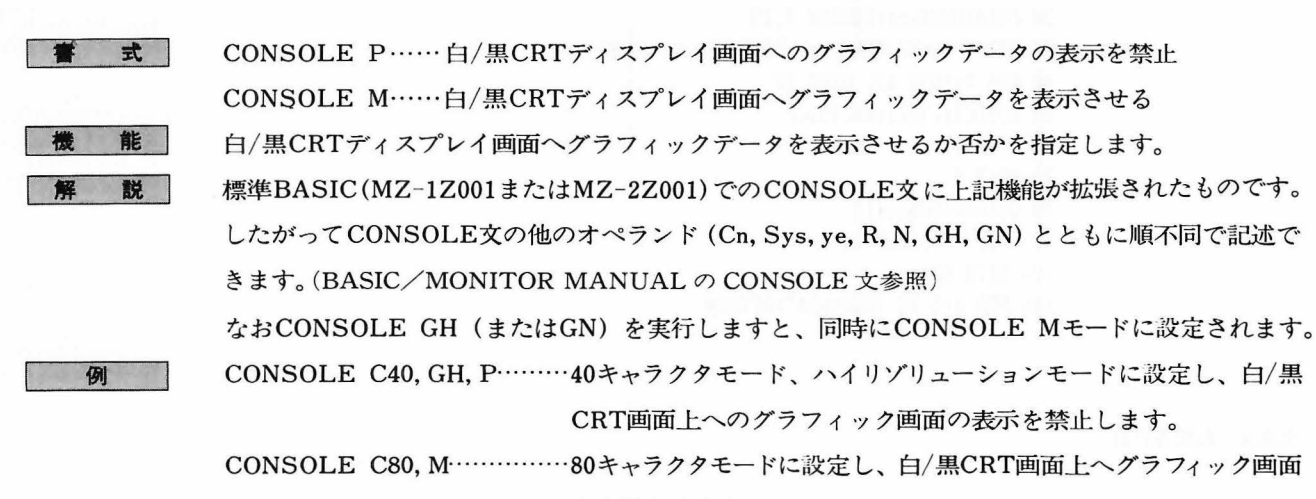

を表示させます。

2.3.5 SET

| 書 式    | SET $[m, Wa]$ x, y                                                                  |
|--------|-------------------------------------------------------------------------------------|
|        | $m$ カラーコード:数値データ $(0 \sim 7)$                                                       |
|        | a色の重ね合わせ:数値データ(0または1)                                                               |
|        | x ·····X 座標: 数值データ                                                                  |
|        | <b>y</b> Y座標:数値データ                                                                  |
| 機能     | 指定した色で任意の1ドットをセットします。                                                               |
| 解説     | セットするドット位置は、X座標: x、Y座標: yで指定します。グラフィック画面の座標につい                                      |
|        | ては1.4 ディスプレイ画面の座標(P.12)を参照ください。                                                     |
|        | 座標位置の指定範囲は次の通りです。                                                                   |
|        | 0 ≦ X 座標≤16383                                                                      |
|        | 0 ≦ Y 座標≤16383                                                                      |
|        | すなわち、各種の演算過程で、各座標が上記数値の範囲内となるように考慮する必要があります。                                        |
|        | [m, Wa]を省略しますと、COLOR文にて設定されたカラーコントロールに従って実行します。                                     |
| 例      | SET[1,W0]300,100青色をセット                                                              |
|        | SET[A]300,100数値変数Aの内容に従った色をセット                                                      |
|        | SET[, W1]300,100COLOR文で設定された色をすでに描かれている色に重ね合わ                                       |
|        | せてセット                                                                               |
|        | SET X1, Y1COLOR文で設定されたカラーコントロールに従ってセット                                              |
| プログラム例 | 10 CONSOLE 6H,M:PRINTCHR\$(6):COLOR,07,W0:CCOLOR 7,0<br>20 FOR T=0 TO 16 STEP 0.015 |
|        | 30 C=INT(T/2)+1:IF C=8 THEN C=1                                                     |
|        | 40 SETICI 125*CDS(COS(T**)+T**/4)+320,50*COS(CDS(-T**)-T**/8)+100<br>50 NEXT        |

50 END

2.3.4 CONSOLE

## 2.3.6 **RESET**

| 書 式      | RESET $[m, Wa] x, y$                                                                                                    |
|----------|----------------------------------------------------------------------------------------------------|
|          | mカラーコード:数値データ (0~7)                                                                                                    |
|          | a色の重ね合わせ:数値データ(0または1)                                                                                                    |
|          | <b>x</b> X座標:数値データ                                                                                                    |
|          | <b>y</b> Y 座標:数値データ                                                                                                    |
| 機能       | 指定した色で、任意の1ドットをリセットします。                                                                                                    |
| 解説       | リセットするドット位置とX-Y座標の関係および座標位置の指定範囲はSET文と同じです。                                                                                                    |
|          | [m,Wa] を省略しますと、COLOR文にて設定されたカラーコントロールに従って実行します。                                                                                                    |
|          | aを1に指定しますとmで指定された色をリセットします。                                                                                                    |
|          | aを0に指定しますとmで指定された色の反転色をセットします。たとえば                                                                                                    |
|          | RESET [5, W0] 300, 100                                                                                                    |
|          | を実行しますと水色(5)の反転色である赤色(2)が1ドットセットされます。                                                                                                    |
| 例        | RESET A, BCOLOR文で設定されたカラーコントロールに従ってリセット                                                                                                    |
|          | RESET[3, W1]300,100紫、すなわち青と赤のグラフィックエリア上のドットをリセット                                                                                                    |
|          | RESET[C]300,100数値変数Cの内容に従ってリセット、WaはCOLOR文に従う。                                                                                                    |
|          | RESET [, W0] 300, 100COLOR文で設定されたカラーコードの反転色をセット                                                                                                    |
| 「プログラム例」 | 10 CONSOLE GH, P:COLOR7, 07, W1:CCOLOR@ 1, 0:K=7:PRINTCHR\$(6):GRAPH F<br>20 FOR R=4 T0100 STEP 8<br>30 FOR T=0 T0 2 STEP 0.005<br>40 X=4*R*COS(T**)+400:Y=R*SIN(T**)+120<br>50 RESET[K]X, Y-1:RESET[K]X, Y:RESET[K]X, Y+1:RESET[K]X, Y-2:RESET[K]X, Y+2<br>60 NEXT T<br>70 K-K-1:1E K-0 THEN K-7 |
|          | SO NEXT R<br>90 END                                                                                                    |
|          |                                                                                                    |

| 書式     | LINE $[m, Wa] x_1, y_1, x_2, y_2, \cdots x_i, y_i$                       |
|--------|--------------------------------------------------------------------------|
|        | $m \cdots d n d n d n d n d n d n d n d n d n d$                         |
|        | a色の重ね合わせ:数値データ(0または1)                                                    |
|        | $x_i \cdots X$ 座標:数値データ                                                  |
|        | $y_i \cdots Y$ 座標:数値データ                                                  |
| 機能     | 指定された色で任意のライン(直線)を描きます。                                                  |
| 解説     | $X-Y$ 座標を示す $x_1$ , $y_1$ が1組みとなり、最初の組みの示す座標 ( $x_i$ , $y_i$ )から次々に線分を描い |
|        | ていきます。表示エリア外に座標が指定された場合は表示エリアの線分のみが描かれます。                                |
|        | <b>X-Y座標の指定範囲はSET文の場合と同じです。</b>                                          |
| 例      | LINE 0, 0, 639, 199COLOR文で設定されたカラーコントロールに従ってライン                          |
|        | を描く。                                                                     |
|        | LINE[6, W1]0, 100, 639, 100以前に描かれている色の上に重ね合わせて黄色のラインを描                   |
|        |                                                                          |
|        | LINE[A]X1, Y1, X2, Y2数値変数Aの内容の色でラインを描く。                                  |
|        | (WaはCOLOR文で設定されたモードに従う)                                                  |
|        | LINE[, W0]600, 0, 600, 199COLOR文で設定された色でラインを描く。                          |
| プログラム例 | 10 CONSOLE GH,M:COLOR,07:PRINT CHR\$(6):C=1:CCOLOR@ 7,0                  |
|        | 20 GOSUB 50                                                              |
|        | 30 X=X+210:C=C+1:IFX=630 THEN Y=Y+100:X=0                                |
|        | 50 GATA200 AREA END                                                      |
|        | 60 FOR I=40 TO 0 STEP -5                                                 |
|        | 70 LINE[C] X, Y+I, X+210, Y+79-I                                         |
|        | 80 LINE[C] X, Y+99-I, X+210, Y+I                                         |
|        | 90 NEXT                                                                  |
|        | 100 FDR I=0 TD 84 STEP 10                                                |
|        | 110 LINEICJ X+I,Y,X+210-I,Y+99                                           |
|        | 120 LINEICJ X+210-I, Y, X+I, Y+99                                        |
|        | 130 NEXT:RETURN                                                          |

2.3.8 BLINE

書 式

| BLINE[m, | $Wa]x_1,$ | <b>y</b> <sub>1</sub> , | $x_2$ , | <i>y</i> <sub>2</sub> | $x_i$ , | $y_i$ |  |
|----------|-----------|-------------------------|---------|-----------------------|---------|-------|--|
| m力       | ラーコー      | ・ド:                     | 数值      | データ                   | (0      | ~7)   |  |

a……色の重ね合わせ:数値データ(0または1)

- **x**<sub>i</sub>…… X座標:数値データ **y**<sub>i</sub>…… Y座標:数値データ
- 機能

例 プログラム例

120 END

| 指定した色で任意のラインを消去します。                                                                                                    |
|----------------------------------------------------------------------------------------------------|
| 描く線分がリセットされた線分であることの他は、LINE文と同じです。                                                                                                    |
| aを1に指定しますとmで指定された色の線分のみを消去します。                                                                                                    |
| aを0に指定しますとmで指定された色の反転色を描きます。たとえば                                                                                                    |
| BLINE[6, W0]0, 0, 639, 199                                                                                                    |
| を実行しますと青色のラインを描くことになります。                                                                                                    |
| LINE文と同じオペランドの記述法となります。                                                                                                    |
| 10 CONSOLE GH, P:COLOR,07,W1:GRAPH F7:CCOLOR@ 1,0:C=7:PRINTCHR\$(6)<br>20 FOR X1=50 T0639 STEP90<br>30 FOR X2=X1-45 TO X1+45 STEP2<br>40 BLINE[C] X1,0,X2,150:NEXT X2<br>50 C=C-1:NEXT X1<br>55 C=7<br>60 FOR X=50 T0639STEP90<br>70 FOR XX=X-5 TO X+5<br>90 BLINE[C] XX,151,XX,199 |
| 90 NEXT XX                                                                                                    |
| 110 BOX[4,W0] 0.189.639.199.F                                                                                                    |
|                                                                                                    |

51

#### 2.3.9 PATTERN

| 書 式                                                                                                    | PATTERN $[m_1, Wa_1] x_1, y_1 $ , $[m_2, Wa_2] x_2, y_2 $ , $\dots, [m_n, Wa_n] x_n, y_n $ |  |
|----------------------------------------------------------------------------------------------------|--------------------------------------------------------------------------------------------|--|
|                                                                                                    | $m_i$ カラーコード:数値データ (0~7)                                                                   |  |
|                                                                                                    | $a_i$ 色の重ね合わせ:数値データ( $0$ または $1$ )                                                         |  |
|                                                                                                    | $x_i$ ドットの積み重ね段数:数値データ ( $\pm 1 \sim \pm 24$ の範囲)                                          |  |
|                                                                                                    | ¥; \$8ビット単位のドットパターンを表わすデータ並び: ストリングデータ                                                     |  |
| 機能                                                                                                    | 指定された色で任意のグラフィックパターンを描きます。                                                                 |  |
| 解説                                                                                                    | 複数のストリングデータに対して、それぞれ別個にカラーコントロールを設定することができます。                                              |  |
|                                                                                                    | カラーコントロールを省略した場合は、COLOR文で指定されたカラーコントロールに従ってパタ                                              |  |
|                                                                                                    | ーンを描きます。                                                                                   |  |
| 例                                                                                                    | PATTERN -8,A\$COLOR 文で設定のカラーコントロールに従って、グラフィッ                                               |  |
|                                                                                                    | クパターンを描く。                                                                                  |  |
|                                                                                                    | PATTERN[2, W0]+10, B\$色の重ね合わせなしに強制的に赤色でグラフィックパターンを                                         |  |
|                                                                                                    | 描く。                                                                                        |  |
|                                                                                                    | PATTERN[, W1]+16, C \$COLOR文で設定の色に、すでに書かれている色を重ね合わせ                                        |  |
|                                                                                                    | てグラフィックパターンを描く。                                                                            |  |
|                                                                                                    | PATTERN[C]-5,D\$変数Cの内容に従った色で、グラフィックパターンを描く。                                                |  |
| プログラム例                                                                                                  |                                                                                            |  |
| 10 CONSOLE GH.M:CCOLOR,0:PRINTCHR\$(6):C=1:COLOR,07,W0<br>20 FOR I=0 TO 63:READ A:A\$=A\$+CHR\$(A):NEXT |                                                                                            |  |
| 30 FUR Y=0 TO 500 STEP 20<br>40 FOR X=0 TO 500 STEP 40                                                  |                                                                                            |  |
| 50 POSITION X, Y                                                                                        |                                                                                            |  |
| 60 PATTERNICI -16,A\$                                                                                   |                                                                                            |  |

70 C=C+1:IF C=8 THEN C=1

80 NEXT X, Y

90 60TO 90

100 DATA0, 0, 7, 15, 127, 240, 198, 28, 56, 0, 0, 0, 1, 30, 32, 7, 7, 63, 228, 198, 255, 1, 112, 96, 127, 63, 56, 127, 252, 3, 15, 240 110 DATA225, 243, 7, 30, 255, 128, 224, 194, 254, 252, 3, 255, 30, 240, 191, 3, 0, 128, 196, 14, 255, 14, 200, 112, 56, 16, 0, 192, 0, 0, 254, 252

#### 2.3.10 PAINT

1

| <b>唐</b> 式 | PAINT $[m] x, y, n_1, n_2, \dots n_j$                         |
|------------|---------------------------------------------------------------|
|            | mカラーコード:数値データ (0~7)                                           |
|            | ×広博:粉はデータ 計会範囲 (0~639(640×200ドット/画面)                          |
|            | $x$ X座標: 数値 $1 - 9$ 計谷範囲 $0 - 319(320 \times 200$ ドット/画面)     |
|            | <b>y</b> Y 座標: 数値データ 許容範囲 0~199                               |
|            | nj境界線のカラーコード(0~7の8色まで指定可)                                     |
| 機能         | 指定された境界色で囲まれた範囲内を指定された色でぬりつぶします。                              |
| 解説         | [m]の記述を省略しますとCOLOR文で設定されたカラーコードに従います。niは境界色を指定す               |
|            | るオペランドで、最大8色まで指定できます。                                         |
|            | PAINT文には色の重ね合わせの機能はありません。したがってCOLOR文でW1モードに設定して               |
|            | も、このPAINT文に対しては無効となります。                                       |
|            | x, yによって指定された座標を囲む境界色の範囲内のエリアを、カラーコードmによって指定さ                 |
|            | れた色でぬりつぶします。その際そのエリアが指定された境界線によって閉ループ状態となってい                  |
|            | なければ、そのエリア外に対してもぬりつぶしを行います。                                   |
|            | 境界線のカラーコード、niの記述を省略しますと、ぬりつぶしのカラーコードmが境界色となりま                 |
|            | す。また、niで指定した境界色以外に、ぬりつぶしのカラーコードも境界色となります。                     |
|            | なお、座標(x, y)を境界線上に指定した場合、またはすでに境界色で描かれている場所に指定                 |
|            | した場合は、ぬりつぶしを行いません。                                            |
| 例          | PAINT 320,100COLOR文で指定されたカラーコードが赤の場合、座標(320,100)              |
|            | を囲む赤色の境界線の範囲内を赤色でぬりつぶす。                                       |
|            | PAINT[6]320,100座標(320,100)を囲む黄色の境界線の範囲内を黄色でぬりつぶす。             |
|            | PAINT XN, YN, 3座標(XN, YN)を囲む紫色の境界線の範囲内を COLOR文で指定さ            |
|            | れたカラーコードに従ってぬりつぶす。                                            |
|            | PAINT[4]320, 100, 1, 6, 7座標(320, 100)の周りの青、黄、緑および白色の境界線によって囲ま |
|            | れた範囲内を緑色でぬりつぶす。                                               |
| 3-6-1B     |                                                               |

## プログラム例

10 CONSOLE GH, M: COLOR, 07, WO: CCOLOR 6, 0: PRINTCHR\$(6) 20 LINE[7]10, 70, 30, 50, 100, 50, 100, 70, 130, 50, 200, 50, 200, 70, 230, 50, 300, 50 30 LINEI 73300, 50, 300, 150, 230, 150, 230, 80, 200, 90, 200, 150, 130, 150, 130, 80, 100, 90, 100, 150, 30, 150, 30, 80, 10, 90, 10, 70 40 LINE[3]320, 50, 540, 50, 540, 80, 400, 120, 540, 120, 540, 150, 320, 150, 320, 120, 460, 80, 320, 80, 320, 50 50 BDX[4] 5,45,565,155 60 PAINT[2] 295,149,7 70 PAINTE11 539,149,3 80 PAINTI71 564, 154, 4, 3, 7 90 FOR I=1 TO 7:FOR N=0 TO 1500:NEXT N 100 COLOR, OI:NEXT I 110 END

| 書式     | $BOX[m, Wa]x_1, y_1, x_2, y_2, Fn$                                                                                      |
|--------|----------------------------------------------------------------------------------------------------|
|        | $m$ カラーコード:数値データ $(0 \sim 7)$                                                                                           |
|        | a色の重ね合わせ:数値データ(0または1)                                                                                                   |
|        | $x_1, x_2$ X座標:数値データ 許容範囲 $egin{cases} 0\sim 639(640	imes 200$ ドット/画面) $0\sim 319(320	imes 200$ ドット/画面) $\end{pmatrix}$ |
|        | y1, y2Y座標:数値データ 許容範囲 0~199                                                                                              |
|        | Fぬりつぶし                                                                                                    |
|        | nぬりつぶしのカラーコード $(0 - 7)$                                                                                                 |
| 機能     | 指定された 2 点 $(x_1, y_1)$ と $(x_2, y_2)$ を項点とする四角形を描きます。                                                                   |
|        | ぬりつぶしが指定されると、その枠内のエリアを指定された色でぬりつぶします。                                                                                   |
| 解説     | [m,Wa]の機能はSET文と同じです。これを省略しますとCOLOR文のカラーコントロールに従                                                                         |
|        | います。                                                                                                    |
|        | Fの記述を省略しますと枠だけを描き、ぬりつぶしは行いません。またFを記述しnを省略します                                                                            |
|        | と、mで指定された色でぬりつぶしを行います。つまり、枠の色と枠内のぬりつぶしの色を同じに                                                                            |
|        | する場合は、 n の記述を省略すればよいわけです。                                                                                               |
| 例      | BOX 10, 10, 630, 190COLOR 文で設定のカラーコントロールに従い四角形の枠の                                                                       |
|        | みを描く。                                                                                                    |
|        | BOX [1]10,10,630,190青色で四角形の枠のみを描く(WaはCOLOR 文での設定に                                                                       |
|        | 従う)                                                                                                    |
|        | BOX[, W1]20, 20, 620, 180, FCOLOR文で設定のカラーコードに従い、四角形の枠を描き、                                                               |
|        | 枠内を枠と同じ色でぬりつぶす。(色は重ね合わされる)                                                                                              |
|        | BOX[1, W0]100, 50, 400, 150, F6 …青色で四角形の枠を描き、その枠内を黄色でぬりつぶす。                                                             |
|        | (下図参照)                                                                                                    |
|        |                                                                                                    |
|        | (100, 50)                                                                                                    |
|        | 黄 色 青色(枠)                                                                                                    |
|        |                                                                                                    |
|        | (400, 150)                                                                                                    |
|        |                                                                                                    |
| プログラム例 | 10 CONSOLE 6H,M:COLOR@,07,W0:CCOLOR 6,0:PRINTCHR\$(6)                                                                   |
|        | 20 X2=639:Y2=199:C=1:K=0<br>30 FOR X1=0 T039 STEP 3                                                                     |
|        | 40 B0X[7] X1,Y1,X2,Y2,FC                                                                                                |
|        | 50 Y1=Y1+2: X2=X2-30: Y2=Y2-12                                                                                          |
|        | 60 IF K=0 THEN CN=C:C=0:K=1:60T080                                                                                      |
|        | 60 IF K=0 THEN CN=C:C=0:K=1:6DT080<br>70 C=CN+1:K=0                                                                     |

80 NEXT

90 CURSOR 4,4:PRINT"BOX-SAMPLE"

100 END

#### 2.3.12 CIRCLE

```
書式
```

```
CIRCLE [m, Wa]x, y, r, h, ks, ke, O
```

m……カラーコード:数値データ(0~7)

a ………色の重ね合わせ:数値データ(0または1)

x ······X 座標

\* イローン 特円(円)の中心座標:数値データ

r ……半径

h ……比率(0または正の数値)

ks ……開始角度 )

ke ……終了角度 (単位ラジアン…radian)

O………扇を描く(省略すれば弧を描く)

機能

画面上の任意の座標を中心として、指定された色で楕円(円)または、円弧(扇)を描きます。 カラーコントロール [m, Wa] についてはSET文と同じです。

座標(x, y)を中心にして、半径rの円を描きます。座標位置および半径rの指定範囲は次の通りで

す。

-16383 ≤ X 座標≤16383

-16383 ≤ Y 座標≤16383

0≤半径 r ≤16383

比率 h とは、(Y 軸方向の半径)/(X 軸方向の半径)のことです。

半径 r とは、比率 h が1 以下の場合はX 軸方向の半径のことで、比率 h により Y 軸方向の半径が決まります。

比率hが1以上の場合半径rは、Y軸方向の半径となり、比率hによりX軸方向の半径が決まります。 円を描くための比率hの値は、ハイリゾリューションモード(640×200ドット/画面)の場合、0.41 であり、ノーマルリゾリューションモード(320×200ドット/画面)の場合、0.82です。比率hの記 述を省略しますと、hは各モードにより上記数値が設定されます。比率hは0または正の数値で指 定します。ハイリゾリューションモードの場合、h>0.41であれば縦長の楕円を描き、h<0.41で あれば横長の楕円を描きます。

(このhの値はカラーCRTディスプレイMZ-1D01を対象にしています。白/黒CRTディスプレ イ上で円とするには、ハイリゾリューションモードの場合はh=0.5に、ノーマルリゾリューション モードの場合はh=1.0に指定してください。)

開始角度ks、終了角度keを指定しますと円弧または扇を描きます。角度の単位はラジアン(radian) です。ks, keの記述を省略しますと、ks=0、ke=2πが設定され、楕円(円)を描きます。

ks, keを指定し、Oを記述しますと扇を描き、Oの記述を省略しますと円弧を描きます。

ks, keの記述の際、度(degree)単位の数値データdを、ラジアン(radian)単位の数値データrに 変換するには

 $r(ラジアン) = d(度) * \pi/180$ とします。 55

CRT ディスプレイ画面上での角度の関係を左図に示します。(右図は扇を描かせた場合の例を示しています。)

CIRCLE 320, 100, 80 …………COLORのカラーコントロールに従い、半径80の円を描く。

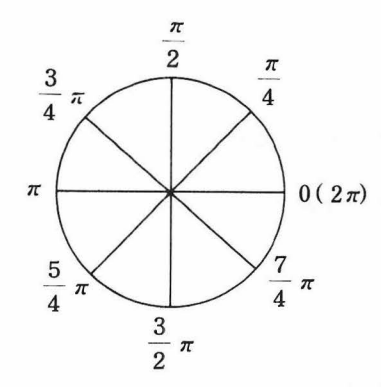

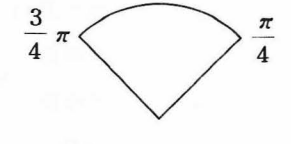

CIRCLE[7]200,100,100,,π/4,3\*π/4,Ο を実行させた場合の表示例

ks, keで指定する角度(ラジアン)

CIRCLE[1, W0] 320, 100, 80,  $\pi/4$ , 3\*  $\pi/4$  ……  $\pi/4 \sim 3\pi/4$  ラジアンの円弧を青色で描く。 CIRCLE[2, W0] 320, 100, 50, 0.35 ………赤色で楕円を描く。 CIRCLE[4] 320, 100, 70, , *π*/2, *π*, O ………*π*/2~*π* ラジアンの扇を緑色で描く。 プログラム例 10 CONSOLE GH, M: COLOR, 07, WO: CCOLOR, 0: PRINTCHR\$(6):C=1 20 FOR H=0.05 TO 1 STEP .075 30 CIRCLEIC1 320,100,100,H 40 C=C+1:IF C=8 THEN C=1 50 NEXT H 50 C=1:K1=7##/18:K2=11##/18 70 FOR R=180 TO 50 STEP-20 80 CIRCLEICJ 100,160,R,,K1,K2.0 90 CIRCLEICI 550,160,R,, #/3,2##/3 100 K1=K1-#/36:K2=K2+#/36:C=C+1 110 NEXT R 120 END

例

# 2.4 漢字コマンド

注) 漢字コントロールコマンドを使用する場合はオプションの MZ-1R13 (漢字 ROM ボード)が 必要です。

#### 2.4.1 JTRANS

JTRANS (x)

x ·······ASCIIコード:数値データ(255以下の正整数)

| 50 | 機 | 能 |
|----|---|---|
|    | 解 | 説 |

ASCIIコードを対応するJIS漢字コード(10進数)に変換します。 ASCIIコード表にあるキャラクタを漢字パターンとして表示したいときこの関数を用います。コー ドの値がxであるASCIIキャラクタに対応する漢字のJISコードがこの関数で求められます。 ASCIIコードについては付録 P.114 アスキーコード表を、JIS 漢字コードについては付録 P.119 JIS 漢字コード表をご参照ください。 xは1つのASCIIコードですので255以下の正の数値定数(10進数あるいは16進数)あるいは数値変

数でなくてはなりません。

xとして、コントロールコードやアルファベット反転文字のASCIIコード、あるいは対応する記号 がJIS漢字コード表にないASCIIコードを指定するとエラーになります。

この関数による変換結果は10進数の数値データになります。値の範囲は8481(\$2121)から 20351 (\$4F7F)までです。

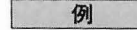

- 10 A = JTRANS (\$6D)
- 20 B = 60
- 30 C = JTRANS(B+4)
- 40 D\$="\$%&"
- 50 E = JTRANS(ASC(D\$))
- 60 F\$=KCHR\$ (JTRANS (ASC (MID\$ (D\$, 2, 1))))
- 70 COLOR 7,07
- 80 POSITION 0, 100
- 90 KPATTERN F\$

数値変数Aに"m"(ASCIIコード\$6D)のJIS漢字コード9069(\$236D)が入ります。 数値変数Cに"@"(ASCIIコード64)のJIS漢字コード8567(\$2177)が入ります。 数値変数Eに"\$"のJIS漢字コード8560(\$2170)が入ります。 ストリング変数F\$に"%"のJIS漢字キャラクタが入ります。

#### 2.4.2 KCHR\$

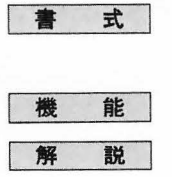

KCHR\$  $(x_1, x_2, \dots, x_n)$ 

x<sub>i</sub>……JIS漢字コード:数値データ(10進整数)、もしくは4桁の16進数 JIS漢字コードに対応する漢字キャラクタを与えます。

数値データxiについて、JIS 漢字コードがxiである1つの漢字キャラクタを与えます。

したがって、x<sub>i</sub>は\$2120 (8480:10進) から\$4F7F (20351:10進) の範囲の数値定数あるいは数値 変数でなくてはなりません。

変換結果はストリング変数に代入することができます。1つの漢字キャラクタは2バイトで表現されますので、1つのストリング変数には最大127文字の漢字キャラクタが入ります。

ストリング変数はASCIIキャラクタと漢字キャラクタを区別していません。それゆえ、ストリング 変数はその内容に無関係に自由に連結できます。ただし、ASCIIキャラクタは1バイト単位で格納 されるのに対して漢字キャラクタは2バイト単位で格納されますので、それぞれを含むストリング 変数を結合する場合はトータルの長さが255バイトを越えないように注意してください。

10 A\$=KCHR\$ (\$3D55, \$3246)

20 B=20014

- 30 C=17726
- 40 D\$=KCHR\$ (B)+KCHR\$ (C)
- 50 COLOR 4, 06, W0
- 60 POSITION 20, 10
- 70 KPATTERN[2]A\$, KCHR\$ (\$3D29, \$455F)

ストリング変数ASには漢字キャラクタ 帯夏 が代入されます。

ストリング変数DSには漢字キャラクタ "流転"が代入されます。

行番号70において、座標位置(20,10)から『春夏秋冬』と表示されます。ただし、『春夏』は赤 色で、『秋冬』は緑色で表示されます。(KPATTERN 文参照)

58

#### 例

#### 2.4.3 **KINPUT**

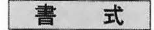

```
KINPUT [m, Wa] x$
```

m·····・カラーコード:数値データ (0~7)

a………色の重ね合わせ:数値データ(0または1)

x\$ ……漢字コードが入力されるストリング変数:ストリングデータ

JIS漢字コードに対応する1つの漢字をカナ漢字変換をし、その文字列を入力します。

解説

機

能

[m, Wa]の機能はSET文と同じです。これを省略するとCOLOR文のカラーコントロールにしたがいます。

指定されたポジションポインタの位置に漢字入力カーソルが表示されます。この場合最下段にもカ ナ入力カーソルが表示されます。 そこへカナ文字を入力し、カナ漢字変換キー BREAK を押すと 下段にそれと対応した漢字が表示されるので、そのカーソルをカーソルコントロールキー ・・ ・ ・ により移動させることで漢字を選択します。その際、漢字入力カーソルの位置に選択した 漢字が表示され、 CR キーを押すとストリング変数に代入されます。 該当漢字がない場合、 Frome キーを押すとその読みの漢字はキャンセルされカナ入力待ちの状態になります。入力した漢字 が間違っていた場合、 SHIFT キーと CLR キーを同時に押すと消去できます。

入力を終えると SHIFT キーと CR キーを同時に押すことでKINPUTコマンドは終了します。

なお、カナ文字、ひらがな、英数字を入力する場合は、カナ入力カーソルが表示された時に、キー のモード切換えを行い、該当する文字を打ち **CR**キーを押すと直接ストリング変数に代入され ます。キーのひらがな入力へのモード切換えは **カナ**キーを1回押すとひらがなモードに、2回押 すと英数モードになり、3回押すとカナ入力モードに戻ります。画面の左下にある反転文字はキー のモードを表します。

1回に入力される文字数は、640×200ドットモードの場合最大39文字までで320×200ドットモードの場合最大19文字まで入力可能です。

1 ラインで入力できる数が最大入力文字数となります。したがって一番左にポジションポインタを おくと39文字または19文字となります。

(注) KINPUT 命令を実行するとハイリゾリューションモード時の(0, 185)~(639, 199)とノーマルリゾリューションモード時の(0, 184)~(319, 199)までのグラフィックエリア(画面の下側)はクリアされます。

例 KINPUT AS……漢字入力をし、漢字文字列をASに代入します。

詳しくは P.22カナ漢字変換機能の項をご参照ください。

#### 2.4.4 KPATTERN

書 式

能

説

機

解

例

KPATTERN $[m_1, Wa_1]x_1$ \$,  $[m_2, Wa_2]x_2$ \$, ……,  $[m_n, Wa_n]x_n$ \$  $m_i$ ……カラーコード:数値データ (0~7)

a, ……色の重ね合わせ: 数値データ(0または1)

x:\$ ……JIS漢字キャラクタを表わすデータの並び:ストリングデータ

指定した色で指定した漢字文字列のパターンをグラフィックエリアに描きます。

ストリングデータ $x_i$ \$で指定した漢字文字列のパターンがカラーコード $m_i$ で指定したグラフィック エリアに描かれます。ストリングデータ $x_i$ \$は、 関数 KCHR\$ によって JIS 漢字コードを漢字キ ャラクタに変換したもの、あるいは変換結果を連結したものでなくてはなりません。グラフィック エリアへの書き込み開始位置はPOSITION文で与えます。ストリングデータから実際に表示される 漢字パターンへの変換はシステム中で自動的に行われます。なお、1つの漢字パターンは16×16 ドットマトリクスで与えられます。

複数のストリングデータに対して、それぞれ別個にカラーコントロールを設定することができます。 カラーコントロールを省略した場合は、COLOR文で指定したカラーコントロールにしたがって漢 字パターンを描きます。

- 10 A **\$=**KCHR**\$** (**\$**3348) +KCHR**\$** (**\$**4425) +KCHR**\$** (**\$**2121)
  - 20 Z **\$=**KCHR**\$** (JTRANS (ASC ( " 0 " )))
  - 30 C\$=KCHR\$ (JTRANS (ASC ( " M " )))+KCHR\$ (JTRANS (ASC ( " Z " )))+ KCHR\$ (JTRANS (ASC ( " - " )))+KCHR\$ (JTRANS (ASC ( " 2 " )))+ Z\$+Z\$+Z\$

#### 40 CONSOLE GH

- 50 PRINT CHR\$ (6)
- 60 COLOR 2, 07, W1
- 70 POSITION 200, 100
- 80 KPATTERN A\$, [5, W0]C\$

ハイリゾリューションモードで、画面の(200,100)の位置から"拡張 MZ-2000",と漢字パターン で表示します。ただし、"拡張"を赤色で、"MZ-2000"を水色で表示します。

#### 2.4.5 KPRINT/P

| 書式 1 | 使用するプリンタが MZ-1P06 の場合                                                           |
|------|---------------------------------------------------------------------------------|
|      | KPRINT/ $P \langle e_1 \ d_1 \ e_2 \ d_2 \cdots e_n \ d_n \rangle$              |
|      | ei出力データまたはタビュレーション関数                                                            |
|      | $d_i$ ······ $t_i$ ····· $t_i$ ····· $t_i$ ···································· |
| 機能   | オペランドの出力並びで指定された漢字データをセパレータの機能等にしたがって並びの順にプリ                                    |
|      | ンタへ出力します。この命令はPSEL4 を実行した場合に有効です。                                               |
| 解説   | PRINT/P、PRINT文の実行とほぼ同じ形式でデータ印字をプリンタ上へ行います。セパレータ                                 |
|      | 『 , 『と『 ; 『の働き、TAB関数の働きも同じです。                                                   |
|      | 最初このコマンドを実行することによって漢字モードとなっています。                                                |
|      | TABおよびセパレータは、キャラクタモード時の動作と同じです。                                                 |
|      | KPRINT/PとPRINT/Pを使用することにより同一行にキャラクタと漢字を混合印字することが                                |
|      | 可能です。                                                                           |
|      |                                                                                 |

(注) 漢字ROMボードMZ-1R13にはJIS漢字コードにない漢字が含まれていますが、その文字をKPR-INT/P命令を使って漢字プリンタで印字することはできません。

## 書式 2

使用するプリンタが MZ-80P6、 MZ-1P07、 MZ-1P07A の場合 KPRINT/P〈e1 d1〉

e1.....出力データ

 $d_1 \cdots + t r \nu - g(;)$ 

機能

オペランドの出力並びに指定された漢字データをセパレータの機能等にしたがってプリンタへ出力 します。この命令はPSEL0、PSEL1、PSEL2、PSEL3を実行した場合に有効です。

- 解説
- PRINT/P、PRINT文の実行とほぼ同じ形式でデータ印字をプリンタ上へ行います。 セパレータ "; "の働きは同じです。

KPRINT/PとPRINT/Pを使用することにより同一行にキャラクタと漢字を混合印字することが 可能です。

MZ-1P07、MZ-1P07A、MZ-80P6 では KPRINT/P を実行し終るとプリンタの紙送りピッチは 1/6 "に設定されます。

(注) MZ-1P07、MZ-1P07A、MZ-80P6に対してKPRINT/P(書式2)が実行できますが、MZ-80P4B、MZ-80BP5に対してはKPRINT/P(書式1、2)は実行しないでください。
 MZ-1P07、MZ-1P07A、MZ-80P6に対し、KPRINT/P命令においてTAB 関数は使用できません。
 漢字ROMボードMZ-1R13にはJIS漢字コードにない漢字が含まれていますが、その文字をKPRI-NT/P命令(書式2)を使ってプリンタで印字することが可能です。
 またセパレータとして『、、『は使用できません。

# 2.5 RS-232C コマンド

注) RS-232C ステートメントを使用する場合はオプションの RS-232C シリアルインターフェイス MZ-8B103 が必要です。

#### 2.5.1 RSMODE

書 式

RSMODE a, Rb, Tc, Md, RXe

a:チャンネル指定

| a | チャンネル  |
|---|--------|
| А | Aチャンネル |
| В | Bチャンネル |

b:受信キャラクタのビット数指定

c:送信キャラクタのビット数指定

| b, c | ヒット/キャラクタ |
|------|-----------|
| 5    | 5         |
| 6    | 6         |
| 7    | 7         |
| 8    | 8         |

d:パリティビットの有無とストップビット数の指定

| d  | パリテイ | ストップビット |
|----|------|---------|
| 69 | 奇数   |         |
| 70 | 無    | 1       |
| 71 | 偶数   |         |
| 73 | 奇数   | 175     |
| 74 | 無    | 1 1/2   |
| 75 | 偶数   |         |
| 77 | 奇数   |         |
| 78 | 無    | 2       |
| 79 | 偶数   |         |

## e:受信可、不可の指定

| е | 受信 |
|---|----|
| 0 | 不可 |
| 1 | ت] |

機能

前記パラメータにより各モードの設定を行います。

●すべてのパラメータを指定する必要はありませんが、受信可/不可の指定は各パラメータ指定の 必ず最後におかなければなりません。

●モード設定パラメータ a~eの指定は前記以外のものは使用しないこと。

●BASIC起動時には各チャンネル共、次のモードに設定されています。

| b, c | 8  | キャラクタビット数8      |
|------|----|-----------------|
| d    | 79 | 偶数パリティ/ストップビット2 |
| е    | 0  | 受信不可            |

例

10 RSMODE A, RX1……チャンネルAを受信可能とする。

20 RSMODE A, R7, T7, M70, RX1 ······・チャンネルAに対して送受信のキャラクタを

7ビットとし、パリティ無しのストップピット

を設定し受信可能とする。

#### 2.5.2 RSO

| 書 式 | RSO $x y$ \$                         |
|-----|--------------------------------------|
|     | x:チャンネルの指定(AまたはB)                    |
|     | y\$:ストリング変数で転送データを指定。                |
| 機能  | チャンネル x へy \$ で指定されるデータを送信します。       |
| 例   | 10 $X $ = "Demonstration"            |
|     | 20 RSO B X \$チャンネルBへX \$ のデータを転送します。 |

#### 2.5.3 RSI

| 書式 | RSI $x y$ \$                           |
|----|----------------------------------------|
|    | x:チャンネルの指定(AまたはB)                      |
|    | y\$:受信データを格納するストリング変数                  |
| 機能 | チャンネル x からデータを受信し、ストリング変数 y \$ に格納します。 |
| 例  | 10 RSMODE A, RX1チャンネルAを受信可能とする。        |
|    | 20 RSI A B\$チャンネルAからデータを受信する。          |
|    | 30 PRINT B\$                           |

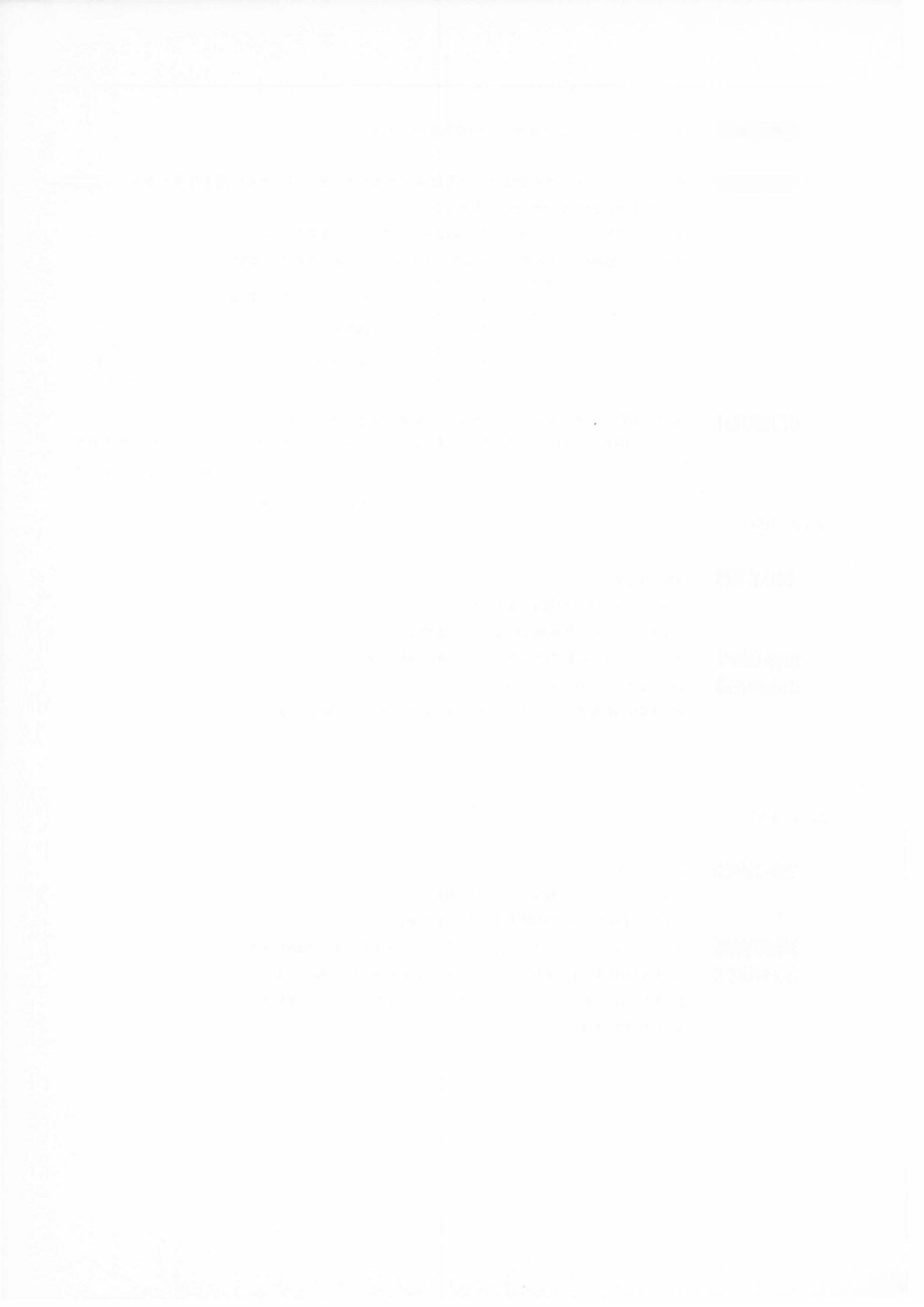

# GP-IBステートメント

本章では GP-IB インタフェースカード MZ-8BIO4 を用いて、計測器等をコントロール する場合の BASIC ステートメントに関する内容を含んでいます。 GP-IB に関する詳細は、 GP-IB インタフェースの説明を参照ください。

なお、GP-IB インタフェースの解説書は、MZ-80B 用に作成されていますが、 MZ-2000/2200 用としても使用できます。ただし、スレーブモードにおける サンプルプ ログラム例の中で、 BASIC とリンクするための番地が定義されていますが、BASIC イ ンタープリタ 5Z007 を使用の際は、下記の通り、リンキングアドレスおよびインタラ プトテーブルのアドレスを変更する必要がありますので、注意願います。

GP-IB インターフェイス解説書

P.84 (リンキングアドレスの変更)

| 45 | F000 | P | HBRK:   | EQU | 15A2H                  | 15A6H |
|----|------|---|---------|-----|------------------------|-------|
| 46 | F000 | P | FGLNK1: | EQU | 4597H <sub>米地友亦再</sub> | 7C22H |
| 47 | F000 | P | FGLNK2: | EQU | 65BSH                  | 7C43H |
| 48 | F000 | P | MLADRS: | EQU | 65B6H (                | 7C41H |
| 49 | F000 | Ρ | MTADRS: | EQU | 65B7H                  | 7C42H |
|    |      |   |         |     | 1 1                    |       |

P.85 (インタラプトテーブルのアドレス変更)

| 39 | F02F | 220066                                  | LD ( <u>6600H</u> ),HL |
|----|------|-----------------------------------------|------------------------|
|    |      | 5 - 1 - 1 - 1 - 1 - 1 - 1 - 1 - 1 - 1 - | 番地を変更                  |
| 39 | F02F | 228080                                  | LD (8C80H) HL          |

ステートメントの書式

ステートメントを、アルファベット小文字、反転文字で表記することはできません。
 かぎカッコ 〈 〉中の要素は、省略あるいは、任意回の繰り返し記述が可能な要素であることを示しています。実際のプログラムにこのカッコをタイプしてはいけません。
 セパレータ(コロン、セミコロンなど)は、決められた位置に正しく置かなくてはなりません。

# Chapter 3

# 3.1 プログラム作成上の注意

BASICを使用すると、大部分のGP-IBに特有なコマンドを意識することなく、プログラムの作成が可能です。しかし、 規格で定められたコマンドには、コマンドを送出する順序が決められており、この順序を誤ると、計測器は動作しません。 また、計測器には、それぞれアドレスがつけられており、このアドレスは1つのシステム内に同じアドレスを持つ計測器 が2台以上存在すると、不適当な動作をします。

さらに、制御される側の計測器についても、それぞれ、動作に対応したコードが決められており、このコードは同じメー カの同じ計測器以外は、すべて異なっています。従って、プログラムを作成する場合には、測定器の取扱い説明書を良く 読み、理解しておくことが必要です。また、データの終了を示すコードについても同様で、EOIだけのものもあれば、E OIをださずASCIIコードで代用するもの、この2つの併用型等、各種あります。これらはすべて各々の計測器に個有の ものであり、規格の定める範囲外にあり、また、BASICコマンドにも含まれずデータとして送るストリングデータに含 まれますので、これらのことを考えながらプログラムを作成する必要があります。

#### アドレス

各計測器、機器にはそれぞれ個有のアドレスが設定されており、このアドレスはかえられるようになっています。 1つのシステム内に同じアドレスを持つ計測器があると誤動作の原因になりますので注意が必要です。

#### データのデリミタ

各計測器には、データの終了を判断するためのコード、すなわちデリミタが設定されていますが、これは各種類あり、 極端な場合、同一測定器であっても動作モードによって、デリミタが異なる場合があります。

MZ-2200 では初期設定として、0DH-0AHの2バイトがデリミタとして定義されていますが、使用する計測器のデリミ タに合せる必要があります。

さもなければ、データ転送が途中で停止し、動作しなくなります。

デリミタは計測器の取扱い説明書に示してありますから、それを参照してください。

#### ステートメントの実行順序

シリアルポール時の "ON SRQ" パラレルポールの "PPC n, l" アドレスの設定、デリミタの指定、ICL、REN 等はプログラムの最初で実行しておかなければ、全く用をなさない場合がありますので注意してください。

#### 計測器の応答がないとき

BREAKキーによりプログラムを停止させて、プログラムエラーを修正して再度RUN実行してください。

#### ウェイトルーチン

計測器にはデータの送受の準備完了までの待ち時間を設定する必要があります。

MZ-2200 では WAIT スデートメントがありませんので、FOR NEXT ループで適当な待ち時間を設定してください。

#### 相手側にPCT機能がないとき

PCT ステートメントによって、他のコントローラにコントローラの権利を渡した後、そのコントローラが再度 MZ-2200 にコントローラの権利を戻す機能がないとき、ICL を実行すると相手のコントローラは初期設定され、MZ-2200 にコント ローラの権利が戻ります。

ただし MZ-2200 はシステム・コントローラであることが必要です。

| ステートメント       | 内容                                                                             |
|---------------|--------------------------------------------------------------------------------|
| 1. ICL        | MZ-2200がシステムコントローラとして、インタフェース全体を初期状態に設定。                                       |
| 2. REN        | MZ-2200がシステムコントローラとして、インタフェース全体をリモート・モードに設定<br>します。                            |
| 3. LCL        | MZ-2200がシステムコントローラとして、インタフェース全体をローカル・モードに設定<br>します。                            |
| 4. LCL n      | MZ-2200 がコントローラとして、インタフェース・バス上の n で指定される機器をローカ<br>ルに戻します。                      |
| 5. LLO        | MZ-2200がコントローラとして、インタフェース・バス上の機器すべてにローカルに戻る<br>ことを禁止します。                       |
| 6. DCL        | MZ-2200がコントローラとして、インタフェース・バス上の機器すべてを、機器側で定め<br>られている初期状態に設定します。                |
| 7. DCL n      | MZ-2200 がコントローラとして、インタフェース・バス上の n で指定される機器を機器で<br>定められている初期状態に設定します。           |
| 8. TRG n      | MZ-2200 がコントローラとして、インタフェース・バス上の n で指定される機器を動作開<br>始させます。                       |
| 9. PCT n      | MZ-2200がコントローラとして、バス上の他のコントローラ機能を持つ機器にコントロー<br>ラの権利を渡します。その後はコントローラとしての動作はエラー。 |
| 10. WRT n, v  | MZ-2200 はコントローラとして、n で指定される機器をリスナに、トーカを自分に設定し、<br>v で指定するデータを送出します。            |
| 11. RED n, v  | MZ-2200はコントローラとして、 $n$ で指定される機器をトーカに、リスナに自分を設定し、 $v$ に受信データを格納します。             |
| 12. WRT/ v    | MZ-2200がトーカとして、vで指定するデータを送出します。                                                |
| 13. RED/ v    | MZ-2200がリスナとして、vで指定される変数に、受信データを格納。                                            |
| 14. CMDW x \$ | MZ-2200がコントローラとして x* で指定するコマンドを送出し、その後 MZ-2200 はトーカとなります。                      |
| 15. CMDR x\$  | MZ-2200 がコントローラとして $x$ \$ で指定するコマンドを送出し、その後 MZ-2200 はリスナとなります。                 |
| 16. ON SRQ    | バス上の機器のどれかがサービス要求をしている場合、その処理ルーチンにジャンプ。                                        |
| 17. SPOL n, v | バス上の機器 $n$ に対して、 MZ-2200 がコントローラとして、シリアル・ポールを実行し、ステータスバイトを変数 $v$ に格納します。       |
| 18. PPC n, l  | MZ-2200 がパラレル・ポールを実行する時に、バス上の機器が応答するステータスビットを<br>l で、機器アドレスをnで指定します。(10進で指定)   |
| 19. PPOL v    | MZ-2200がコントローラとしてパラレルポールを実行し、ステータスビットを変数 vに格納します。                              |
| 20. PPU       | MZ-2200がパラレル・ポールモードを解除します。                                                     |
| 21. GPIBM n   | MZ-2200が常にシステムコントローラであり、アクティブコントローラであって、自分の<br>アドレスをnで指定します。                   |
| 22. EOIW n    | データ送出時のデリミタ指定。                                                                 |
| 23. EOIR n    | データ受信時のデリミタ指定。                                                                 |

GP-IB ステートメント 3.2

MZ-2200がBASICを起動したとき、システムコントローラ、アクティブコントローラ、アドレスNo.1に設定されますが、I/O動作は何もしていません。

#### 3.2.1 ICL (Interface Clear)

ICL

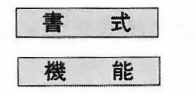

IFCラインに100µs以上の負のパルスを発生させ、インタフェース全体を初期設定します。

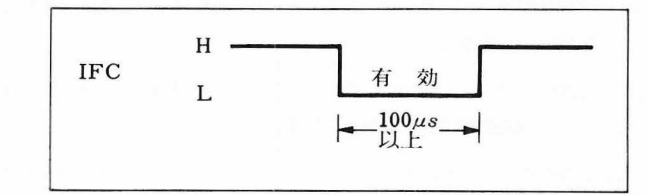

注意

MZ-2200 がシステムコントローラでないときは、エラーとなります。
●変数は不要です。

#### 3.2.2 REN (Remote Enable)

| 書 | 式 |
|---|---|
| 機 | 能 |

#### REN

RENラインを100µs間Highレベルにした後、RENラインをLowレベルに設定し、バス上の機器を リモートモードに設定します。

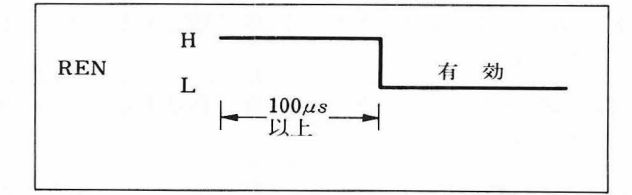

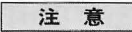

MZ-2200 がシステムコントローラでないときはエラーとなります。
変数は不要です。

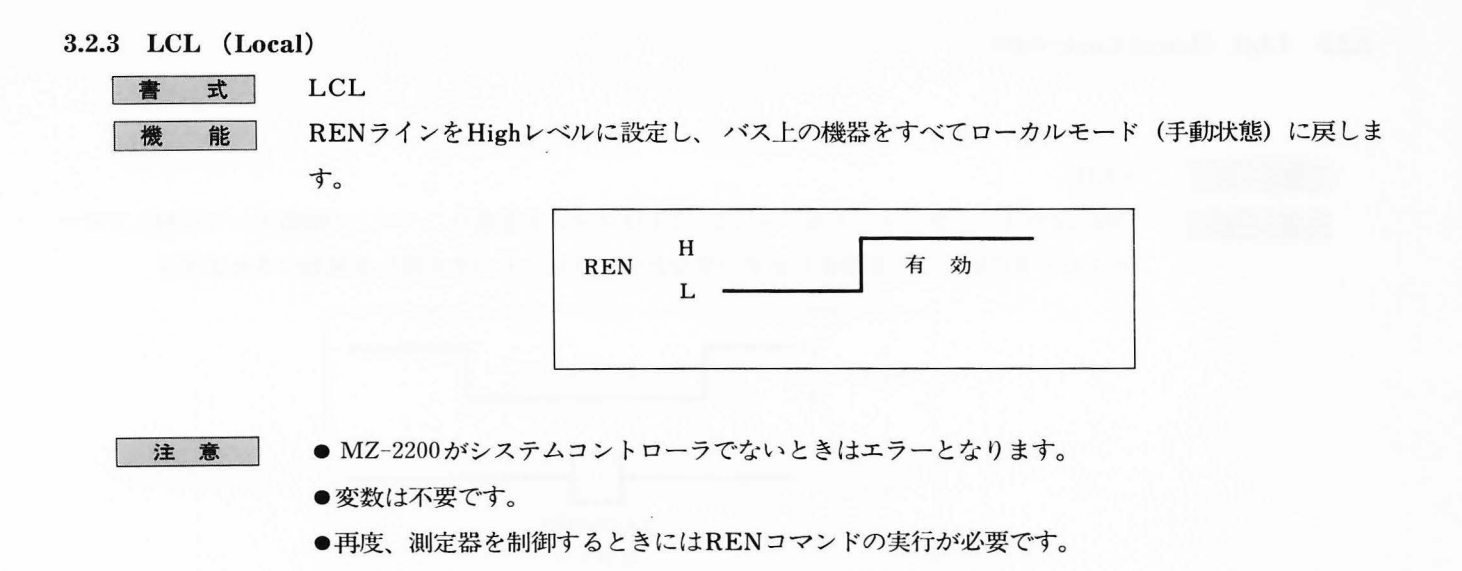

#### 3.2.4 LCL n (Go to local No.n)

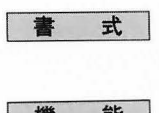

LCL n1 <; n2 ……; nk> ni:装置番号 (リスナ)

機能

MZ-2200はATNラインをLowレベルに設定し (コマンドモード)、リスナを解除し、niで指定された機器のリスナアドレスを送出した後にGTLコマンドを送り、指定されたリスナをローカルモードにします。

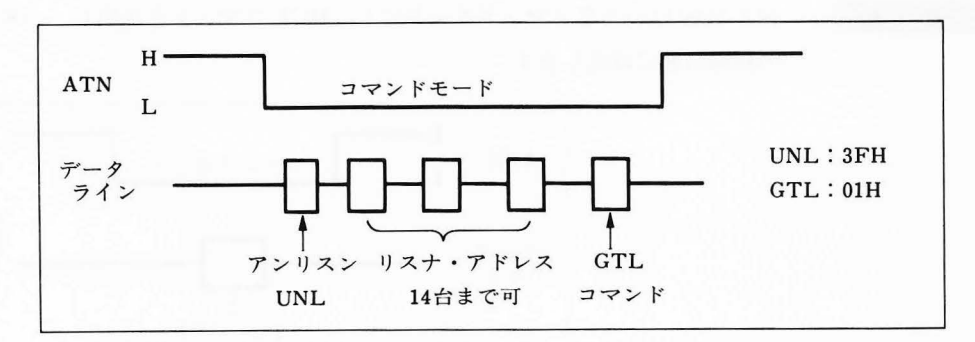

注意

●niは0~30までの10進数での指定が可能です。

●指定可能なリスナの台数は14以内。

● MZ-2200 がシステムコントローラでないときはエラーとなります。

#### 3.2.5 LLO (Local Lock-out)

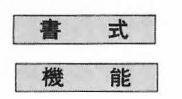

LLO

MZ-2200はバスをコマンドモードにし、LLOコマンドを送り、バス上の機器すべてに対してロー カルモードに戻ることを禁止します。(すなわち、フロントパネル操作を無効にさせます。)

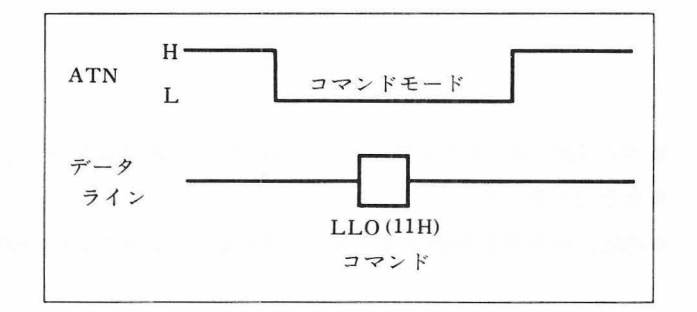

#### 注意

● MZ-2200がアクティブコントローラでないときはエラーになります。

●変数は不要です。

#### 3.2.6 DCL (Device Clear)

| 書 | 古 |
|---|---|
|   |   |
| 機 | 能 |

### DCL

MZ-2200 はバスをコマンドモードにし、DCLコマンドを送出し、バス上の機器すべてを機器個有の初期状態に設定します。

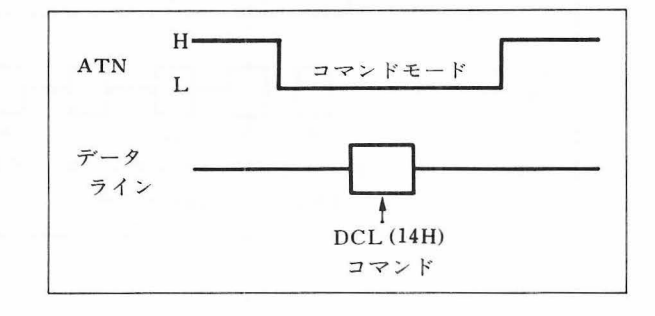

#### 注意

- MZ-2200 がアクティブコントローラでないときはエラーとなります。
- ●変数は不要です。
- ●機器個有の初期状態は各計測器のマニュアルを参照ください。

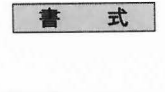

能

DCL  $n_1 \langle ; n_2 ; \dots ; n_k \rangle$ 

ni:装置番号 (リスナ)

MZ-2200はバスをコマンドモードにし、UNLコードによってすべてのリスナを解除した後、niで 指定される機器のリスナアドレスを送り、続けてSDCコマンドを送出し、指定したリスナを機器 個有の初期状態に設定します。

指定台分のリスナが初期設定されます。

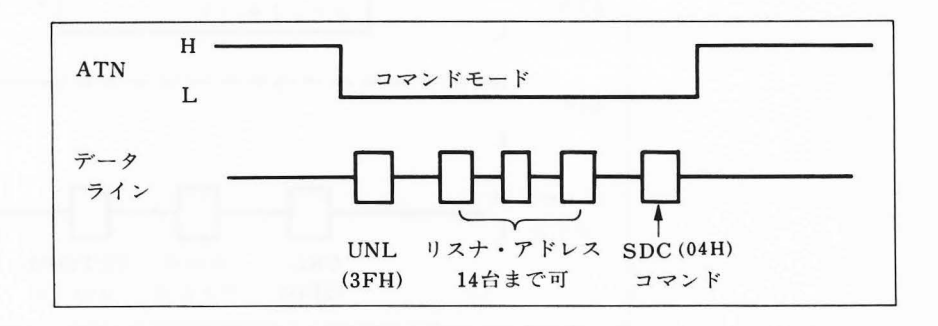

注意

- ●*ni*は0~30までの10進数で指定します。
- ●指定可能なリスナ台数は14以下です。
- MZ-2200がアクティブコントローラでないときはエラーとなります。

#### 3.2.8 TRG (Trigger)

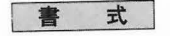

TRG  $n_1 \langle ; n_2 ; \cdots ; n_k \rangle$  $n_i : 装置番号 (リスナ)$ 

機能

MZ-2200 はバスをコマンドモードにし、リスナ解除した後niで指定される機器のリスナアドレス に続けてTRGコマンドを送り、指定した台分のリスナを動作開始(測定開始)させます。

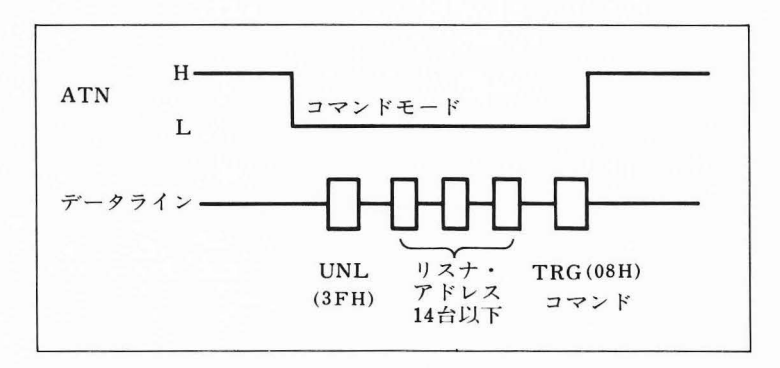

注意

- *ni*は0~30までの10進数が使用可能です。
- ●指定するリスナの台数は14以下です。
- MZ-2200がアクティブコントローラでないときはエラーとなります。
#### 3.2.9 PCT (Pass Control)

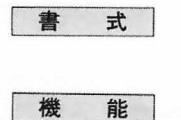

能

PCT n

n:装置番号 (トーカ)

MZ-2200 はバスをコマンドモードにし、リスナを解除した後、コントローラ機能をもつnで指定 される機器のトーカアドレスに続けてTCTコマンドを送り、その機器にコントローラの権利を渡 す。

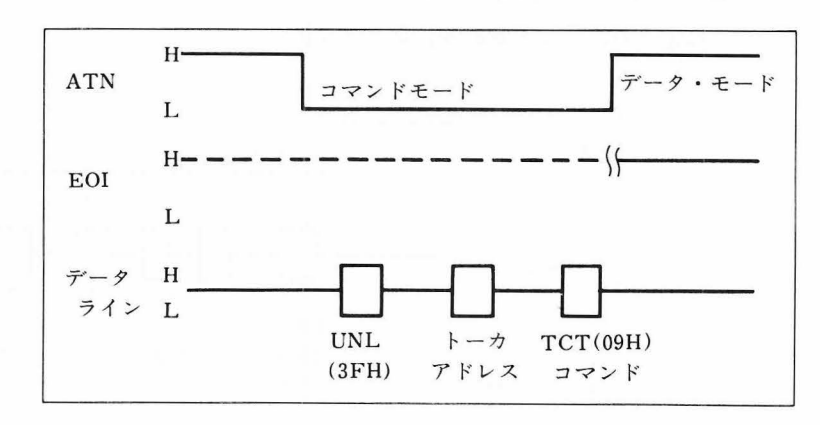

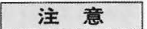

● n はコントローラ機能をもつ機器の番号であり、指定個数は1。

●コマンドモードでは MZ-2200はアクティブコントローラですが、データ・モードになったとき バス上で単なるリスナまたはトーカに指定されるまでコマンドは送出できません。ICL実行の場 合に、アクティブなコントローラに復帰できます。

#### 3.2.10 WRT (Write)

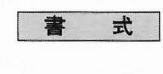

WRT n<sub>1</sub><; n<sub>2</sub>; ……; n<sub>k</sub>>, v<sub>1</sub><v<sub>2</sub>, ……, v<sub>m</sub>> n<sub>i</sub>:装置番号 (リスナ) v<sub>j</sub>:転送データ (ストリング変数、数値変数または定数)

指定したリスナに対して指定したデータを転送します。

機能

MZ-2200はコントローラとして、コマンドモードにおいて自分をトーカに指定し、niで示される機器をリスナに指定します。

コマンド送出後、 MZ-2200はバスをデータモードにし、リスナに vj で指定されるデータを送出し ます。データ送出後、自動的にデリミタコード0DH-0AHおよびEOIを下図のタイミングで送出し ます。

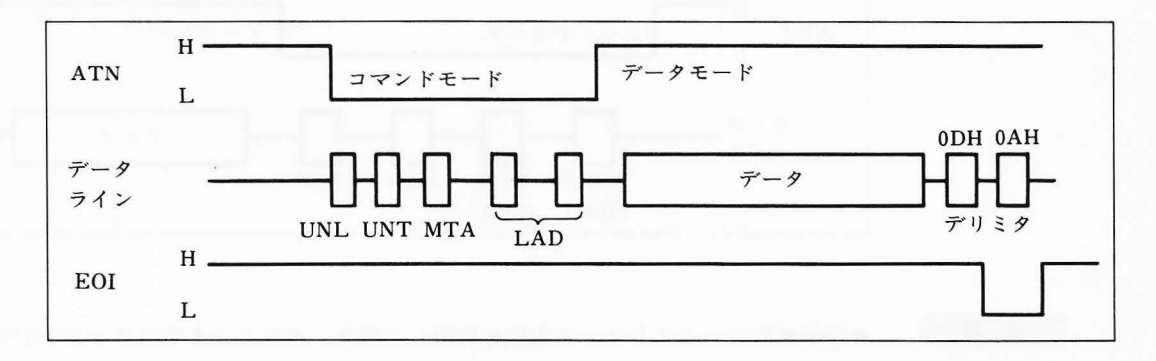

注意

- ●転送データとして数値を用いた場合、ストリングに変換されてASCIIコードで出力されます。転送データが複数個指定された場合は一連のASCIIコードとして連続して出力されます。
- ●装置番号niは0~30までの10進数が有効です。
- ●指定可能なリスナ台数は14以下です。
- ●コントローラインチャージ(能動になれるコントローラ)の場合に実行可。
   パスコントロール後に実行するとエラーとなります。

例

10 MZ = 3 : PC = 4 : D = "ABC"

10 PL = 5 : PN = 4

20 WRT PL, "SP", PN, ";" ……… 5番の装置に "SP4;" を送ることになります。

#### 3.2.11 RED (Read)

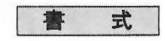

RED n, v1 <, v2, ……, vk> n:装置番号 (トーカ)

vi:受信データ格納のための変数

#### 機能

指定のトーカからデータを受信し、指定の変数に格納します。MZ-2200はコマンドモードにおい て自分をリスナに指定し、nで示される装置をトーカに指定し、データモードにおいてトーカから 送られるデータを入力します。EOIラインは1バイトごとにチェックし、EOIがLowレベルであれ ば、そのときのデータライン上のデータを受信して終了します。しかしEOIがHighレベルであれば デリミタコード(0DH-0AH)を受信したときにデータ受信を終了します。

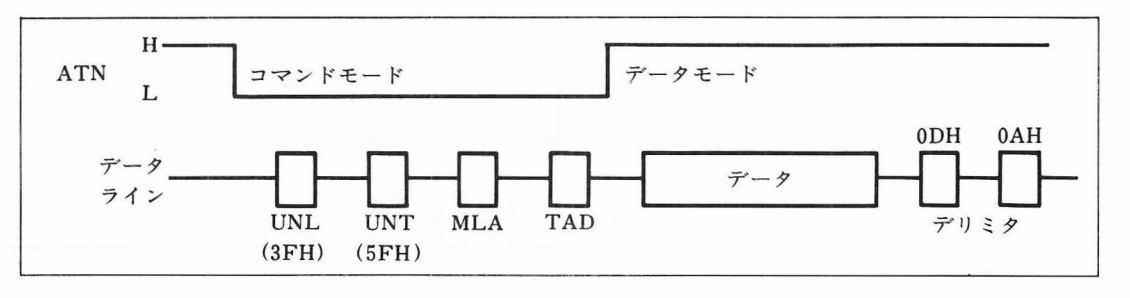

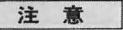

- ●格納変数としてストリング変数を使用した場合、デリミタまでのデータ(ただし253文字以内)を 格納するため、ストリング変数は1つのみ使用できます。
- ●数値変数を用いた場合、一連のデータのうち、コンマ(,)またはデリミタまでを数値に変換して 各々の変数に順次格納します。(変換できない場合はエラーとなります。)
- ●複数の数値変数を用いた場合、データの個数と変数の個数が一致している必要があります。
- ●測定器から送られてくるデータのフォーマットは統一されていないので、この命令を使ってデー タを入力する場合、受信データのフォーマットに注意する必要があります。

例

10 FC=24

20 RED FC, F1, F2 ………送られてきたデータが100, 240とすればF1=100, F2=240となる。

主 式

WRT/ $v_1 \langle v_2, \cdots, v_k \rangle$ 

vi:転送データ

機能

自分がトーカに指定されることを確認し、指定されていればデータを送出します。指定されていな ければエラーとなります。

転送データのフォーマットに関してはWRT n, vと同様です。同一の装置に多数のデータを送る 場合、一度トーカ、リスナを指定しておけば、そのトーカ,リスナは解除あるいは再指定まで有効 ですから、WRT/命令によりデータモードのみでデータの転送ができます。

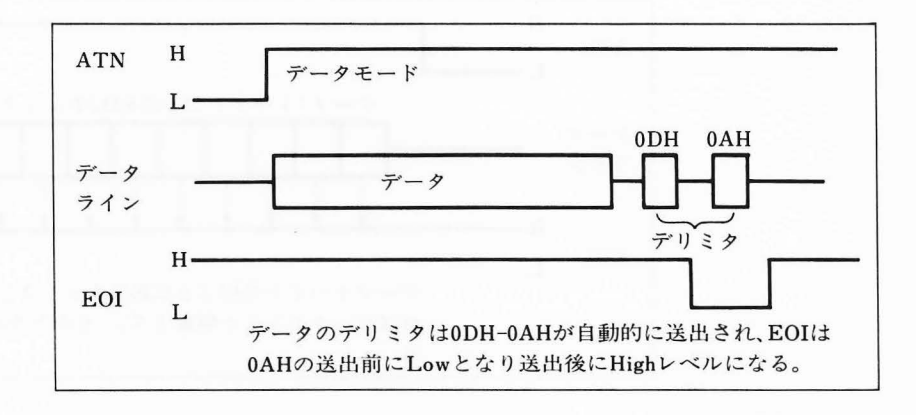

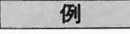

10 WRT 9, A\$ 20 FOR I=1 TO 100 30 WRT/A\$ 40 NEXT I

9番の装置にA\$の内容を101回送る。

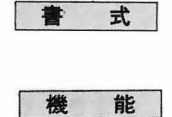

 $\operatorname{RED}/v_1 \langle , v_2, \cdots, v_k \rangle$ 

vi:データ格納のための変数

自分がリスナに指定されていることを確認し、指定されていればデータを入力し、変数に格納しま す。リスナに指定されていなければエラーとなります。

データ格納変数に関しては、RED n, vの場合と同様です。

WRT/命令の場合と同様に、同一のトーカからのデータを何回も受信する場合に、この命令は有効 です。

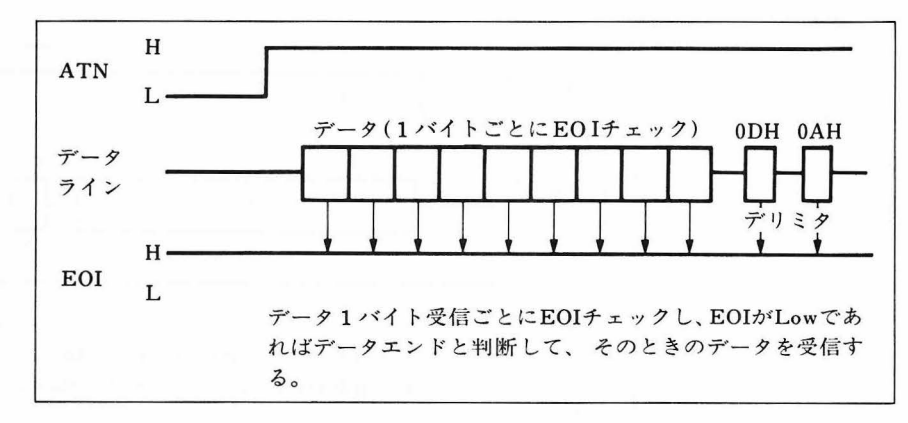

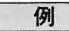

20 RED 13, A\$(0) 30 FOR I=1 TO 100 40 RED/A\$(I) 50 NEXT 1

10 DIM A \$ (100) 13番の装置からデータを101回入力し、A\$()に入れる。

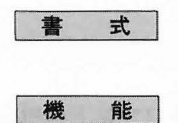

CMDW x\$

x\$:転送データ

MZ-2200はコマンドモードにおいて自分自身をトーカに指定し、x\$で示されるコマンドに対応するストリングをバスに送出した後、データモードに設定する。

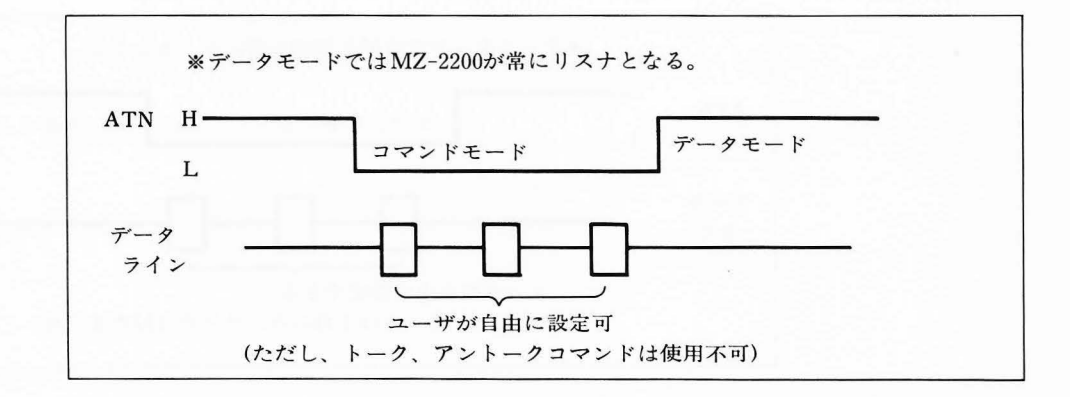

注意

●x\$中にはUNT(5FH)、TAD(40H~5EH) は使用しないでください。

- ●同じリスナと同じトーカ間で何回もデータを転送するときに、このステートメントを使用すると 便利です。コマンドの設定が1回ですみます。
- ●2次アドレスを持つ機器のアドレスが可能です。
- ●このステートメントはユーザが自由に使用できますが、規格(IEC, IEEE-488)の内容を理解しないで使用すると全く動作しない場合があります。

例

| 10 | A \$ = CHR \$ (\$3F) + CHR \$ (\$25) ······UNL、およびプロッタをリスナ                                                                                                    |
|----|----------------------------------------------------------------------------------------------------|
| 20 | $\mathbf{B}\$=^{\prime\prime}\mathbf{LBAAA}^{\prime\prime}+\mathbf{CHR}\$(\$03)+\mathbf{CHR}\$(\$3\mathbf{B})\cdots\cdots\cdots\cdots\!\!\!\!\!\!\!\!\!\!\!\!\!\!\!\!\!\!\!\!\!\!\!\!\!\!\!\!\!\!\!\!$ |
| 30 | CMDW A \$                                                                                                    |
| 40 | FOR I=0 TO 100                                                                                                    |
| 50 | WRT/B\$101回データを書く                                                                                                    |
| 60 | NEXT                                                                                                    |

#### 3.2.15 CMDR (Command Read)

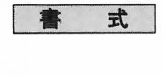

CMDR x\$ x\$:受信データ

機能

MZ-2200はコマンドモードにおいて自分自身をリスナに指定し、x\$で指定するコマンドに対応するストリングをバスに送出した後、データモードに設定する。

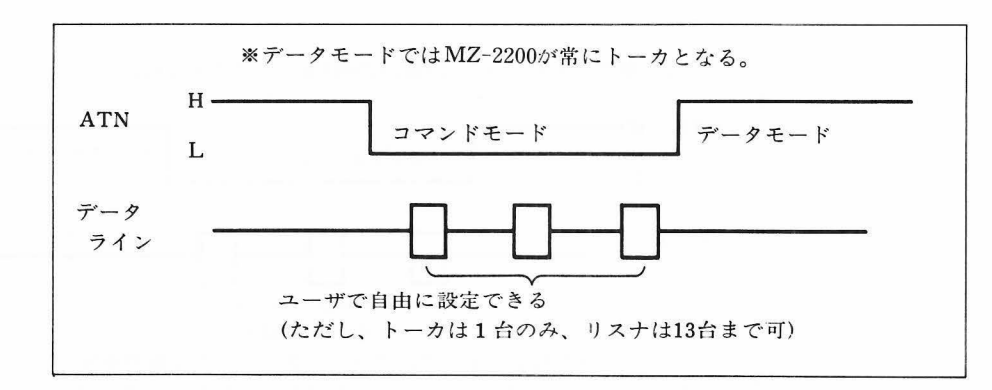

注意

- MZ-2200がリスナに指定されているので、トーカを1台指定すれば、ユーザが指定できるリスナ 台数は13台までとなります。
- ●同じリスナ、同じトーカ間でデータを何回も転送する際のコマンド指定にこのステートメントを 使用すると便利です。
- ●2次アドレスの送出に使用できます。
- ●このステートメントはユーザが自由に使用できますが、規格(IEC, IEEE-488)の内容を理解しないで使用すると全く動作しない場合があります。

例

| 10 | A  = CHR \$ ( \$ 3F) + CHR \$ ( \$ 5F) + CHR \$ ( \$ 51)                                                                                |
|----|----------------------------------------------------------------------------------------------------|
|    | $ \begin{array}{cccc} \uparrow & \uparrow & \uparrow \\ \text{UNL} & \text{UNT} & \vdash - \mathcal{PF} \lor \mathcal{VZ} \end{array} $ |
| 20 | CMDR A \$ MZ-2200をリスナ、HP-3325A(F.G)をトーカに指定                                                                                              |
| 30 | RED/B\$ ·····・トーカからのデータをB\$ に格納                                                                                                    |

40 PRINT B\$

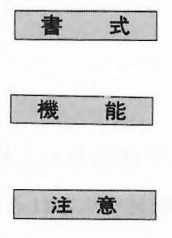

- このステートメントを最初に実行しておくと、バス上の機器が、サービスを要求してきたときにln で示される行番号からはじまる処理ルーチンへジャンプします。
- このステートメントは1回のみ有効であり、処理ルーチンの実行完了後、再度必要な場合には改め てこのステートメントを設定しなければなりません。

#### 3.2.17 SPOL (Serial Polling)

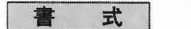

SPOL n, v

ON SRQ l<sub>n</sub> l<sub>n</sub>:行番号

n:装置番号(トーカ)v:ステータスバイト

機能

MZ-2200 はコントローラとしてリスナ解除し、SPEコマンドにつづけて*n*で指定される機器のト ーカアドレスを送り、データモードにします。

データモードにおいて指定されたトーカからのステータスバイトを受信し変数vに格納します。 再度コマンドモードに設定し、SPEコマンド、UNTコマンドを送り、シリアルポールモードを 解除します。

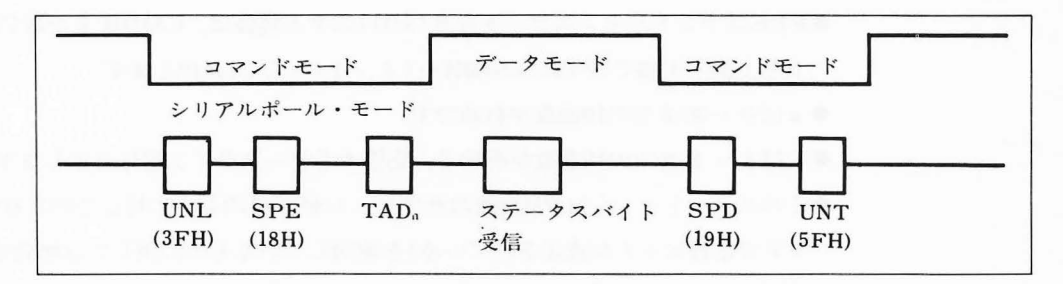

例

指定トーカ1台のみで、 n で示されるアドレスは0~30までの10進数が有効です。

| 10 ON SRQ 150 : $N = 5$                                  |
|----------------------------------------------------------|
| 20 ICL: REN: DCL                                         |
| 30 WRT 5, ''IM252, 32, 16;''エラーが生じたときSRQを発生させる。          |
| 40 WRT 5, "SP1; SP2; SP9;"SP9でエラーが発生。                    |
| 50 WRT 5, ''IN;'' :GOTO 900エラーランプ消去。                     |
| 150 SPOL N, ANで指定されるトーカのステータスを変数Aに格納                     |
| 160 IF A>=64 THEN 50 ··································· |
| 170 N = N+1:GOTO 150次のトーカをチェックする。                        |
| 900 END                                                  |

#### 3.2.18 PPC (Parallel Poll Configure)

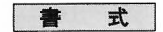

PPC n, l n:装置番号 (リスナ)

1:データライン番号

機能

MZ-2200はコントローラとしてバスをコマンドモードにしリスナを解除し、nで指定される機器のリスナアドレスを送り、続けてPPCコマンドを送出し、さらに(*l*-1)+68Hで示されるPP Eコマンドを送出し、パラレルポール時にリスナに指定した機器が応答するデータラインを割り振ります。

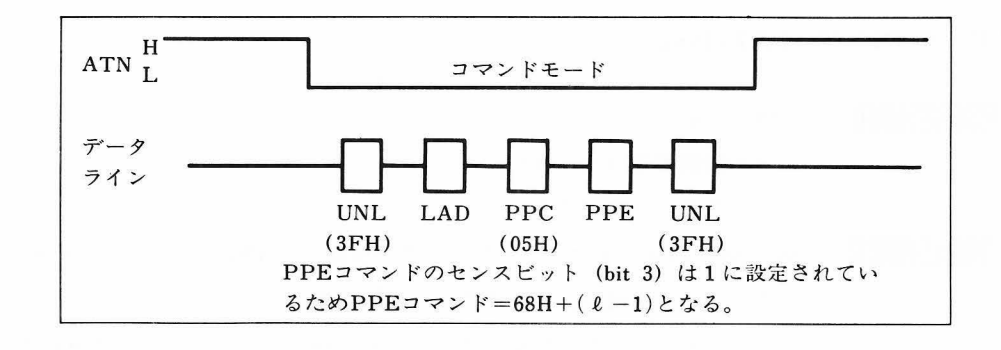

#### 注意

●PPCステートメントはプログラムでPPOLを実行する以前に実行しておくことが必要です。

- ●PPEコマンドのセンスビットを0(ゼロ)にする場合は、CMDWまたはCMDRを用いてコマンドを上図の手順で(PPEのみ60H+(l-1)として)送出します。
- nは0~30までの10進数が有効です。
- ●1は1~8までの10進数が有効で、応答するデータライン番号を示します。
- ●このステートメントはPP機能のサブセットがPP1のものに対してのみ有効で、PP2 (ハードウ ェアで応答ビットが決定されている)を使用しているものに関しては無効です。
- PPEコマンドの解除はPPD(70H) コマンドを送出しなければなりません(CMDWまたはCM DRを用いること。)

#### 3.2.19 PPOL (Parallel Poll)

PPOL v

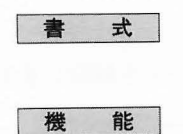

v:ステータスビット格納変数

MZ-2200はコントローラとして任意の時点でATNとEOIラインを共にLowレベルに設定してパラレルポールを実行します。

この時のみ3線ハンドシェークを使用しないでリスナがステータスビットを設定する時間(約2 µs)だけ待った後、データライン上のビットパターンを変数vに格納します。

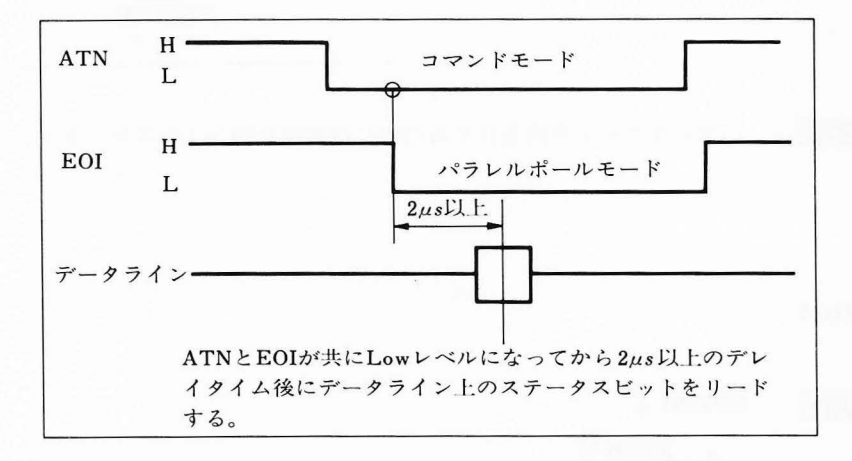

注意

変数 v は10進数で 0~255までの範囲です。

例

| 10 ON  | SRQ 100                                      |
|--------|----------------------------------------------|
| 20 ICL | : REN : DCL                                  |
| 30 WR' | T 5, ''IM252, 32, 16;''エラーが生じたらSRQを発生する。     |
| 40 WR' | T 5, "SP1; SP2; SP7;"SP7でエラーが生じ、SRQが発生したので — |
| 50 WR  | T 5, ''SP0;IN;'' :GOTO 900 …プロッタを初期設定して終了。   |
| 100 PP | OL A                                         |
| 110 IF | A=4 THEN 50                                  |
| 120 PR | INT ''ERROR'' A ≠ 4 ならエラー表示。                 |
| 900 EN | ID                                           |

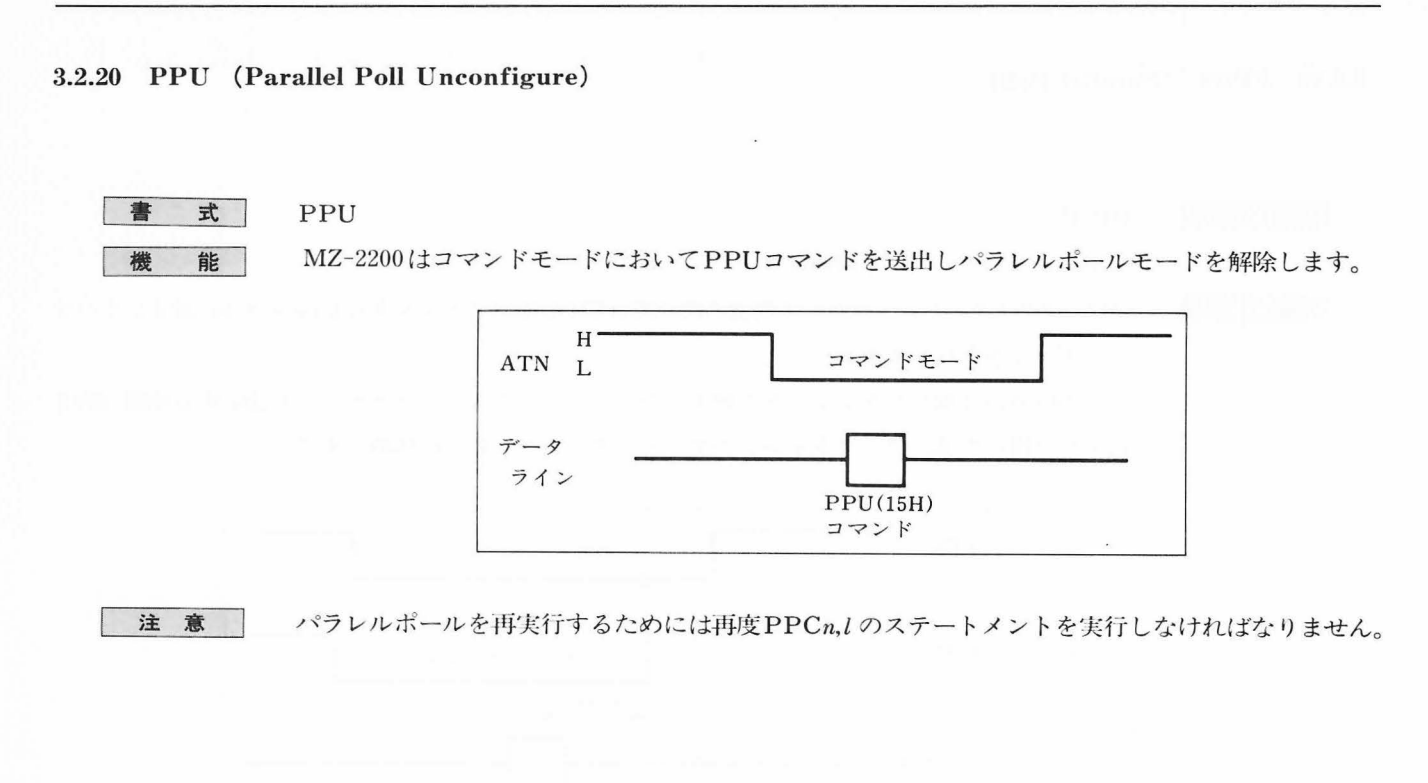

#### 3.2.21 GPIBM

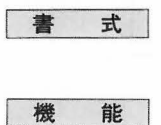

n:装置番号

GPIBM n

MZ-2200をシステムコントローラ、アクティブコントローラに設定し、nで指定される0~30までの10進数を自分の装置番号とします。

#### 3.2.22 EOIW

| 書 | 式 | EOIW $n_1$ state EOIW $n_1$ , $n_2$                     |    |
|---|---|---------------------------------------------------------|----|
|   |   | $n_1  n_2 : \vec{\mathcal{T}} \cup \exists \mathcal{P}$ |    |
| 機 | 能 | データ送出時のデリミタとして2個までの10進数で指定します。                          |    |
| 注 | 意 | ●3個以上のデリミタは無視します。                                       |    |
|   |   | ●EOIは最後のデリミタの送出前後の間だけLowレベルになりま                         | す。 |

#### 3.2.23 EOIR

| 書 | 式 |  |
|---|---|--|
| 機 | 能 |  |
| 注 | 意 |  |

EOIR n1 または EOIR n1, n2
n1、n2: デリミタ
データ受信時のデリミタとして2個までの10進数で指定します。
3個以上のデリミタは無視します。
●EOIラインがLowレベルであれば、そのときのデータライン上のデータを受信後、終了します。

# BASIC(5Z007)のまとめ

Chapter

この章は、 BASIC(5Z007)の全てのコマンド、ステートメント、関数、各種オペレ ータを、この順にまとめています。

# 4.1 コマンド

| DIR         | DIR                  | ディスクのディレクトリ(directory)を CRT 画面上に表示します。ディレ<br>クトリ表示上に示される情報は、登録されているファイルのモード、ファイ<br>ル名です。                                                             |
|-------------|----------------------|----------------------------------------------------------------------------------------------------|
| nodigia d.2 | da el tis f          | 注意: CRT 画面上のディレクトリ表示は、ファイルを   画面ぶん表示すると<br>ー旦止まり、カーソルが現れます。更に続けてディレクトリ表示を行<br>うには CR キーを押しますが、途中で他のコマンドへ移ること<br>もできます。                               |
| DIR/P       | DIR /P               | ディスクのディレクトリをラインプリンタ上に印字します。                                                                                                    |
| LOAD        | LOAD " A "           | "A"というファイル名のついた BASIC テキスト(BTX)を読み出しま<br>す。                                                                                                    |
|             | LIMIT \$D000:LOAD"B" | BASIC テキストとリンクするための機械語プログラムファイル (OBJ) を<br>読み出す場合は、LIMIT 命令によって BASIC エリアと機械語エリアとを<br>分離しておく必要があります。機械語プログラムとのリンク命令を参照のこ<br>と。                       |
| LOAD/T      | LOAD/T"C"            | " C " というファイル名の BASIC テキストをカセットテープから読み出し<br>ます。<br>注意: LOAD コマンドまたは LOAD/T コマンドによって BASIC テキストファ<br>イルの読み出しを実行すると、それ以前にテキストエリアにあったプ<br>ログラムは無効になります。 |
| APPEND      | APPEND "I"           | BASIC テキストエリアにあるプログラムテキストと、『I』というファイル<br>名のついた BASIC テキストを混ぜ合わせます。                                                                                   |
| SAVE        | SAVE " D "           | 現在テキストエリアにあるBASICテキストを、 " D " というファイル名を<br>付けてディスクに書き込みます。ファイル名 " D "、ファイルモードBTX の<br>ファイルが1 つ登録されます。                                                |
| SAVE/T      | SAVE/T " E "         | 現在テキストエリアにあるBASICテキストを、"E"というファイル名を<br>付けてカセットテープに書き込みます。                                                                                            |
| RUN         | RUN                  | 現在テキストエリアにある BASIC テキストの先頭からプログラムを実行します。<br>注意: RUN コマンドでは、プログラムの実行直前に、すべての変数の内容を<br>0 また(1空 (null) とします                                             |
|             | BUN 1000             | 行番号1000からプログラムを実行します。                                                                                                    |
|             | RUN "F"<br>(BTX)     | "F"という BASICテキストファイルを読み出し、つづいて、テキストの<br>先頭からプログラムを実行します。                                                                                             |
|             | RUN "G"<br>(OBJ)     | ディスクから機械語プログラムテキスト『G』を読み出し、つづいてその指<br>定された実行アドレスからプログラムを実行します。この場合、システムの<br>コントロールは、 BASIC から離れることになります。                                             |

| VERIFY   | VERIFY "H"             | 現在BASICテキストエリア内にあるプログラムテキストとファイル名"H'<br>で指定するカセットテープファイルの内容を比較します。           |
|----------|------------------------|------------------------------------------------------------------------------|
| AUTO     | AUTO                   | テキスト作成時に、行番号を、10、20、30と自動的に発生します。                                            |
|          | AUTO 200, 20           | 行番号を、200から20おきに、200、220、240と自動的に発生します。<br>AUTO コマンドは、BREAK キーを押すことにより解除されます。 |
| DELETE ; |                        | プログラム、ファイルの削除を実行します。                                                         |
|          | DELETE 10-230          | 現在テキストエリアにあるBASICテキストの行番号10~230までのプログ<br>ムを削除します。                            |
|          | DELETE -150            | プログラムの最初から行番号150までを削除します。                                                    |
|          | DELETE 20              | 行番号20以降のプログラムを削除します。                                                         |
|          | DELETE 5               | 行番号5のプログラムを削除します。                                                            |
| RENUM    | RENUM                  | 現在テキストエリア内にあるBASICテキストの行番号を10, 20, 30…とい<br>行番号に変更します。                       |
|          | RENUM 100, 20, 50-150  | 行番号50~150までを100から20おきの行番号に変更します。                                             |
|          | RENUM 1000             | プログラムを行番号を1000から10おきの行番号に変更します。                                              |
|          | RENUM , , 100          | 行番号100を行番号10に変更します。                                                          |
|          | <b>RENUM 50</b> , 10   | プログラム行番号を50から10おきの行番号に変更します。                                                 |
|          |                        | (注) RENUMの結果、行の順序が入れ換わるような範囲を指定することは<br>きません。                                |
| LIST     | LIST                   | 現在テキストエリア内にある BASIC テキストの全リストを表示します。                                         |
|          | LIST-500               | 行番号500までのリストを表示します。                                                          |
| LIST/P   | LIST/P                 | リスト表示をラインプリンタ上へ行います。                                                         |
| SEARCH   |                        | 現在BASICテキストエリア内にあるプログラムテキストの全部、または一<br>部に対して指定した文字列を含む行を探し出しCRT上へ表示します。      |
|          | SEARCH "ABC"           | プログラムテキスト全部に対して文字列 "ABC "を含む行を探し出しCRT」<br>へ表示します。                            |
|          | SEARCH "ABC ",100-     | 行番号100以降の文に対して文字列 "ABC "を含む行を探し出しCRT 上へま<br>示します。                            |
|          | SEARCH "ABC", -500     | プログラムの先頭から行番号500までの文に対して文字列 "ABC"を含む行き<br>探し出しCRT上へ表示します。                    |
|          | SEARCH "ABC", 100-500  | 行番号100~500の文に対して文字列 "ABC" を含む行を探し出しCRT上へま<br>示します。                           |
| SEARCH/P |                        | 指定した文字列を含む行番号を探し出しプリンタ上に印字します。                                               |
|          | SEARCH/P "ABC",100-200 | 行番号100~200の文に対して文字列 "ABC" を含む行を探し出しプリンタ_<br>に印字します。                          |
|          |                        | に印字します。                                                                      |

| NEW   | NEW    | 現在テキストエリア内にあるBASICテキストを消去し、変数エリアをクリ<br>アします。LIMIT コマンドによって設定した機械語プログラムエリアはク<br>リアされません。                                   |
|-------|--------|----------------------------------------------------------------------------------------------------|
| CONT  | CONT   | プログラム実行を継続します。即ちプログラム中のSTOPステートメントあるいは、BREAK キーによって中断された箇所から実行を再開します。<br>プログラムの中断時に、BASICテキストのエディションを行うとCONTコマンドは無効になります。 |
| MON   | MON    | システムのコントロールをBASICからモニタへ移します。(モニタからBASIC<br>への復帰は、モニタコマンド "J "によって行うことができます。)                                              |
| BOOT  | BOOT   | 本機の IPL を起動して新たにシステムソフトウェアをローディングします。                                                                                     |
| PSEL  |        | プリンタコマンドの各IOCSをMZ方式またはセントロ方式に切換えます。                                                                                       |
|       | PSEL 1 | MZ方式のプリンタに対してコントロールコードをそのまま出力します。                                                                                         |
| KLIST | KLIST  | デファイナブル・ファンクション・キーの定義状態を調べるため、各機能を<br>CRTディスプレイ上にリス します。                                                                  |

# 4.2 ファイルコントロール文

| INIT    | INIT "Y"         | クイックディスク上の全ファイルを消去します。                                                                                                    |
|---------|------------------|----------------------------------------------------------------------------------------------------|
| CHAIN   | CHAIN " TEXT B " | ディスク上にある BASIC テキスト "TEXT B" にプログラム実行をチェインします。即ち、 "TEXT B "を BASIC テキストエリアに読み出し、その<br>先頭からプログラム実行を続けます。<br>このとき、テキストエリア中にあったもとのプログラムはNEW されますが、 |
| .98.555 |                  | 変数の値や利用者関数の内容は、CHAIN されるテキストに受け渡されます。<br>CHAIN 文の働きは、GOTO "file name "として理解することができます。                                                           |

# 4.3 データファイルコントロール文

| WOPEN#  | WOPEN #3, "WSEQ DATA1"    | データファイルを作成するために書き込み用ファイルをオープンします。即<br>ち、作成する BSD のファイル名を "SEQ DATA1 " と定義し、ディスク上<br>に、ロジカルナンバ 3 番としてファイルをオープンします。USR 関数に対す<br>る WOPEN #ステートメントは、 P.41に示されています。 |
|---------|---------------------------|----------------------------------------------------------------------------------------------------|
| PRINT#  | PRINT # 3 , A , A\$       | WOPEN #ステートメントによってロジカルナンバ3番にオーブンされてい<br>るファイルに、変数 A、ストリング変数 A\$の内容を順に書き込みます。<br>ファイルは、CLOSE #ステートメントによってファイルクローズが実行され<br>てはじめて1つのファイルとして正式に登録されます。             |
| CLOSE # | CLOSE#3                   | WOPEN #ステートメントでロジカルナンバ 3 番にオープンされたファイル                                                                                                    |
|         | (corresponding to WOPEN#) | をクローズします。                                                                                                    |
|         |                           | ファイルクローズによって、 WOPEN #ステートメントによって定義された<br>ファイル名をもつ1つのファイルが指定ディスク上に作成され、ロジカルナ<br>ンバ(この場合3番)を未定義のものに戻します。                                                         |
| KILL#   | KILL#3                    | WOPEN #ステートメントでロジカルナンバ3番にオープンしたファイルを<br>キルします。即ち、ファイルの作成をキャンセルし、ロジカルナンバ(この<br>場合3番)を末定義のものに戻します。                                                               |
|         | KILL                      | WOPEN、 ROPEN されている全てのファイルをキルします。                                                                                                    |

| ROPEN #   | ROPEN #4, "SEQ DATA 1"               | データファイル中のデータを読み出すためにファイルをオープンします。即ち、                                                                                                    |
|-----------|--------------------------------------|----------------------------------------------------------------------------------------------------|
|           |                                      | ディスク上のファイル "SEQ DATA 1" を、ロジカルナンバ4番としてフ<br>ァイルオープンします。                                                                                                    |
| INPUT#    | INPUT#4, A(1), B\$                   | ROPEN #ステートメントによってロジカルナンバ4番にファイルオープン<br>されているファイルから、順次データを読み出し、配列要素 A (1)に数値デー<br>タを、ストリング変数 B\$ にストリングを代入します。<br>読み出すデータは、ファイルの先頭から順次シーケンシャルにアクセスされ<br>ます。 |
| CLOSE#    | CLOSE#4<br>(corresponding to ROPEN#) | ROPEN #ステードメトで、ロジカルナンバ4番にファイルオープンされたフ<br>ァイルをクローズします。<br>ロジカルナンバ4番は未定義のものに戻します。                                                                             |
|           | CLOSE                                | WOPEN, ROPEN されている全てのファイルをクローズします。                                                                                                    |
| IF EOF(#) | IF EOF(#5) THEN 700                  | ファイルに対して INPUT #ステートメントを実行した時にファイルエンド<br>が発生したら、行番号700の処理ルーチンへジャンプせよ、という分岐文です。                                                                              |
|           |                                      |                                                                                                    |

# 4.4 エラー処理文

| ON ERROR<br>GOTO | ON ERROR GOTO 1000                                                                                                    | プログラム実行中にエラーが発生したら、行番号1000にジャンプせよという<br>宣言文です。                                                                                    |
|------------------|----------------------------------------------------------------------------------------------------|----------------------------------------------------------------------------------------------------|
| IF ERN           | IF ERN=44 THEN 1050                                                                                                    | エラー番号が44であれば行番号1050ヘジャンプせよという命令です。                                                                                                |
| IF ERL           | IF ERL=350 THEN 1090                                                                                                    | エラー発生行番号が350であれば行番号1090ヘジャンプせよという命令です。                                                                                            |
|                  | IF (ERN=53)*(ERL=700)<br>THEN END                                                                                                    | エラー番号が53で、かつエラー発生行番号が700であるならば、プログラム<br>を終了せよという命令です。<br>本 BASIC では、プログラム中でエラーが発生したら、変数 ERN、ERL にそ<br>れぞれ、エラー番号、エラー発生行番号がセットされます。 |
| RESUME           |                                                                                                    | エラー処理後、メインプログラムへ復帰する命令です。復帰のし方によって<br>次のようなそれぞれの使い方ができます。                                                                         |
|                  | 650 RESUME                                                                                                    | エラーが発生した命令へ再びコントロールを移します。                                                                                                    |
|                  | 700 RESUME NEXT                                                                                                    | エラーが発生した命令の次の命令へコントロールを移します。                                                                                                    |
| 1.1.1.1.1.1      | 750 RESUME 400                                                                                                    | 行番号400ヘコントロールを移します。                                                                                                    |
| -                | 800 RESUME 0                                                                                                    | プログラムの先頭へコントロールを移します。                                                                                                    |
|                  |                                                                                                    |                                                                                                    |
|                  | services a service of the service of the service of |                                                                                                    |
|                  |                                                                                                    |                                                                                                    |
|                  |                                                                                                    |                                                                                                    |
|                  |                                                                                                    |                                                                                                    |
|                  |                                                                                                    |                                                                                                    |

### 4.5 カセットテープ・データファイル入出力文

| WOPEN/T | 10 WOPEN/T " DATA-1 " | カセットテープ・データファイル ″DATA-1 ″を書き込みオープンします。                                    |
|---------|-----------------------|---------------------------------------------------------------------------|
| PRINT/T | 20 PRINT/T A,A\$      | 数値変数A、ストリング変数A\$の内容をWOPEN/Tによってオープンさ<br>れているカセットテープデータファイルに書き込みます。        |
| CLOSE/T | 30 CLOSE/T            | WOPEN/T によってオープンしたファイルをクローズします。                                           |
| ROPEN/T | 110 ROPEN/T "DATA-2"  | カセットテープ・データファイル "DATA-2 "を読み出しオープンします。                                    |
| INPUT/T | 120 INPUT/T B,B\$     | ROPEN/T によってオープンしたカセットテープ・データファイル中のデ<br>ータを順に読み出し、数値変数B、ストリング変数B\$に代入します。 |
| CLOSE/T | 130 CLOSE/T           | ROPEN/T によってオープンしたファイルをクローズします。                                           |

### 4.6 代入文

| LET | $\langle LET \rangle A = X + 3$ | 数値変数Xと数値データ3の加算結果を数値変数Aに代入します。LET | は |
|-----|---------------------------------|-----------------------------------|---|
| ļ   |                                 | 省略できます。                           |   |

# 4.7 入出力文

| PRINT | 10 PRINT A            | CRTディスフレイ上に数値変数Aの内容を表示します。                                                                            |
|-------|-----------------------|----------------------------------------------------------------------------------------------------|
|       | ?A\$                  | CRTディスプレイ上にストリング変数ASの内容を表示します。                                                                        |
|       | 100 PRINT A;A\$,B;B\$ | 数値変数とストリング変数を混合して使用できます。また区切りでセミコロ<br>ンが使われると、スペースなしで続けて表示され、コンマが使われると次の<br>表示位置(10文字ごとの区切り)から表示されます。 |
|       | 110 PRINT"COST=";CS   | クォーテーションマーク「"」で囲まれたストリングはその内容がそのまま<br>表示されます。                                                         |
|       | 120 PRINT             | PRINT だけの場合は、行替えになります。                                                                                |
| INPUT | 10 INPUT A            | キーボードから変数Aに対する数値を入力します。                                                                               |
|       | 20 INPUT A\$          | キーボードからストリング変数A\$ に対するストリングを入力します。                                                                    |
|       | 30 INPUT"VALUE?"; D   | キーボードから入力する前に、ストリングの VALUE? を表示させます。ス<br>トリングと変数の区切りはセミコロン「;」を使います。                                   |
|       | 40 INPUT X,X\$,Y,Y\$  | 数値変数やストリング変数はコンマ「,」で区切れば混合して使用できます<br>が、入力する際には変数の型に合わせる必要があります。                                      |

| GET          | 10 GET N                                                                                                    | キーボードから数値変数Nに対して、1文字の数値を入力します。そのとき       |
|--------------|----------------------------------------------------------------------------------------------------|------------------------------------------|
|              |                                                                                                    | キーが押されていないと、0が入力されます。                    |
|              | 20 GET K\$                                                                                                    | キーボードからストリング変数K\$に対して、1個のストリングを入力しま      |
|              |                                                                                                    | す。そのときキーが押されていないと、A\$は空になります。            |
| READ~DATA    | and the second second sec                                                                                                    | DATA文に置かれた定数またはストリングをREAD文の中に示された変数に     |
| Si Manaki ak |                                                                                                    | 代入する命令です。READ文中の変数と、それに対応するDATA文中の各デ     |
|              | 이는 김 영상님께서 이번 것이 같다.                                                                                                    | ータは、数値変数なら数値データ、ストリング変数ならストリングデータと、      |
|              |                                                                                                    | 変数とデータの形が一致しなくてはなりません。                   |
|              | 10 READ A, B, C                                                                                                    | 左の READ ~ DATA 文の実行によって数値変数A、B、Cのそれぞれに数  |
| a restricted | 1010 DATA 25, -0.5, 500                                                                                                    | 値データ25、-0.5、500が代入されます。                  |
|              | 10 READ H\$, H, S\$, S                                                                                                    | READ 文の最初の変数、すなわちストリング変数H\$ に DATA 文の最初の |
|              | 30 DATA HEART, 3                                                                                                    | データ、すなわちストリングデータ"HEART"が代入されます。次に2番      |
|              | 35 DATA SPADE, 11                                                                                                    | 目の変数Hには、数値データ3が代入され、次々に読み込まれて行きます。       |
| RESTORE      | n pain a décara a travert                                                                                                    | READ…DATA命令では、READ命令につれてDATA文中から読み込むデ    |
|              |                                                                                                    | ータが移って行きますが、RESTORE 文を使うことによって読み込むデー     |
|              | The state of the state of the s | タをテキスト中の DATA 文の最初に戻すことができます。            |
|              | 10 READ A, B, C                                                                                                    | 左の例では、行番号10のREAD文によって、変数A、B、Cにそれぞれ、      |
|              | 20 RESTORE                                                                                                    | 3、6、9の値が代入されますが、次に RESTORE 文が置かれているので、   |
|              | 30 READ D, E                                                                                                    | 行番号30のREADによって変数D、Eに代入される値は、12、15とはならず   |
|              | 100 DATA 3,6,9,12,15                                                                                                    | に、それぞれ3、6が代入されることになります。                  |
| 1140304      | 700 RESTORE 200                                                                                                    | READ~DATA文におけるデータ読み出しポインタを、行番号200のDATA   |
|              | a dan kelapapan Julieksi uput                                                                                                    | 文の先頭へ移します。                               |
|              |                                                                                                    |                                          |

### 4.8 ループ文

| FOR~TO<br>NEXT | 10 FOR A=1 TO 10<br>20 PRINT A<br>30 NEXT A<br>10 FOR B=2 TO 8 STEP 3<br>20 PRINT B <sup>2</sup><br>30 NEXT                                                                                                    | 行番号10は変数Aを1から10まで変化させよという命令で、最初Aの値は1<br>となります。行番号20でAの値がCRTディスプレイに表示されるので数値<br>1が表示されます。次に行番号30でAの値は2になってこのループを繰り返<br>します。こうしてAの値が10になるまでこのループが繰り返されます。(ルー<br>プを終了した時点でAには11の値が入っています。)<br>行番号10は変数Bを2から8まで、3ずつ大きくして変化させよという命令<br>です。STEPの値を負にして変数の値を小さくして行くこともできます。                     |
|----------------|----------------------------------------------------------------------------------------------------|----------------------------------------------------------------------------------------------------|
|                | 10 FOR A=1 TO 3<br>20 FOR B=10 TO 30 $\xrightarrow{B}_{(\mathcal{D})}$ A<br>30 PRINT A, B<br>40 NEXT B $\xrightarrow{1}_{\mathcal{T}}$ $\xrightarrow{1}_{\mathcal{T}}$<br>50 NEXT A<br>60 NEXT B, A<br>70 NEXT A, B | <ul> <li>変数AとBについてFORNEXTループを重ねた例です。BループはA<br/>ループの内部に置かれているところに注目して下さい。ループは2重、3重<br/>とネスティングすることができますが、内側のループは必ず外側のルー<br/>プ内に閉じていなくてはなりません。</li> <li>FORNEXTのネスティングは15レベルを越えてはなりません。</li> <li>前の2重ループで、行番号40と50を、左の行番号60のように1つの NEXT<br/>文にまとめることができます。しかし行番号70に示したようなオペランドで</li> </ul> |

### 4.9 分岐文

100 GOTO 200 GOTO GOSUB ~RETURN 800 RETURN

100 GOSUB 700 ..... 行番号200ヘジャンプ(=プログラム実行を移すこと)します。

行番号700のサブルーチンへ分岐(=サブルーチンをコールすること)しま す。RETURN文でサブルーチンの実行を終了し、メインプログラムでGOSUB 命令をした次のステートメントへ戻ります。

| IF~THEN  | 10 IF A>20 THEN 200   | 変数Aの値が20より大なら、行番号200ヘジャンプします。Aが20以下なら<br>次の行を実行します。                                                                         |
|----------|-----------------------|----------------------------------------------------------------------------------------------------|
|          | 50 IF B<3 THEN B=B+3  | 変数Bの値が3より小なら変数BにB+3の値を代入します。Bが3以上な<br>ら次の行を実行します。                                                                           |
| IF~GOTO  | 100 IF A>=B THEN 10   | 変数Aの値が変数Bの値以上なら行番号10ヘジャンプします。AがBより小<br>なら次の行を実行します。                                                                         |
| IF~GOSUB | 30 IF A=B*2 GOSUB 90  | 変数Aの値が変数Bの値の2倍に等しいなら行番号90のサブルーチンへ分岐<br>します。等しくないなら次の行を実行します。                                                                |
|          |                       | (条件文のあとにマルチステートメントが来る場合、ON 文は条件が成り立た<br>ないとき実行されますが、IF 文は条件が成り立たないとき次の行番号へ移<br>りマルチステートメントは無視されます。)                         |
| ON~GOTO  | 50 ON A GOTO 70,80,90 | 変数Aの値が1なら行番号70へ、2なら行番号80へ、3なら行番号90ヘジャ<br>ンプします。Aが0または4以上なら次の文を実行します。ONにはINTの<br>機能が含まれておりAが2.7ならば2の場合と同様に行番号80ヘジャンプし<br>ます。 |
| ON~GOSUB | 90 ON A GOSUB 700,800 | 変数Aの値が1なら行番号700、2なら行番号800のサブルーチンへ分岐し<br>ます。Aが0または3以上なら次の文を実行します。                                                            |

# 4.10 定義文

| DIM     |                                                                                                    | 配列を使う場合には、このDIM (dimension の略) 文で、配列要素の最大を<br>宣言しておかなければなりません。配列要素は0から、最大255 まで使えま<br>す。                                                       |
|---------|----------------------------------------------------------------------------------------------------|----------------------------------------------------------------------------------------------------|
|         | 10 DIM A(20)                                                                                                    | 1 次元数値配列A( )について、配列要素をA(0)からA(20)まで21個用意<br>します。                                                                                               |
|         | 20 DIM B(79,79)                                                                                                    | 2次元数値配列B()について、配列要素をB(0,0)からB(79,79)まで<br>6400個用意します。                                                                                          |
|         | 30 DIM C1\$(10)                                                                                                    | 1 次元ストリング配列C1\$( )について、配列要素をC1\$(0)からC1\$<br>(10)まで11個用意します。                                                                                   |
|         | 40 DIM K\$(7,5)                                                                                                    | 2 次元ストリング配列K\$( )について、配列要素を、K\$(0,0)からK\$<br>(7,5)まで48個用意します。                                                                                  |
| DEF FN  | 100 DEF FNA(X)=X^2-X<br>110 DEF FNB(X)=LOG(X)<br>+1<br>120 DEF FNZ(Y)=LN(Y)                                                                                                    | DEF FNで関数の定義をします。行番号100はX <sup>2</sup> -XをFNA(X)に、文110<br>はlog <sub>10</sub> X+1をFNB(X)に、文120はlog <sub>e</sub> YをFNZ(Y)に定義します。関数<br>は1変数に限ります。 |
| DEF KEY | 15 DEF KEY(1) = LIST<br>25 DEF KEY(2) = LOAD!<br>RUN<br>RUN<br>R | DEF KEY 文は、デファイナブル・ファンクションキーの機能定義を行いま<br>す。行番号15の DEF KEY 文は、ファンクションキー1番に、 LIST<br>CR の機能を定義し、行番号25では、LOAD: RUN CR の機能<br>が定義されます。             |

# 4.11 注釈文とコントロール文

| REM       | 200 REM JOB-1                     | REM は注釈文であり、プログラム実行の際無視されます。                                                                                                    |
|-----------|-----------------------------------|----------------------------------------------------------------------------------------------------|
| STOP      | 850 STOP                          | プログラムの実行をやめて、命令待ちとなります。ここで CONT 命令を与<br>えると、プログラムを続行します。                                                                                                    |
| END       | 1999 END                          | プログラムの最後を表わします。プログラムの実行をやめますが、CONT 命<br>令を与えると、さらに先のプログラムを実行します。                                                                                                    |
| CLR       | 300 CLR                           | 数値をとる変数および配列要素の内容をすべて0、ストリングをとる変数お<br>よび配列要素の内容をすべて空(null)とします。                                                                                                    |
| CURSOR    | 50 CURSOR 25,15<br>60 PRINT "ABC" | CRTディスプレイの任意の箇所にカーソルを移動させるのがCURSORで<br>す。X軸方向には、40キャラクタモードのときは0~39、80キャラクタモー<br>ドのときは0~79、Y軸方向には上端から0~24の数値または変数で位置を<br>指定します。左の例では、ストリング"ABC"は、画面の左端から26番目、<br>上端から16番目のカーソル位置から表示されます。 |
| CSRH      |                                   | 現在のカーソル位置のX座標(水平位置)を示すシステム数値変数です。                                                                                                    |
| CSRV      |                                   | 現在のカーソル位置のY座標(垂直位置)を示すシステム数値変数です。                                                                                                    |
| CONSOLE   | 10 CONSOLE S10, 20                | CRTディスプレイ上のスクロールエリアを第10行から20行までとします。                                                                                                    |
|           | 20 CONSOLE C80                    | CRTディスプレイ上のキャラクタ表示を80キャラクタ/行にします。                                                                                                    |
|           | 30 CONSOLE C40                    | CRTディスプレイ上のキャラクタ表示を40キャラクタ/行にします。                                                                                                    |
|           | 40 CONSOLE R                      | CRTディスプレイをリバース表示とします。                                                                                                    |
|           | 50 CONSOLE N                      | CRTディスプレイをノーマル表示に戻します。                                                                                                    |
| 1.111.000 | 60 CONSOLE GN                     | CRTディスプレイ上のグラフィック表示のリゾリューションモードを320×<br>200ドット/画面にします。                                                                                                    |
|           | 70 CONSOLE GH                     | CRTディスプレイ上のグラフィック表示のリゾリューションモードを640×<br>200ドット/画面にします。                                                                                                    |
|           | 100 CONSOLE C40, GH, P            | 40キャラクタモード、ハイリゾリョーションモードに設定し、白/黒 CRT 画<br>面上へのグラフィック画面の表示を禁止します。                                                                                                    |
| on alman  | 110 CONSOLE C80, M                | 80キャラクタモードに設定し、白/黒 CRT 画面上へグラフィック画面を表示します。                                                                                                    |
| TABSET    | 10.00 (1996)                      | TAB キーのタビュレーション位置を設定します。                                                                                                    |
|           | TABSET 10, 20, 30                 | <b>TAB</b> キーを押すごとにカーソルは画面の左から11,21,31番目の位置に移動します。                                                                                                    |
|           | TABSET                            | それまでに設定されていたタビュレーション位置をすべてクリアします。                                                                                                    |
| CHANGE    | 10 CHANGE                         | メインキーボード上の26個のアルファベットキーのシフトポジション大文字<br>/小文字を逆にします。                                                                                                    |
| REW       | 710 REW                           | カセットテープを巻き戻します。                                                                                                    |
| FAST      | 720 FAST                          | カセットテープを早送りします。                                                                                                    |
| SIZE      | ? SIZE                            | BASIC テキストエリアの未使用バイトサイズを表示させます。                                                                                                    |
| TI\$      | 100 TI\$=" 222030 "               | <br>  内蔵時計を午後10時20分30秒に合わせます。時刻データはクォーテーション<br>  マーク内に6桁の数字で表現します。                                                                                                    |

### 4.12 ミュージックコントロール文

| MUSIC<br>TEMPO | a and a second second sec | 音楽の自動演奏をさせる命令です。文字通りTEMPO文で指定されたテンポ<br>にのって、MUSIC 文にあるクォーテーション「"」内の旋律のストリング<br>(音程と音長の指定された音符の集まりに相当します)を音にしてスピーカを<br>鳴らします。 |
|----------------|----------------------------------------------------------------------------------------------------|----------------------------------------------------------------------------------------------------|
|                | 300 TEMPO 7<br>310 MUSIC "DE#FGA"                                                                                                    | 行番号300でテンポが7(最も速い速度です)に指定されます。行番号310で、<br>7のテンポで中音域のレミファの#ソラが続けて演奏されます。TEMPO文<br>が無かったらテンポはデフォルト値で演奏されます。                    |
|                | 300 M1 \$ = " C3EG + C "<br>310 M2 \$ = " BGD - G "<br>320 M3 \$ = " C8R5 "<br>330 MUSIC M1 \$ , M2 \$ , M3 \$                                                                                                    | この例では、旋律を3つのストリング変数に代入してMUSIC命令を実行させるものです。五線符で示すと下の音符が演奏されます。なお、TEMPO文がありませんので、デフォルト値のテンポで演奏されます。                            |

# 4.13 カラーコントロール文

| CCOLOR  |                      | キャラクタおよびバックグランドのカラーコードと、プライオリティを指定<br>します。                                                                        |
|---------|----------------------|----------------------------------------------------------------------------------------------------|
|         | 100 CCOLOR @ 6. 1    | プライオリティをキャラクタ(文字)優先にし、キャラクタを黄色にパック<br>グランドを青色に指定します。                                                              |
|         | 110 CCOLOR @5        | プライオリティをキャラクタに指定し、キャラクタを水色に指定します。                                                                                 |
|         | 120 CCOLOR 4         | キャラクタを緑色に指定します。                                                                                                   |
| 1 CE2 0 | 130 CCOLOR @, 3      | プライオリティをキャラクタに指定し、バックグランドを紫に指定します。(注)                                                                             |
|         | 140 CCOLOR, 2        | バックグランドを赤色に指定します。(注)                                                                                              |
|         |                      | <ul> <li>(注) キャラクタのカラーコードを省略し、バックグランドのカラーコード</li> <li>を記述する場合、この例のように必ずコンマ(、) を記述しなければ</li> <li>なりません。</li> </ul> |
| COLOR   |                      | カラーグラフィック表示について、入力グラフィックエリアをカラーコード<br>で指定します。また出力ページモード、プライオリティおよび色の重ね合わ<br>せモードを指定します。                           |
|         | 200 COLOR @          | プライオリティをグラフィックに指定します。                                                                                             |
|         | 210 COLOR 5          | グラフィックのカラーコードを水色に指定します。                                                                                           |
|         | 220 COLOR, 01, W1    | 青色のグラフィックエリアのデータのみを表示し、色の重ね合わせのモード<br>に指定します。                                                                     |
|         | 230 COLOR, , W0      | 強制的に色を変更するモードに指定します。                                                                                              |
|         | 240 COLOR @1, 07, W1 | プライオリティをグラフィックに、グラフィックのカラーコードを青色、出<br>カページモードを全ページ出力とし、色の重ね合わせを行うモードに指定し<br>ます。                                   |
|         | 250 COLOR 2,, W0     | グラフィックのカラーコードを赤色とし、強制的に色を変更するモードに指<br>定します。                                                                       |
| 1       |                      |                                                                                                    |

| GRAPH          | 10 GRAPH I1                                           | グラフィックエリアへのデータ転送モードを、ページ1(グラフィックエリア                            |
|----------------|-------------------------------------------------------|----------------------------------------------------------------|
|                |                                                       | 1)に設定します。                                                      |
|                | 20 GRAPH O1                                           | グラフィックエリア1を表示モードとします。                                          |
|                | 30 GRAPH O23                                          | グラフィックエリア2および3を表示モードとします。                                      |
|                | 40 GRAPH 0123                                         | グラフィックエリア1、2および3を表示モードとします。                                    |
|                | 50 GRAPH OO                                           | グラフィックエリアの表示を行わないようにします。                                       |
|                | 60 GRAPH C                                            | GRAPHI文によってデータ転送モードとなっているエリアをクリアします。                           |
| and the second | 70 GRAPH F                                            | 転送モードとなっているグラフィックエリアをフィル(fill)します。                             |
|                | 80 GRAPH I1, C, O1                                    | 3つの命令を行うものではじめに、データ転送をグラフィックエリア1とし、                            |
| 1              | ALL DESIGNATION AND ADDRESS                           | 続いてエリア1をクリアして、表示モードもエリア1とします。                                  |
|                | 100 GRAPH C                                           | COLOR文で指定した入力グラフィックエリアをクリアします。                                 |
|                | 110 GRAPH F                                           | COLOR文で指定した入力グラフィックエリアをフィル (fill) します。                         |
|                | 120 GRAPH C3, F4                                      | 青と赤のグラフィックエリアをクリアし、緑のグラフィックエリアをフィル<br>します。                     |
|                | 130 GRAPH CA                                          | 数値変数Aで示す色のグラフィックエリアをクリアします。                                    |
| CONSOLE        | 100 CONSOLE C40, GH, P                                | 40キャラクタモード、ハイリゾリョーションモードに設定し、白/黒CRT画<br>面上へのグラフィック画面の表示を禁止します。 |
|                | 110 CONSOLE C80, M                                    | 80キャラクタモードに設定し、白/黒CRT画面上へグラフィック画面を表示<br>します。                   |
| SET            | 300 SET 159, 199                                      | 画面の中央にドットをセットします。(320×200ドット/画面の場合)                            |
|                | 400 SET[1, W0]300,100                                 | 青色をセットします。                                                     |
|                | 410 SET[A]300,100                                     | 数値変数Aの内容にしたがった色をセットします。                                        |
|                | 420 SET[, W1]300,100                                  | COLOR文で設定した色をすでに描かれている色に重ね合わせてセットします。                          |
|                | 430 SET X1, Y1                                        | COLOR文で設定したカラーコントロールにしたがってセットします。                              |
| RESET          | 310 RESET 159, 99                                     | 画面の中央のドットをリセットします。(320×200ドット/画面の場合)                           |
|                | 600 RESET A, B                                        | COLOR文で設定したカラーコントロールにしたがってリセットします。                             |
|                | 610 RESET[3, W1]300,100                               | 紫、 すなわち青と赤のグラフィックエリア上のドットをリセットします。                             |
|                | 620 RESET[C]300, 100                                  | 数値変数Cの内容にしたがってリセットします。色の重ね合わせはCOLOR<br>文で設定したモードにしたがいます。       |
|                | 630 RESET[, W0]300,100                                | COLOR文で設定したカラーコードの反転色をセットします。                                  |
| LINE           | 400 LINE 110,50,210,<br>50,210,150,110,150,<br>110,50 | 画面の中央に1辺の長さ100の正方形を描きます。(320×200ドット/画面の<br>場合)                 |
|                | 800 LINE 0, 0, 639, 199                               | COLOR文で設定したカラーコントロールにしたがってラインを描きます。                            |
|                | 810 LINE[6, W1]0, 100, 639<br>100                     | 以前に描かれている色の上に重ね合わせて黄色のラインを描きます。                                |
|                |                                                       |                                                                |

|          | 820 LINE [A]X1, Y1, X2, Y2                                 | 数値変数Aの内容の色でラインを描きます。<br>(色の重ね合わせはCOLOR文で設定したモードにしたがいます)                                                                                           |
|----------|------------------------------------------------------------|----------------------------------------------------------------------------------------------------|
|          | 830 LINE[, W0]600,0,600,199                                | COLOR文で設定した色でラインを描きます。                                                                                                    |
| BLINE    | 900 BLINE[5,W1]0,0,639,199                                 | 青と緑のグラフィックエリアを指定の線分に沿ってリセットします。                                                                                                    |
|          | 910 BLINE[6;W0]50.0.5.150                                  | 黄〔6〕の反転色、すなわち青〔7-6=1〕のラインを描きます。                                                                                                    |
|          | 920 BLINE[2]20,10,20,100,<br>300,100,300,10,20,10          | COLOR文で設定した色の重ね合わせモードに依存して、赤の色がリセットさ<br>れた 長方形か、あるいは赤の反転色である水色の長方形かのいずれかを描き<br>ます。                                                                |
| POSITION |                                                            | グラフィックエリア上のポジションポインタを設定します。次の PATTERN<br>文は、このポジションポインタの位置から実行されます。                                                                               |
|          | 20 GRAPH 12, C, O2<br>30 POSITION 0,50<br>40 PATTERN 8,A\$ | 行番号20で、グラフィックエリア2を転送モード、また表示モードとして、<br>エリアをクリアし、行番号30、40で座標位置(0,50)からグラフィックパ<br>ターンを表示します。グラフィックパターンは下から上方へ8段重ねで表示<br>されます。                       |
| PATTERN  |                                                            | POSITION 文で指定されたポジションポインタ位置から、任意のドットパ<br>ターンを8ビット単位で表示します。ドットパターンはストリングデータ又<br>は、ストリング変数で与えます。オペランドの第一項は、8ビット単位のド<br>ットパターンを上下どちらの方向に何段組にするか決めます。 |
|          | 10 C\$="ABCDEF"<br>20 PATTERN 4,C\$                        | 次のドットパターンが表示されます。<br>4 段                                                                                                    |
|          |                                                            |                                                                                                    |
|          | 30 PATTERN -4,C\$                                          | 次のドットパターンを表示します。<br>4 段                                                                                                    |
|          | 100 PATTERN -8.A\$                                         | COLOR文で設定のカラーコントロールにしたがって、グラフィックパターン<br>を描きます。                                                                                                    |
|          | 110 PATTERN[2.W0]+10,B\$                                   | 色の重ね合わせなしに強制的に赤色でグラフィックパターンを描きます。                                                                                                    |
|          | 120 PATTERN[, W1]16.C\$                                    | COLOR文で設定の色に、すでに書かれている色を重ね合わせてグラフィック<br>パターンを描きます。                                                                                                |
|          | 130 PATTERN[C]-5.D\$                                       | 変数Cの内容にしたがった色で、グラフィックパターンを描きます。                                                                                                    |
|          | 140 PATTERN[4.W0]7,<br>E\$, [1, W1]-3.F\$,<br>10, G\$      | 色の重ね合わせなしに緑色でグラフィックパターンを描き、次に、すでに書<br>かれている色に重ね合わせて青色でグラフィックパターンを描き、最後に、<br>COLOR文で設定したカラーコントロールに従ってグラフィックパターンを<br>描きます。                          |
|          |                                                            |                                                                                                    |

| PAINT  |                                                 | 指定した座標点を囲む指定した色の境界線の範囲内を指定した色でぬりつぶ<br>します。                                                                                      |
|--------|-------------------------------------------------|----------------------------------------------------------------------------------------------------|
|        | 300 PAINT 320, 100                              | COLOR文で指定したカラーコードが赤の場合、座標(320.100)を囲む赤色<br>の境界線の範囲内を赤色でぬりつぶします。                                                                 |
|        | 310 PAINT[6]320, 100                            | 座標(320,100)を囲む黄色の境界線の範囲内を黄色でぬりつぶします。                                                                                            |
|        | 320 PAINT XN, YN, 3                             | 座標 (XN, YN) を囲む紫の境界線の範囲内をCOLOR文で指定したカラーニ<br>ードにしたがってぬりつぶします。                                                                    |
|        | 330 PAINT [4] 320, 100, 1, 6, 7                 | 座標(320,100)の周りの青、緑、黄および白色の境界線によって囲まれた<br>範囲内を緑色でぬりつぶします。                                                                        |
| вох    |                                                 | 指定した2点を対角線の頂点とする四角形を描きます。ぬりつぶしを指定す<br>ると、その四角形内のエリアを指定した色でぬりつぶします。                                                              |
|        | 400 BOX 10, 10, 630, 190                        | COLOR文で設定のカラーコントロールにしたがい四角形の枠のみを描きます。                                                                                           |
|        | 410 BOX[1]10,10.630,190                         | 青色で四角形の枠のみを描きます。                                                                                                    |
|        | 420 BOX[,W1]20,20,620,180<br>F                  | COLOR文で設定のカラーコードにしたがって四角形の枠を描き、枠内を枠<br>と同じ色でぬりつぶします。(色は重ね合わされる)                                                                 |
|        | 430 BOX[1.W0]100.50.400.<br>150.F6              | 青色で四角形の枠を描き、その枠内を黄色でぬりつぶします。<br>(下図参照)                                                                                          |
|        |                                                 | (100.50)<br>黄色<br>(400.150)                                                                                                    |
| CIRCLE |                                                 | 」<br>指定した座標点を中心として、指定した色で楕円(円)または円孤(扇形)<br>を描きます。                                                                               |
|        | 500 CIRCLE 200, 100, 80                         | COLOR文のカラーコントロールにしたがい、中心 (200,100)、半径80の円<br>を描きます。                                                                             |
|        | 510 CIRCLE[1, W0]200,<br>100, 80,, π/4, 3 ¥ π/4 | π/4~3π/4ラジアンの円孤を青色で描きます。                                                                                                    |
|        | 520 CIRCLE[2, W0]200,<br>100, 50, 0.35          | 赤色で楕円を描きます。                                                                                                    |
|        | 530 CIRCLE[4]200, 100,<br>70,, π/2, π, Ο        | <ul> <li>π/2~π(ラジアン)の扇形を緑色で描きます。強制的に緑色で描くことになるか、すでにぬられている色の上に緑色を重ね合わせることになるかは、</li> <li>COLOR文で設定した色の重ね合わせモードに依存します。</li> </ul> |
|        |                                                 |                                                                                                    |

| HAD PRODUCTION MAN CO | GOTO 10, 20, 30, 40,  | れているかで分岐する文です。                              |
|-----------------------|-----------------------|---------------------------------------------|
|                       | 50,60,70              | POINT関数の関数値<br>ポイント情報                       |
|                       | • A                   | 0 グラフィックエリア1,2および3ともリセット                    |
|                       |                       | されている。                                      |
|                       |                       | 1 グラフィックエリア1のみセットされている。                     |
|                       |                       | 2グラフィックエリア2のみセットされている。                      |
|                       |                       | 3グラフィックエリア1,2のみセットされている。                    |
|                       | a server and a server | 4グラフィックエリア3のみセットされている。                      |
|                       |                       | 5グラフィックエリア1,3のみセットされている。                    |
|                       |                       | 6グラフィックエリア2,3のみセットされている。                    |
|                       |                       | 7グラフィックエリア1,2,3すべてがセットされて                   |
|                       | 1                     | いる。                                         |
|                       |                       | (注:上記情報はグラフィックエリア1、2、3すべてが装備されている場          |
|                       |                       | 合のものであり、いずれかのエリアが、装備されていない場合については、          |
| L. e.                 |                       | BASIC/MONITOR MANUALを参照ください。)               |
| POSH                  |                       | グラフィック表示エリア上のポジションポインタの現在のX座標を示すシス<br>テム変数。 |
|                       |                       | POSHのとり得る値は                                 |
|                       |                       | 0≦POSH≤319(ノーマルリゾリューションモード)                 |
|                       |                       | 0≦POSH≦639(ハイリゾリューションモード)                   |
|                       |                       | となります。                                      |
| POSV                  |                       | グラフィック表示エリア上のポジションポインタの現在のY座標を示すシス<br>テム変数。 |

# 4.14 漢字コントロール文

| JTRANS         |                                                                               | ASCIIコード表の文字を漢字パターンに変換して表示させる目的で、KPA-<br>TTERN文とともに用います。ASCIIコード(1 バイト)を、対応する文字<br>のJIS漢字コード(2 バイト)に変換します。                                     |
|----------------|-------------------------------------------------------------------------------|----------------------------------------------------------------------------------------------------|
|                | 100 A=JTRANS (\$26)                                                           | ASCIIコードが \$ 26の文字 " & " のJIS漢字コード \$ 2175を数値変数 A に代入<br>します。                                                                                  |
|                | 110 B=55<br>120 C=JTRANS (B)                                                  | ASCIIコードが55の文字『7『のJIS漢字コード\$2337を数値変数Cに代入し<br>ます。                                                                                              |
|                | 130 D\$="KLM"<br>140 E=JTRANS (ASC (D\$))                                     | ストリング変数D\$の最初の文字"K "のJIS漢字コード\$234Bを変数Eに代<br>人します。                                                                                             |
|                | 150 F=JTRANS (232)                                                            | ASCIIコードが232の文字『 <mark>日</mark> 』はJIS漢字コード表にないので、Error 3<br>(illegal data) が発生します。                                                             |
| KCHR <b>\$</b> |                                                                               | JIS漢字コードに対応する漢字キャラクタを与えます。                                                                                                    |
|                | 200 A <b>\$=</b> KCHR <b>\$</b> ( <b>\$</b> 3250)                             | ストリング変数A\$にJIS漢字コードが\$3250である漢字キャラクタ"火"を<br>代入します。                                                                                             |
|                | 210 B\$=KCHR\$ (\$3861,<br>\$3865)                                            | ストリング変数B\$に漢字文字列『午後』を代人します。                                                                                                    |
| KINPUT         |                                                                               | JIS漢字コードに対応する1つの漢字をカナ漢字変換をし、その文字列を入<br>力します。                                                                                                   |
|                | 10 KINPUT X\$                                                                 | COLOR文で指定したカラーコントロールにしたがって、漢字をストリング<br>変数X\$に漢字キャラクタとして入力します。                                                                                  |
|                | 20 KINPUT [5, W0]<br>A\$, B\$                                                 | 色を水色に指定して漢字をA\$, B\$に入力します。                                                                                                    |
|                | 30 KINPUT [A] X1\$, X2\$                                                      | 変数Aで指定したカラーコードで漢字をX1\$、X2\$に入力します。                                                                                                    |
|                | 40 KINPUT [, W1] A \$                                                         | COLOR文で指定した色とすでに描かれている色との重ね合わせで漢字を、<br>A\$に入力します。                                                                                              |
|                |                                                                               | <ul> <li>(注) KINPUT命令を実行するとハイリゾリューションモード時の(0, 184)<br/>~(639,199)とノーマルリゾーションモード時の(0, 184)~</li> <li>(319,199) までのグラフィックエリアはクリアされます。</li> </ul> |
| KPATTERN       |                                                                               | COLOR文あるいはGRAPH I文で入力モードに指定しているグラフィック<br>エリアに漢字パターンを描きます。                                                                                      |
|                | 100 A \$ =KCHR \$ (JTRANS<br>(ASC ("B")))<br>+KCHR \$ (JTRANS<br>(ASC ("A"))) | B、A、S、I、Cのそれぞれの文字をアスキーコードに変換し、それをさら<br>に漢字コードに変換してそのコードを A\$ に代入します。                                                                           |
|                | +KCHR\$ (JTRANS<br>(ASC("S")))                                                |                                                                                                    |
|                | +KCHR\$(JTRANS<br>(ASC("I")))                                                 |                                                                                                    |
|                | +KCHR\$ (JTRANS<br>(ASC("C")))                                                |                                                                                                    |
|                | 110 B \$ =KCHR\$ (\$3840)                                                     | \$3840 : " 言 " のJIS漢字コード                                                                                                    |
|                | 120 C $=$ KCHR $($ ( 386C)                                                    | \$386C : " 語 " のJIS漢字コード                                                                                                    |
|                | 130 D \$ =KCHR \$ (\$467C) +<br>KCHR \$ (\$4B5C)                              | \$467C : " 日 " のJIS漢字コード<br>\$4B5C : " 本 " のJIS漢字コード                                                                                           |

|                       | 140 E \$ =D \$+C \$                        |                                                           |
|-----------------------|--------------------------------------------|-----------------------------------------------------------|
|                       | 150 CONSOLE GH, M                          |                                                           |
|                       | 160 PRINT CHR \$ (6)                       |                                                           |
|                       | 170 COLOR@ 6,07, W0                        |                                                           |
|                       | 180 KPATTERN[2, W1]D\$                     | 赤色で『日本』と表示します。                                            |
| and the second second | 190 KPATTERN E\$                           | 黄色で『日本語』と表示します。                                           |
|                       | 200 KPATTERN[1]A\$,B\$,<br>C\$             | 『BASIC『が青色で、それに引き続いて『言語』が黄色で、それぞれ表示し<br>ます。               |
|                       | 210 KPATTERN[4]D\$, [5]<br>KCHR\$ (\$3324) | 『日本』が緑色で、『海』が水色で、『日本海』と表示します。                             |
| KPRINT/P              |                                            | オペランドの出力並びで指定した漢字データをセパレータの機能などにした<br>がって並びの順にプリンタに印字します。 |
|                       | 10 KPRINT/P A\$                            | ストリング変数A\$の内容を漢字データとしてプリンタに印字します。                         |
|                       | 20 KPRINT/PKCHR\$ (\$2356)                 | 漢字コード\$2356の文字をプリンタに印字します。                                |

# 4.15 機械語プログラムコントロール文

| LIMIT | 100 LIMIT A                                                                                      | BASIC プログラムで使用するエリアを、変数Aの値の番地に制限します。                                                                                                    |
|-------|--------------------------------------------------------------------------------------------------|----------------------------------------------------------------------------------------------------|
|       | 300 LIMIT MAX                                                                                    | BASIC プログラムで使用するエリアを、メモリの最大に戻します。                                                                                                    |
|       | 200 LIMIT \$BFFF<br>210 LOAD FD2 , "S-R1"                                                        | 機械語プログラムファイル(OBJ) " S - R1 " が、ローディングアドレス<br>C000 以上のものであれば、左のプログラムによって、機械語リンクエリア<br>内に、" S-R1 " が、ドライブ 2 番中のディスケットより読み出されます。                                                                                   |
| POKE  | 5 POKE 49450, 175<br>10 POKE 49450, 175, 143, 101<br>20 POKE AD, DA, DB, DC,<br>DD               | <ul> <li>10進番地49450にデータ175(10進表現)をセットします。</li> <li>10進番地49450にデータ175(10進表現)、49451にデータ143、49452にデータ</li> <li>101をセットします。</li> <li>変数 AD で指定する番地から順次、変数 DA、DB、DC、DD で示される値</li> <li>(0~255の範囲)をセットします。</li> </ul> |
| PEEK  | 150 A=PEEK(49450)                                                                                | 10進番地49450にはいっているデータを10進数に直して変数Aに代入します。                                                                                                    |
|       | 160 $B = PEEK(C)$                                                                                | 変数Cで指定される10進番地にはいっているデータを10進数に直して変数B<br>に代入します。                                                                                                    |
| USR   | 500 USR(49152)                                                                                   | 10進番地 49152 にプログラムのコントロールを移します。このコントロール<br>の移動は、機械語の CALL コマンドと同じ機能を持っています。従って、<br>機械語プログラムに、RETコマンド、(10進コードで201) があると、 BA<br>SIC プログラムヘリターンします。                                                                |
|       | 550 USR(AD)                                                                                      | 変数ADで指定される10進番地を CALL します。                                                                                                    |
|       | 570 USR(\$C000)                                                                                  | 16進番地 C000 を CALL します。                                                                                                    |
|       | <ul> <li>600 WOPEN#8, USR<br/>(\$C000)</li> <li>610 PRINT#8, A\$</li> <li>620 CLOSE#8</li> </ul> | USR(\$ C000)を、ロジカルナンバ8番に定義して書き込みオープンしま<br>す。行番号610で、ストリング変数A\$の内容がセットされているバッファの<br>先頭番地をDE レジスタにセットし、データの長さ(最大255バイト)をB<br>Cレジスタにセットして、USR(\$C000)を実行します。                                                       |

| <pre>700 ROPEN#9,USR    (\$C100) 710 INPUT#9,B\$ 720 CLOSE#9</pre> | USR(\$C100)を、ロジカルナンバ9番に定義して読み出しオープンしま<br>す。行番号710でUSR(\$C100)が実行されますが、コールされた機械語<br>ルーチンでコールされた時のDEレジスタの示すアドレスを先頭として、ス<br>トリングデータをセットし、その長さをBCレジスタにセットしてリターン<br>オスト B& にそのストリングデータが作すきわます |
|--------------------------------------------------------------------|----------------------------------------------------------------------------------------------------|
|                                                                    | すると、B\$ にそのストリングデータが代入されます。                                                                                                    |

# 4.16 プリンタ・コントロール文

| PRINT/P                                            |                                                                                                    | PRINTと同様の機能を、オプションのプリンタに対して実行します。プリ<br>ンタが接続されていない時はエラーになります。                                                                                                    |
|----------------------------------------------------|----------------------------------------------------------------------------------------------------|----------------------------------------------------------------------------------------------------|
|                                                    | 10 PRINT/P A,A\$                                                                                                    | 数値変数Aの内容、続けてストリング変数A\$の内容をプリンタにプリント<br>します。                                                                                                    |
|                                                    | 20 PRINT/P CHR\$(5)                                                                                                    | プリンタのフォーム・フィードを行います。(CHR\$(5)はプリンタコント<br>ロールコードです。)                                                                                                    |
| IMAGE/P                                            | 30 IMAGE/P CHR\$(255),<br>"UU"                                                                                                    | プリンタに任意のイメージドットパターンをプリントします。                                                                                                    |
| COPY/P                                             | 10 COPY/P 1                                                                                                    | プリンタにCRTディスプレイ上のキャラクタ表示のコピーをとります。                                                                                                    |
|                                                    | 20 COPY/P 2                                                                                                    | プリンタにCRTディスプレイ上のグラフィックエリア1のコピーをとります。                                                                                                    |
|                                                    | 30 COPY/P 3                                                                                                    | プリンタにCRTディスプレイ上のグラフィックエリア2のコピーをとります。                                                                                                    |
|                                                    | 40 COPY/P 4                                                                                                    | プリンタにCRTディスプレイ上のグラフィックエリア1と2のコピーをとり<br>ます。                                                                                                    |
| 11.1                                               | 50 COPY/P 5                                                                                                    | プリンタにCRTディスプレイ上のグラフィックエリア3のコピーをとります。                                                                                                    |
| <ul> <li>A CLARK</li> <li>Minute Minute</li> </ul> | 60 COPY/P 6                                                                                                    | プリンタにCRTディスプレイ上のグラフィックエリア1と3のコピーをと<br>ります。                                                                                                    |
|                                                    | 70 COPY/P 7                                                                                                    | プリンタにCRTディスプレイ上のグラフィックエリア2と3のコピーをと<br>ります。                                                                                                    |
| n a trajara<br>Se Bridara                          | 80 COPY/P 8                                                                                                    | プリンタにCRTディスプレイ上のグラフィックエリア1、2および3のコ<br>ピーをとります。                                                                                                    |
|                                                    | and the second second second second                                                                                                    |                                                                                                    |
| PAGE/P                                             | 100 PAGE/P 20                                                                                                    | プリンタの1ページを20行に設定します。                                                                                                    |
|                                                    | - A CARLEND AND A CARLEND AND A | A REAL PROPERTY OF A REAL PROPERTY OF A READ PROPERTY OF A REAL PROPERTY OF A REAL PROPERTY OF A REAL PROPERTY OF A REAL PROPERTY OF A REAL PROPERTY OF A REAL PROPERTY OF A REAL PROPERTY OF A REAL PROPERTY OF A REAL PROPERTY OF A REAL PROPERTY OF A REAL PROPERTY OF A REAL PROPER |

# 4.17 I/O入出力文

| INP          | na nadi e Bol X - A glanda<br>Anti Bol I, an an an ang Si | I/Oポート番号を指定して、そのボート上にあるデータの読み出しを行います。          |
|--------------|-----------------------------------------------------------|------------------------------------------------|
| an Sintern B | 10 INP @12,A<br>20 PRINT A                                | 行番号10で、I/O ポート番号12(10進)にあるデータを、変数Aに読み出し<br>ます。 |
| OUT          |                                                           | 外部デバイスにデータを送るため、I/O ポート番号を指定してデータを出力<br>します。   |
|              | 30 $B=A^2+0.3$<br>40 OUT @13, B                           | 行番号40で、変数Bの値をI/Oポート番号13の出力ポートへ出力します。           |

## 4.18 数值関数

| ABS          | 100 A=ABS(X)                                     | <ul> <li>変数Xの値の絶対値   X   を変数Aに代入します。カッコ内は定数、数式でもかまいません。</li> <li>(例) ABS (-3)=3</li> <li>ABS (12)=12</li> </ul>                                                           |
|--------------|--------------------------------------------------|----------------------------------------------------------------------------------------------------|
| INT          | 100 A=INT(X)                                     | 変数Xの値について、Xを越えない最大の整数を求めて変数Aに代入します。<br>カッコ内は定数、数式でもかまいません。                                                                                                    |
|              |                                                  | (191)  IN I  (3.87) = 3<br>INT  (0.6) = 0<br>INT  (-3.87) = -4                                                                                                    |
| SGN          | 100 A=SGN(X)                                     | <ul> <li>変数Xの値についてX&lt;0のとき-1を、X=0のとき0を、X&gt;0のとき、</li> <li>1を変数Aに代入します。カッコ内は定数、数式でもかまいません。</li> <li>(例) SGN (0・4)=1</li> <li>SGN (0)=0</li> <li>SCN (-400)=-1</li> </ul> |
|              |                                                  | 36N(-400) = -1                                                                                                    |
| SQR          | 100 A=SQR(X)                                     | 変数Xの値について、√Xの値を求めて変数Aに代入します。カッコ内は定数、数式でもかまいませんが、正または0の値でなければなりません。                                                                                                    |
| SIN          | 100 A=SIN(X)                                     | 変数Xの値(ラジアン)について、sinXの値を求め変数Aに代入します。カ<br>ッコ内は定数、数式でもかまいません。ラジアンと度の関係は、                                                                                                    |
| Sector 1 - 2 |                                                  | 1度= $\frac{\pi}{180}$ ラジアン                                                                                                    |
|              | 110 A=SIN(30 $\star \pi/180$ )                   | sin30°の値を変数 A に代入します。                                                                                                    |
| cos          | 200 A=COS(X)                                     | 変数Xの値(ラジアン)について、cosXの値を求め変数Aに代入します。カ<br>ッコ内は定数、数式でもかまいません。度で計算するにはSIN関数と同様の<br>方法を使います。行番号 210 は cos200°の値を変数Aに代入する命令文です。                                                 |
|              | 210 A=COS(200* $\pi/180$ )                       | cos200°の値を変数 A に代入します。                                                                                                    |
| TAN          | 300 A = TAN(X)                                   | 変数Xの値(ラジアン)について、tanXの値を求め変数Aに代入します。カ<br>ッコ内は定数、数式でもかまいません。度で計算するにはSIN関数と同様の<br>方法を使います。行番号 310 はtanY°の値を変数Aに代入する命令文です。                                                    |
|              | 310 A = TAN(Y $\star \pi/180$ )                  | tanY°の値を変数Aに代入します。                                                                                                    |
| ATN          | 400 X=ATN(A)                                     | 変数Xの値について、 $tan^{-1}X$ の値(ラジアン)を求め変数Aに代入します。<br>カッコ内は定数、数式でもかまいません。計算結果は $-\frac{\pi}{2}$ と $\frac{\pi}{2}$ の間の値とな<br>ります。行番号410は $tan^{-1}X$ の値を度にして変数Aに代入する命令文です。       |
|              | 410 Y=180/ $\pi$ *ATN(A)                         | tan <sup>-1</sup> Xの値を度にして変数Aに代入します。                                                                                                    |
| EXP          | 100 A=EXP(X)                                     | 変数Xの値について、e <sup>x</sup> の値を求めて変数Aに代入します。カッコ内は定数、<br>数式でもかまいません。                                                                                                    |
| LOG          | 100 A=LOG(X)                                     | 変数Xの値について、常用対数log10Xの値を求めて変数Aに代入します。カ<br>ッコ内は定数、数式でもかまいませんが、正の値でなければなりません。                                                                                                |
| LN           | 100 A=LN(X)                                      | 変数Xの値について、自然対数log <sub>e</sub> Xの値を求めて変数Aに代入します。カ<br>ッコ内は定数、数式でもかまいませんが、正の値でなければなりません。                                                                                    |
|              | 110 $A = LOG(X)/LOG(Y)$<br>120 $A = LN(X)/LN(Y)$ | 対数の底がYのときの対数logvXを求めるには行番号110または行番号120<br>によって求められます。                                                                                                    |
|              |                                                  |                                                                                                    |
|              |                                                  |                                                                                                    |

| RND |                               | 0.0000001から0.99999999までの値をとる擬似乱数を発生する関数です。<br>カッコ内に0または負の整数を与える場合と、正の整数を与える場合とで、<br>2通りの処理が行われます。                     |
|-----|-------------------------------|----------------------------------------------------------------------------------------------------|
|     | 100 A=RND(1)<br>110 B=RND(10) | 行番号100または110のようにカッコ内に正の整数を与えるとRND関数を使<br>うたびに、順次0.00000001から0.99999999までの間の値をとる乱数値を発<br>生します。(カッコ内に与える正の整数の値には無関係です。) |
|     | 200 A=RND(0)<br>210 B=RND(-3) | 行番号 200または210のようにカッコ内に0または負の整数を与えると乱数<br>発生のイニシャライズが行なわれて、いつもある特定の数値を発生してAに<br>もBにも同じ値が代入されます。                        |

### 4.19 ストリングコントロール関数

| LEFT \$     | 10 A\$=LEFT\$(X\$,N)         | ストリング変数X \$ の最初からN文字目までを、ストリング変数A \$ に代入<br>します。Nは定数でも、変数、数式でもかまいません。                |
|-------------|------------------------------|--------------------------------------------------------------------------------------|
| MID \$      | 20 B\$=MID\$(X\$, M, N)      | ストリング変数X \$ の第M文字目からN文字を、ストリング変数B \$ に代入<br>します。                                     |
| RIGHT \$    | 30 C\$=RIGHT \$(X\$, N)      | ストリング変数X \$の右からN文字を、ストリング変数C \$に代入します。                                               |
| SPACE \$    | 40 D\$=SPACE \$(N)           | N個のスペースをストリング変数D\$に代入します。                                                            |
| STRING \$   | 50 E\$=STRING \$("*",<br>10) | 10個の連続したアステリスクマークを、ストリング変数E \$ に代入します。                                               |
| CHR \$      | 60 F\$=CHR \$(A)             | ASC関数の逆で、変数Aの値に等しいASCIIコードの文字(キャラクタ)<br>をストリング変数F\$に代入します。Aは定数、変数、数式いずれでもかま<br>いません。 |
| ASC         | 70 A=ASC(X\$)                | ストリング変数X\$の最初の文字のASCIIコード(10進数)の値を、変数A<br>に代入します。                                    |
| STR\$       | 80 N $= STR (I)$             | VAL 関数の逆で、変数 I の数値をそのままストリングとして、ストリング<br>変数N\$ に代入します。                               |
| VAL         | 90 I=VAL(N\$)                | ストリング変数 N\$の数字ストリングを、そのまま数値として変数 I に代入<br>します。                                       |
| CHARACTER\$ | 85 CR\$=CHARACTER\$<br>(X,Y) | キャラクタ表示位置(X , Y)に現在表示されているキャラクタをストリン<br>グ変数 CR\$ に代入します。                             |
| LEN         | 100 LX=LEN(X\$)              | ストリング変数X\$の文字の長さ(文字数)を、変数LXに代入します。                                                   |
|             | 110 LS=LEN(X\$+Y\$)          | ストリング変数X\$とY\$の文字の長さの和を、変数LSに代入します。                                                  |

### 4.20 タブ関数

TAB

| 10 PRINT TAB(X); A

画面の左端から数えてX+1字目に変数Aの値を表示します。

### 4.21 算術演算子

左端の白ぬきの数字は計算の優先順位、更に優先されるのはカッコ()内の計算です。

| 0^         | 10 A=X^Y(べき乗) | 変数AにX <sup>Y</sup> の計算結果を代入します。<br>(但しX^YでXが負数のとき、Yが整数でなければエラーとなります。) |
|------------|---------------|-----------------------------------------------------------------------|
| 0-         | 10 A=-B(負号)   | 0-Bは減算ですが、-Bの「-」は負号であることに注意して下さい。                                     |
| <b>®</b> * | 10 A=X*Y(乗算)  | 変数AにXとYの数値の乗算結果を代入します。                                                |
| 8/         | 10 A=X/Y(除算)  | 変数AにXとYの数値の除算結果を代入します。                                                |
| •+         | 10 A=X+Y(加算)  | 変数AにXとYの数値の加算結果を代入します。                                                |
| 0-         | 10 A=X-Y(減算)  | 変数AにXとYの数値の減算結果を代入します。                                                |

### 4.22 比較·論理演算子

| =      | 10 IF $A = X$ THEN                                                     | 変数AとXの数値が等しいならば、THEN 以降の命令を実行します。                   |
|--------|------------------------------------------------------------------------|-----------------------------------------------------|
|        | 20 IF A\$="XYZ"<br>THEN…                                               | ストリング変数A\$ の内容がストリング XYZ であれば、THEN 以降の命<br>令を実行します。 |
| >      | 10 IF A>X THEN…                                                        | 変数AがXより大きいならば、THEN以降の命令を実行します。                      |
| <      | 10 IF A <x td="" then…<=""><td>変数AがXより小さいならば、THEN以降の命令を実行します。</td></x> | 変数AがXより小さいならば、THEN以降の命令を実行します。                      |
| <>or>< | 10 IF A $<>$ X THEN                                                    | 変数AとXの数値が等しくないならば、THEN 以降の命令を実行します。                 |
| >=or=> | 10 IF $A > = X$ THEN                                                   | 変数AがXより大きいか等しいならば、THEN 以降の命令を実行します。                 |
| <=or=< | 10 IF A $\leq$ = X THEN                                                | 変数AがXより小さいか等しいならば、THEN 以降の命令を実行します。                 |
| *      | 40 IF(A>X)*(B>Y)<br>THEN…                                              | 変数AがXより大きく、かつ変数BがYより大きいならば、THEN 以降の<br>命令を実行します。    |
| +      | 50 $IF(A>X) + (B>Y)$<br>THEN                                           | 変数AがXより大きいか、または変数BがYより大きいならば、THEN 以<br>降の命令を実行します。  |

### 4.23 その他のシンボル

2

:

;

,

| 200 ? "A+B="; A+B<br>210 PRINT"A+B="; A+B | PRINTの代わりに用いることができます。したがって行番号200と210は同<br>等です。                                                       |
|-------------------------------------------|----------------------------------------------------------------------------------------------------|
| 220 $A = X : B = X^2 : ?A, B$             | 命令文の区切りを表わす記号で、多重命令に使用します。行番号 220 の多重<br>命令には、3 つの命令文が置かれています。                                       |
| 230 PRINT"AB"; "CD";<br>"EF"              | PRINTを続けて実行します。行番号230では画面上に、「ABCDEF」とス<br>ペースを空けずに続けて表示されます。                                         |
| 240 INPUT "X = ";X\$                      | 画面に「X=」と表示し、ストリング変数X\$のデータキー入力を待ちます。                                                                 |
| 250 PRINT"AB","CD",<br>"E"                | タブレーションをつけてPRINTを実行します。行番号250の文では、画面上<br>にまずABと表示し、次にAから10文字右の場所よりCDと表示し、次にC<br>から10文字右の場所にEと表示されます。 |

|     | 300 DIM A(20), B\$(3,6)                      | 変数の区切りに用いた例です。            |
|-----|----------------------------------------------|---------------------------|
| п п | 320 A\$=" SHARP BASIC"<br>330 B\$=" MZ-2000" | " " 内がストリングであることを示します。    |
| \$  | 340 C $=$ "ABC"+CHR $(3)$                    | ストリング変数であることを示します。        |
|     | 500 LIMIT \$BFFF                             | 16進数であることを示します。           |
| π   | 550 S=SIN(X* $\pi/180$ )                     | 円周率の近似値3.1415927をπで表わします。 |

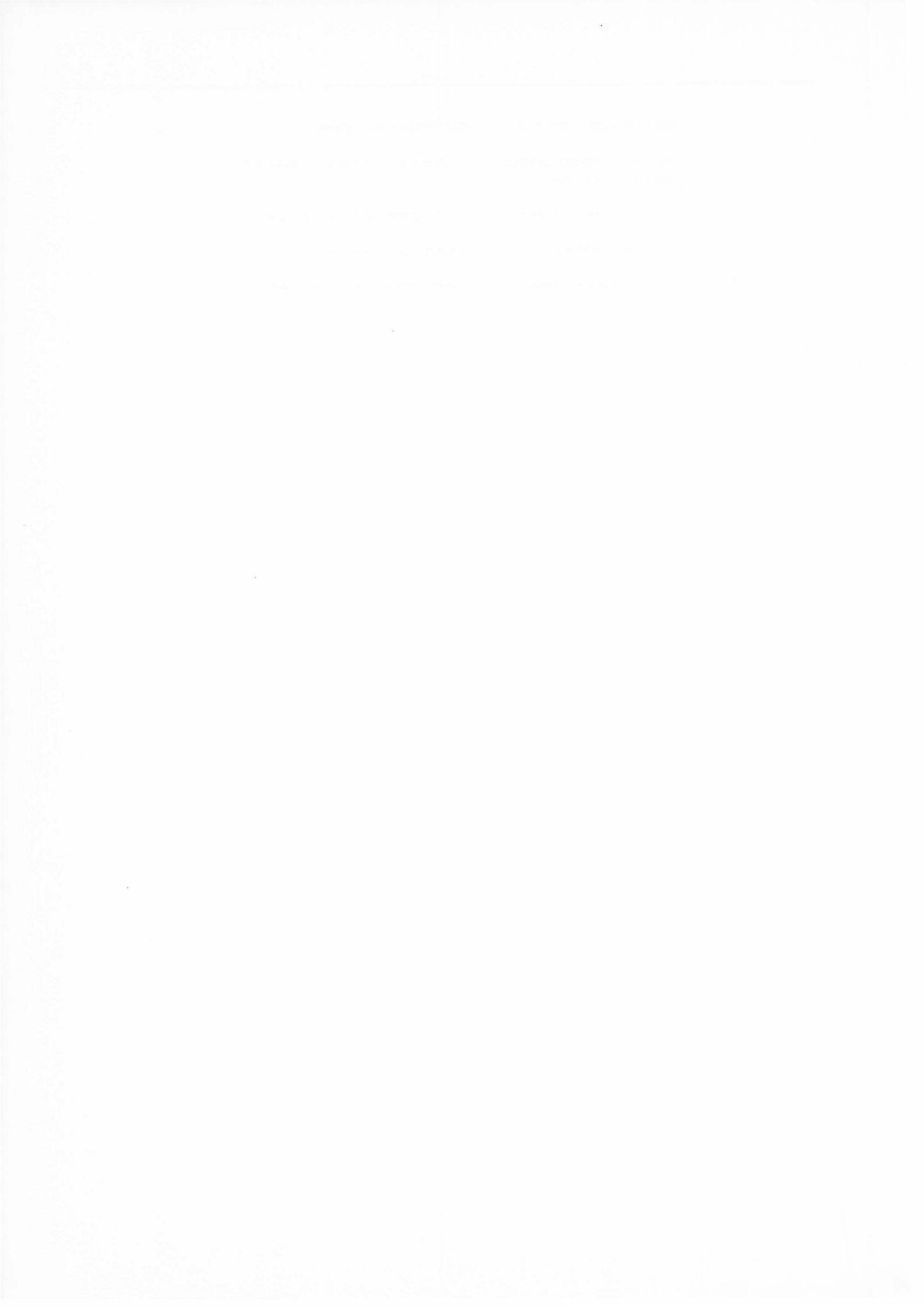

付録 Chapter 5

### 5.1 QDCOPY ユーティリティ

このソフトは、クイックディスクの内容をそっくりそのまま他のクイックディスクにコピーするものです。使用例として 同梱されている BASIC を、このソフトを使ってコピーしてみましょう。

ファイル単位のコピーを行う場合は TRANS ユーティリティを使用してください。これは何らかの事故により、クイック ディスクが使用不能となってもかわりのクイックディスクに同じものをコピーしておけば助かるからです。ふだん使用す るときはコピーした方のディスクを使用し、同梱されていたディスクは保管しておくようにしましょう。

このソフトを動かすには次の命令を実行してください。

RUN" QDCOPY " CR

上記命令を実行することにより、次のような初期画面が表れます。

|      | QD | Format/Copy Utility VX.XX |
|------|----|---------------------------|
|      |    | [ Function ]              |
|      | F. | Format disk               |
|      | с. | Copy disk                 |
|      | !. | Boot                      |
| * 55 |    | [ Command area ]          |

①まずはじめに、コピーディスクをフォーマット設定状態にしなければなりません。F キーを押すと「Command area」 には次の表示が行われます。

> × F Set format disk, □ any key 55

フォーマット設定を行うディスクをディスクドライブにセットして、キー(いずれかのキー)を押してください。すると、 コピーディスクのフォーマット設定が行われ、終了すると "Ok!"が表示され、画面表示は次のようになります。

| * F                        |
|----------------------------|
| Set format disk, 🗌 any key |
| Ok !                       |
| * 🐱                        |

②コピーする元のディスクの内容をコンピュータ本体に読み込ませなければなりません。Cキーを押すと「Command area」には次の表示が行われます。(前記述内容の表示は省略します。)

|        |        | -[(  | Comma | nd a | area | ] | <br> |
|--------|--------|------|-------|------|------|---|------|
| * C    |        |      |       |      |      |   |      |
| Insert | source | disk | , ,   | any  | key  |   |      |

コンピュータ本体に読み込ませます。ディスクをディスクドライブにセットしてキー(いずれかのキー)を押してください。 するとディスクの内容がコンピュータ本体に読み込まれます。読み込みが終了すると画面は次のようになります。

|        | [ Command area ]               |  |
|--------|--------------------------------|--|
| * C    |                                |  |
| Insert | source disk, ī any key         |  |
| Insert | destination, $\supset$ any key |  |

今度はコピーディスクをディスクドライブへセットしてキー(いずれかのキー)を押してください。するとコンピュータ 本体に記憶されている内容がクイックディスクに書き込まれます。書き込みが終了すると『Ok! "と表示されます。(ただ しコピーするファイル容量が大きかったり、ファイル数が多かったりすると一度ではコピーできない場合がありますので、 ②からの手順を "Ok! "の表示が出るまでくり返してください。) コピーが終わると画面は次のようになります。

> [ Command area ] \* C Insert source disk, ] any key Insert destination, ] any key Ok! \* 🔀

クイックディスクのコピーが終了し次のコマンドまち状態になったことを示しています。次に!キー、(SHIFT +
 1)を入力すると、ROM モニタの初期画面に戻るか、先頭にある OBJ ファイルを読み込みます。
#### 5.2 DELETE ユーティリティ

 このソフトはクイックディスクを有効に使用するために不必要なファイルを消去するものです。クイックディスク上に 登録されているファイルが不必要になった場合、必要なファイルのみをコンピュータ本体のメモリ上に読み込んで、一 時退避させておき、次にクイックディスクをイニシャライズします。その後、メモリ上に読み込んだ内容をクイックデ ィスクに書き込むことにより、不必要なファイルを消去するものです。

このソフトを動かすには次の命令を実行してください。

RUN"DELETE"CR

上記命令を実行することにより次のような初期画面が表れます。

[ QD File Delete Utility VX.XX ]

Set Source Disk

F4:Boot F1:Run F2: F3:

[説明]

ここで消去したいファイルがあるクイックディスクをセットして F1 キーを押してください。F1 キーを押すと、セットさ れたクイックディスクのディレクトリが表示され、画面は次のようになります。(次に1つの例を示します。)

|     |         | Ľ |    | QD    | File | Delet | e |   | U   | ti | ity | ١ | /X . | ΧХ | ] |
|-----|---------|---|----|-------|------|-------|---|---|-----|----|-----|---|------|----|---|
| No. | Atr Fil | е | N  | ame   |      |       |   | s | ize | •  |     | D | elet | e  |   |
| 1   | ОBЈ     | Α | SE | ΞM    |      |       | 4 | 4 | 6   | 5  | 1   | Ν | 0    |    |   |
| 2   | втх     | т | ES | 5 Т   |      |       |   |   | 2   | 9  | 9   | Ν | 0    |    |   |
| 3   | OBJ     | D | A٦ | ΓA    |      |       |   | 7 | 8   | 4  | 0   | N | 0    |    |   |
| 4   | втх     | s | AN | 1 P L | E    |       | 1 | 0 | 3   | 4  | 2   | Ν | 0    |    |   |
| 5   | OBJ     | D | ٦A | A 2   |      |       |   | 1 | 0   | 6  | 4   | Ν | 0    |    |   |

F 0D

All size 64196 Max size 57088 F1:RUN F2: F3: Again F4: Boot

ディレクトリが表示されたらカーソル(図)が表示されますので、消去したいファイルのところに 🔿 、 🕠 キーを使って カーソルを移動させ"Y"キーを押してください。"Y"キーを押すと今まで"No"と表示されていたのが"Yes" にかわります。このようにして消去したいファイルを"Yes"に変更してください。その際、画面右下にある「All \_\_ Size」のバイト数表示が減少します。また、もしまちがえたりして消去したくないファイルを"Yes"にしてしまったら、

ファイルのところにカーソルを移動させ今度は"N"を入力してください。すると"Yes"が"No"に変更されます。 次に前の画面で出てきた"DATA"というファイルと"DATA 2"というファイルを消去したいとすると、↑、↓キ ーを使ってカーソルを消去したいファイルのところまで移動させて、"Y"キーを押して"No"を"Yes"に変更する と画面は次のようになります。

|     |         | Ε   | QD   | File | Delet | е |    | U  | til | ity | ١ | /X | . xx | ן |  |
|-----|---------|-----|------|------|-------|---|----|----|-----|-----|---|----|------|---|--|
| No. | Atr Fil | е   | Name |      |       |   | Si | ze | ł.  |     | D | el | ete  |   |  |
| 1   | OBJ     | A S | EM   |      |       | 4 | 4  | 6  | 5   | 1   | Ν | 0  |      |   |  |
| 2   | ВТХ     | ΤE  | ST   |      |       |   |    | 2  | 9   | 9   | Ν | 0  |      |   |  |
| 3   | ОBЈ     | DA  | ТА   |      |       |   | 7  | 8  | 4   | 0   | Y | е  | s    |   |  |
| 4   | втх     | S A | MPL  | E    |       | 1 | 0  | 3  | 4   | 2   | Ν | 0  |      |   |  |
| 5   | OBJ     | DA  | TA 2 |      |       |   | 1  | 0  | 6   | 4   | Y | e  | s    |   |  |

All size 55292 Max size 57088 F1:Run F2: F3:Again F4:Boot

"No "を "Yes "にしただけではファイルを消去したことにはなりません。次に F1 キーを押すと "Yes "にしたファイル以外("No "と表示しているファイル)を本体メモリ上に読み込み画面右下に次のような表示がでます。

File is loading !

(この時、 All Size>Max Size の条件が成立すると、 Memory Capacity error となります)。読み込みが終了すると画面右下に次のような表示がでます。

Loading ok !

Set destination disk

ここで、書き込むクイックディスクをセットしてください。ただし書き込むクイックディスクとして同じディスクを使用 する場合は、入れかえる必要はありません。 F1 キーを押すと、次の表示がでてコンピュータ本体のメモリ上に読み込ん だファイルの内容がクイックディスクに書き込まれます。

重要なクイックディスク中の一部のファイルを DELETE (消去) されるときには、 Destination disk は Source disk と は別のクイックディスクで行うようにお願い致します。また、 Destination disk に SAVE 中にエラーが発生した場合に **F3**, **F4** キーを入力すると、コンピュータ本体のメモリ中に記憶されていた内容が消去されますので、別のクイックディ スク (フォーマット設定されたもの) を挿入して End of job になるまでやり直してください。

File is Saving !

書き込みが終了すると、画面右下に次の表示がされます。

End of job

ここで画面左下に表示されるメッセージについて説明します。

F1: Run ……指定した作業を実行させます。

F2: Cont ……Error (エラー) などで実行が中断された場合、エラーが起こる直前の状態に戻ります。

F3: Again……初期画面(初期状態)に戻ります。

F4: Boot ……ROM モニタの初期画面に戻るか、先頭にある OBJ ファイルを読み込みます。

### 5.3 TRANS ユーティリティ

ファイルコンバータは、 BASIC のクイックディスク上に、 "TRANS "というファイルネームで登録されています。 これを実行させるには、

#### RUN "TRANS" CR

とキーを押してください。

最初の画面に出てくる指定項目を上から順に指定しますが、指定の内容はメニューエリアに表示される中から適切なものを選んでその番号をキー入力してください。指定する項目と最初の画面は次のようになります。

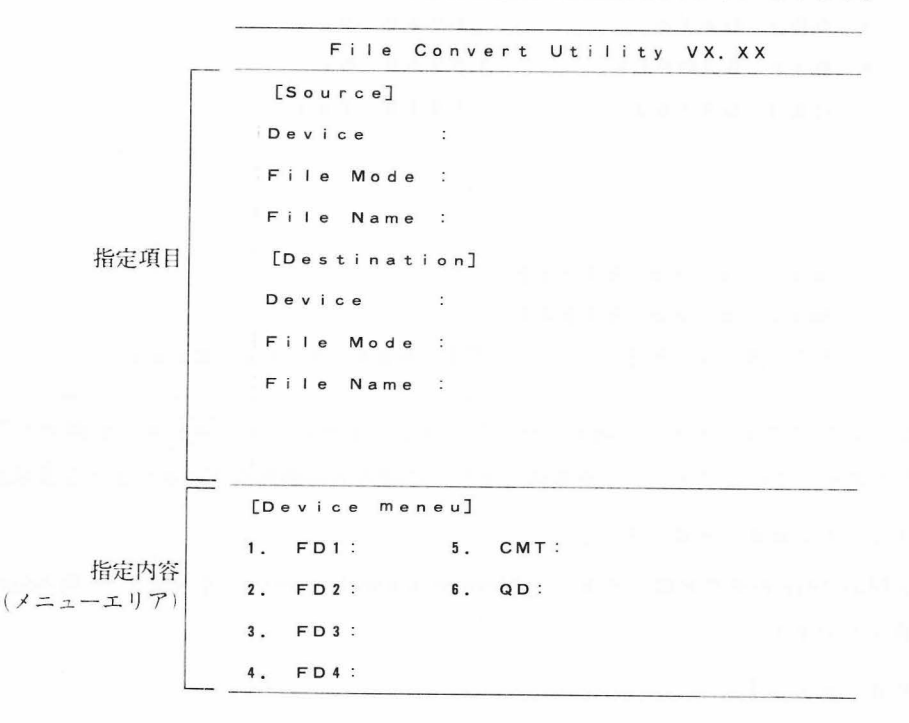

#### ☆ Device menu

・コンバートを行う場合の装置(デバイス)名を、ソースデバイス、ディスティネーションデバイスのそれぞれの場合
 について指定します。

#### 〔表示内容〕

| [D | evice | menu] |      |      | <br> | _ |  |
|----|-------|-------|------|------|------|---|--|
| 1. | FD1:  | 5.    | CMT: |      |      |   |  |
| 2. | FD2:  | 6.    | QD:  |      |      |   |  |
| 3. | FD3:  |       |      |      |      |   |  |
| 4. | FD4:  |       |      |      |      |   |  |
|    |       |       |      | <br> | <br> |   |  |

☆ File mode (ファイルモード)

 System menu と device menu で指定したコンバートの可能なファイルモードが表示されます。ただしディスティネ ーションのファイルモードは、ソースファイルモードで指定したものから自動的にコンバート可能なファイルモード となります。

#### 〔表示内容〕

| [F | ile Mode] | A REAL PROPERTY OF A REAL PROPERTY OF A REAL PROPER |
|----|-----------|----------------------------------------------------------------------------------------------------|
| 1. | OBJ       |                                                                                                    |
| 2. | втх       |                                                                                                    |
| 3. | BSD       |                                                                                                    |
| 4. | BRD       |                                                                                                    |
|    |           |                                                                                                    |

☆ File name (ファイルネーム)

・コンバートするファイルのファイルネームを入力します。(最大16文字)
 また、この状態でディスクのディレクトリを表示させたい場合は[SHIFT]+[CR]をキー入力するとディレクトリ表示が行われます。

#### 〔表示内容〕

| [File | Name]    |           |  |
|-------|----------|-----------|--|
| shift | + CR ==> | Directory |  |

[表示様式] SHIFT + CR キーを入力し、デバイスで6 (QD) を指定した場合の表示例。

```
File Convert Utility VX.XX

[Directory]

"DATA"

"TEST"

"SAMPLE"

{Function complete, コ Any key

Next page, コ Any key

(エラーメッセージ)

Convert again [Y/N] ?
```

・メッセージについて

#### Function complete, $\neg$ Any key

………キー入力(どのキーでも良い)を行うとファイルネームの入力待ち状態になります。

#### Next page, 7 Any key

………ディレクトリ表示が1画面で足りなかった場合の表示です。もう一度キー入力すると残りのディ レクトリ表示を行います。

(エラーメッセージ)

………何らかのエラーでディレクトリ表示ができない場合、エラーメッセージを表示します。

#### Convert again [Y/N] ?

……… "Y "をキー入力するとソースシステムの入力待ち状態になり、 "N "を入力すると最初に見つけた OBJ ファイルを読み込みます。

key

#### \*\*\*参 考\*\*\*

ファイルのコンバートを行う場合に、ソースドライブとデスティネーションドライブが同一の場合は次の表示が行われ

### ます。

|     | Set | Source | Disk, 🗍 | Any | k e y |  |
|-----|-----|--------|---------|-----|-------|--|
| または |     |        |         |     |       |  |

Set Destination Disk, 7. Any

「説明]

[表示内容]

デスティネーションファイルネームの入力が終った場合上記の表示が行われます。はじめに "ソースディスクを入れてく ださい "という意味の表示が行われソースディスクをドライブに挿入したらキー(どのキーでも良い)を押してください。 キー入力が行われた時点で、ソースディスクファイルの内容が MZ-2200 本体のメモリ上に読み込まれます。読み込みが終 了すると今度は、 "デスティネーションディスクを入れてください "という意味の表示が行われます。ソースディスクを 取り出し替りに、デスティネーションディスクをドライブに挿入してください。挿入し終ったらキー(どのキーでも良い) を押してください。キー入力が行われた時点で MZ-2200 本体のメモリ上にあるデータがデスティネーションディスクへ 書き込まれます。

#### コンバート終了時の表示について

・コンバート終了後は次のような表示になります。

|        | **End of job**  |      |
|--------|-----------------|------|
| メッセージ  | Break           | のどれか |
|        | (エラーメッセージ)      |      |
| Conver | t again [Y/N] ? |      |

[説 明]

"End of job"のメッセージはコンバートが終りました、という意味です

"Break"はコンバートを途中で中断(SHIFT + BREAK)した場合のメッセージです。

"エラーメッセージ"はコンバートの途中でエラーが発生した場合のメッセージです。いずれもメッセージ表示終了後、 もう一度コンバートを行いますか?、それともコンバートを終了しますか、という意味の表示を行います。もう一度コン バートを行うのならば"Y"を入力し、終了ならば"N"を入力してください。"Y"を入力するとコンバートの実行 の初期画面へ、"N"を入力すると先頭にある OBJ ファイルを読み込みます。

## 5.4 ASCIIコード表

MZ-2200 システムの ASCII コード表を次に示します。

| 10進 | 16進 | キャラクタ        | 10進 | 16進 | キャラクタ     | 10進 | 16進 | キャラクタ | 10進 | 16進 | キャラクタ             | 10進 | 16進 | キャラクタ |
|-----|-----|--------------|-----|-----|-----------|-----|-----|-------|-----|-----|-------------------|-----|-----|-------|
| 0   | 00  | NULL         | 26  | 1A  |           | 52  | 34  | 4     | 78  | 4E  | N                 | 104 | 68  | h     |
| 1   | 01  | L            | 27  | 1B  |           | 53  | 35  | 5     | 79  | 4F  | 0                 | 105 | 69  | i     |
| 2   | 02  | 1            | 28  | 1C  |           | 54  | 36  | 6     | 80  | 50  | Ρ                 | 106 | 6A  | j     |
| 3   | 03  | -            | 29  | 1D  |           | 55  | 37  | 7     | 81  | 51  | Q                 | 107 | 6B  | k     |
| 4   | 04  | -            | 30  | 1E  |           | 56  | 38  | 8     | 82  | 52  | R                 | 108 | 6C  |       |
| 5   | 05  | HOME         | 31  | 1F  | <b>**</b> | 57  | 39  | 9     | 83  | 53  | S                 | 109 | 6D  | m     |
| 6   | 06  | CLR          | 32  | 20  |           | 58  | 3A  | •     | 8.1 | 54  | T                 | 110 | 6E  | n     |
| 7   | 07  | DEL          | 33  | 21  | !         | 59  | 3B  | ;     | 85  | 55  | U                 | 111 | 6F  | 0     |
| 8   | 08  | INST         | 34  | 22  | 11        | 60  | 3C  | <     | 86  | 56  | V                 | 112 | 70  | р     |
| 9   | 09  | GRPH         | 35  | 23  | #         | 61  | 3D  | =     | 87  | 57  | W                 | 113 | 71  | q     |
| 10  | 0A  | SFT<br>LCCI  | 36  | 24  | \$        | 62  | 3E  | >     | 88  | 58  | X                 | 114 | 72  | r     |
| 11  | 0B  |              | 37  | 25  | %         | 63  | 3F  | ?     | 89  | 59  | Υ                 | 115 | 73  | S     |
| 12  | 0C  | カナ           | 38  | 26  | &         | 64  | 40  | @     | 90  | 5A  | Ζ                 | 116 | 74  | t     |
| 13  | 0D  |              | 39  | 27  | 1         | 65  | 41  | Α     | 91  | 5B  | Γ                 | 117 | 75  | u     |
| 14  | 0E  | L            | -40 | 28  | (         | 66  | 42  | В     | 92  | 5C  | $\mathbf{\Sigma}$ | 118 | 76  | V     |
| 15  | 0F  | カナ<br>CANCEL | 41  | 29  |           | 67  | 43  | С     | 93  | 5D  | ב                 | 119 | 77  | W     |
| 16  | 10  |              | 42  | 2A  | *         | 68  | 44  | D     | 94  | 5E  |                   | 120 | 78  | X     |
| 17  | 11  |              | 43  | 2B  | +         | 69  | 45  | Ε     | 95  | 5F  |                   | 121 | 79  | У     |
| 18  | 12  |              | 44  | 2C  | 7         | 70  | 46  | F     | 96  | 60  |                   | 122 | 7A  | z     |
| 19  | 13  |              | 45  | 2D  |           | 71  | 47  | G     | 97  | 61  | a                 | 123 | 7B  | {     |
| 20  | 14  |              | 46  | 2E  | •         | 72  | 48  | Η     | 98  | 62  | b                 | 124 | 7C  |       |
| 21  | 15  |              | 47  | 2F  |           | 73  | 49  |       | 99  | 63  | С                 | 125 | 7D  | }     |
| 22  | 16  |              | 48  | 30  | 0         | 74  | 4A  | J     | 100 | 64  | d                 | 126 | 7E  | ~     |
| 23  | 17  |              | 49  | 31  |           | 75  | 4B  | K     | 101 | 65  | е                 | 127 | 7F  | ⊋     |
| 24  | 18  |              | 50  | 32  | 2         | 76  | 4C  | L     | 102 | 66  | f                 |     |     |       |
| 25  | 19  |              | 51  | 33  | 3         | 77  | 4D  | Μ     | 103 | 67  | g                 |     |     |       |

114

| 10進 | 16進 | キャラクタ | 10進 | 16進 | キャラクタ    | 10進 | 16進 | キャラクタ | 10進 | 16進 | キャラクタ | 10進 | 16進 | キャラクタ |
|-----|-----|-------|-----|-----|----------|-----|-----|-------|-----|-----|-------|-----|-----|-------|
| 128 | 80  |       | 154 | 9 A |          | 180 | B4  | I     | 206 | CE  | ホ     | 232 | E8  | H     |
| 129 | 81  | T     | 155 | 9 B |          | 181 | B5  | オ     | 207 | CF  | マ     | 233 | E9  |       |
| 130 | 82  | 1     | 156 | 9 C |          | 182 | B6  | カ     | 208 | D0  | "     | 234 | EA  | J     |
| 131 | 83  | -     | 157 | 9 D |          | 183 | B7  | +     | 209 | D1  | 4     | 235 | EB  | K     |
| 132 | 84  | +     | 158 | 9 E | H        | 184 | B8  | 2     | 210 | D2  | ×     | 236 | EC  | L     |
| 133 | 85  |       | 159 | 9 F | F        | 185 | B9  | 5     | 211 | D3  | Ŧ     | 237 | ED  | Μ     |
| 134 | 86  |       | 160 | A0  | V        | 186 | BA  |       | 212 | D4  | ヤ     | 238 | EE  | N     |
| 135 | 87  |       | 161 | Al  | ,        | 187 | BB  | サ     | 213 | D5  | ュ     | 239 | EF  | 0     |
| 136 | 88  | +     | 162 | A2  | <b>-</b> | 188 | BC  | シ     | 214 | D6  | E     | 240 | F0  | 0     |
| 137 | 89  | E     | 163 | A3  |          | 189 | BD  | ス     | 215 | D7  | ラ     | 241 | F1  |       |
| 138 | 8A  | E     | 164 | A-4 | W        | 190 | BE  | セ     | 216 | _D8 | IJ    | 242 | F2  | 2     |
| 139 | 8B  | π     | 165 | A5  | X        | 191 | BF  | ソ     | 217 | D9  | ル     | 243 | F3  | 3     |
| 140 | 8C  | Ш     | 166 | A6  | 7        | 192 | C0  | 9     | 218 | DA  | L     | 244 | F4  | 4     |
| 141 | 8D  | #     | 167 | A7  | 7        | 193 | C1  | F     | 219 | DB  |       | 245 | F5  | 5     |
| 142 | 8E  | Ħ     | 168 | A8  | 1        | 194 | C2  | ッ     | 220 | DC  | 7     | 246 | F6  | 6     |
| 143 | 8F  |       | 169 | A9  | ゥ        | 195 | C3  | テ     | 221 | DD  | ン     | 247 | F7  | 7     |
| 144 | 90  |       | 170 | AA  | I        | 196 | C4  | 4     | 222 | DE  | 11    | 248 | F8  | 8     |
| 145 | 91  | ¥     | 171 | AB  | オ        | 197 | C5  | ナ     | 223 | DF  | 0     | 249 | F9  | 9     |
| 146 | 92  | U     | 172 | AC  | +        | 198 | C6  | =     | 224 | E0  | Ζ     | 250 | FA  | Ρ     |
| 147 | 93  |       | 173 | AD  | <b>_</b> | 199 | C7  | R     | 225 | E1  | Α     | 251 | FB  | Q     |
| 148 | 94  | Ο     | 174 | AE  | E        | 200 | C8  | ネ     | 226 | E2  | В     | 252 | FC  | R     |
| 149 | 95  | h     | 175 | AF  | "        | 201 | C9  |       | 227 | E3  | С     | 253 | FD  | S     |
| 150 | 96  | μ     | 176 | B0  | Y        | 202 | CA  | 1     | 228 | E4  | D     | 254 | FE  | Т     |
| 151 | 97  |       | 177 | B1  | 7        | 203 | СВ  | E     | 229 | E5  | Ε     | 255 | FF  | $\pi$ |
| 152 | 98  |       | 178 | B2  | 1        | 204 | CC  | 7     | 230 | E6  | F     | -   |     |       |
| 153 | 99  | H     | 179 | B3  | ゥ        | 205 | CD  | ~     | 231 | E7  | G     |     |     |       |

### 5.5 エラーメッセージー覧表

|               | エラー番号 | エラーの内容                           |  |  |  |  |  |  |  |  |  |  |
|---------------|-------|----------------------------------|--|--|--|--|--|--|--|--|--|--|
|               | 1     | 文法上の誤り                           |  |  |  |  |  |  |  |  |  |  |
| 1             | 2     | 数値データが範囲外、演算結果がオーバフローした          |  |  |  |  |  |  |  |  |  |  |
|               | 3     | 規定外の数値、変数が使われた                   |  |  |  |  |  |  |  |  |  |  |
|               | 4     | データと変数の型が一致しない                   |  |  |  |  |  |  |  |  |  |  |
|               | 5     | ストリングの長さが255文字を越えた               |  |  |  |  |  |  |  |  |  |  |
|               | 6     | メモリ容量不足となった                      |  |  |  |  |  |  |  |  |  |  |
| 1011 122      | 7     | 同じ配列変数を前より大きく定義したか、未定義の配列変数を使用した |  |  |  |  |  |  |  |  |  |  |
|               | 8     | 1行の長さが制限を越えた                     |  |  |  |  |  |  |  |  |  |  |
|               | 9     | KINPUT 文でポジションが範囲外               |  |  |  |  |  |  |  |  |  |  |
|               | 10    | GOSUB文のネスティングが15を越えた             |  |  |  |  |  |  |  |  |  |  |
| 60 ·····      | 11    | FOR~NEXT 文のネスティングが15を越えた         |  |  |  |  |  |  |  |  |  |  |
|               | 12    | DEF FN文による関数定義のネスティングが6を越えた      |  |  |  |  |  |  |  |  |  |  |
|               | 13    | 対応する FOR 文のない NEXT 文が使われた        |  |  |  |  |  |  |  |  |  |  |
|               | 14    | 対応する GOSUB 文のない RETURN 文が使われた    |  |  |  |  |  |  |  |  |  |  |
|               | 15    | 定義されていない関数が使われた                  |  |  |  |  |  |  |  |  |  |  |
|               | 16    | 存在しない行番号を参照しようとした                |  |  |  |  |  |  |  |  |  |  |
|               | 17    | CONT文によるプログラムの継続ができない            |  |  |  |  |  |  |  |  |  |  |
|               | 18    | BASICインタープリタの管理エリア内への書き込み要求をした   |  |  |  |  |  |  |  |  |  |  |
|               | 19    | ダイレクトコマンドとステートメントを混同して使った        |  |  |  |  |  |  |  |  |  |  |
| 13            | 20    | RESUMEが実行できない                    |  |  |  |  |  |  |  |  |  |  |
|               | 21    | エラーが発生していないのに RESUME しようとした      |  |  |  |  |  |  |  |  |  |  |
|               | 22    |                                  |  |  |  |  |  |  |  |  |  |  |
|               | 23    |                                  |  |  |  |  |  |  |  |  |  |  |
| in the second | 24    | 対応する DATA 文のない READ 文が使われた       |  |  |  |  |  |  |  |  |  |  |
|               | 25    |                                  |  |  |  |  |  |  |  |  |  |  |
|               | 26    |                                  |  |  |  |  |  |  |  |  |  |  |
| BER HAR ST    | 27    |                                  |  |  |  |  |  |  |  |  |  |  |
| i di bana se  | 28    |                                  |  |  |  |  |  |  |  |  |  |  |
|               | 29    | フレミングエラー                         |  |  |  |  |  |  |  |  |  |  |
|               | 30    | オーバーランエラー                        |  |  |  |  |  |  |  |  |  |  |
| RS-232C       | 31    | パリティエラー                          |  |  |  |  |  |  |  |  |  |  |
|               | 32    | データ転送不能(バッファが空でない)               |  |  |  |  |  |  |  |  |  |  |
|               | 33    | バッファのオーバーフロー                     |  |  |  |  |  |  |  |  |  |  |
|               | 34    | システムコントローラでないのにその命令を使用した         |  |  |  |  |  |  |  |  |  |  |
| GP-IB         | 35    | カードまたはケーブルが接続されていない              |  |  |  |  |  |  |  |  |  |  |

|                  | エラー番号 | エラーの内容                            |
|------------------|-------|-----------------------------------|
|                  | 36    | 3線ハンドシェークのNDACとNDTDが同時にHighレベル    |
|                  | 37    | アドレスコードの設定エラー                     |
| GP-IB            | 38    | カード上でトーカ、リスナが同時にアクティブ             |
|                  | 39    | リスナまたはトーカが能動でない                   |
|                  | 40    | 存在しないファイルを参照した                    |
|                  | 41    | ディスクドライブのハード上のエラーが発生した            |
|                  | 42    | すでに存在するファイル名を新たに登録しようとした          |
|                  | 43    | すでにオープンされているファイルを更にオープンしようとした     |
|                  | 44    | オープンされていないファイルを参照またはCLOSE、KILLした  |
|                  | 45    |                                   |
|                  | 46    | 書き込み禁止ファイル                        |
|                  | 47    |                                   |
|                  | 48    |                                   |
| 7127             | 49    |                                   |
|                  | 50    | ディスクドライブがレディ状態でない                 |
| 에 가슴 감정하는 것이 같아. | 51    | 32を越すファイルを登録しようとした                |
|                  | 52    | ボリュームナンバーエラー                      |
|                  | 53    | ディスク上のファイルスペースが無くなった              |
|                  | 54    | イニシャライズされていないディスク                 |
|                  | 55    |                                   |
|                  | 56    | ディスクドライブコントロールルーチンでのデータエラー        |
|                  | 57    | 使用不能ディスク                          |
|                  | 58    |                                   |
|                  | 59    |                                   |
| ディスク             | 60    | ファイル名エラー                          |
| または              | 61    | ファイルモードエラー                        |
| カセット             | 62    |                                   |
|                  | 63    | カセットテープファイルデータ読み込みで、アウトオブファイルが起きた |
|                  | 64    | ロジカルナンバーエラー                       |
|                  | 65    | プリンタが接続されていないか、OFF状態である           |
| プリンタ             | 66    | プリンタにメカトラブルが起きた                   |
|                  | 67    | プリンタ用紙ぎれ                          |
|                  | 68    |                                   |
|                  | 69    |                                   |
|                  | 70    | チェックサムエラー                         |

.

## 5.6 起動時のメモリマップ

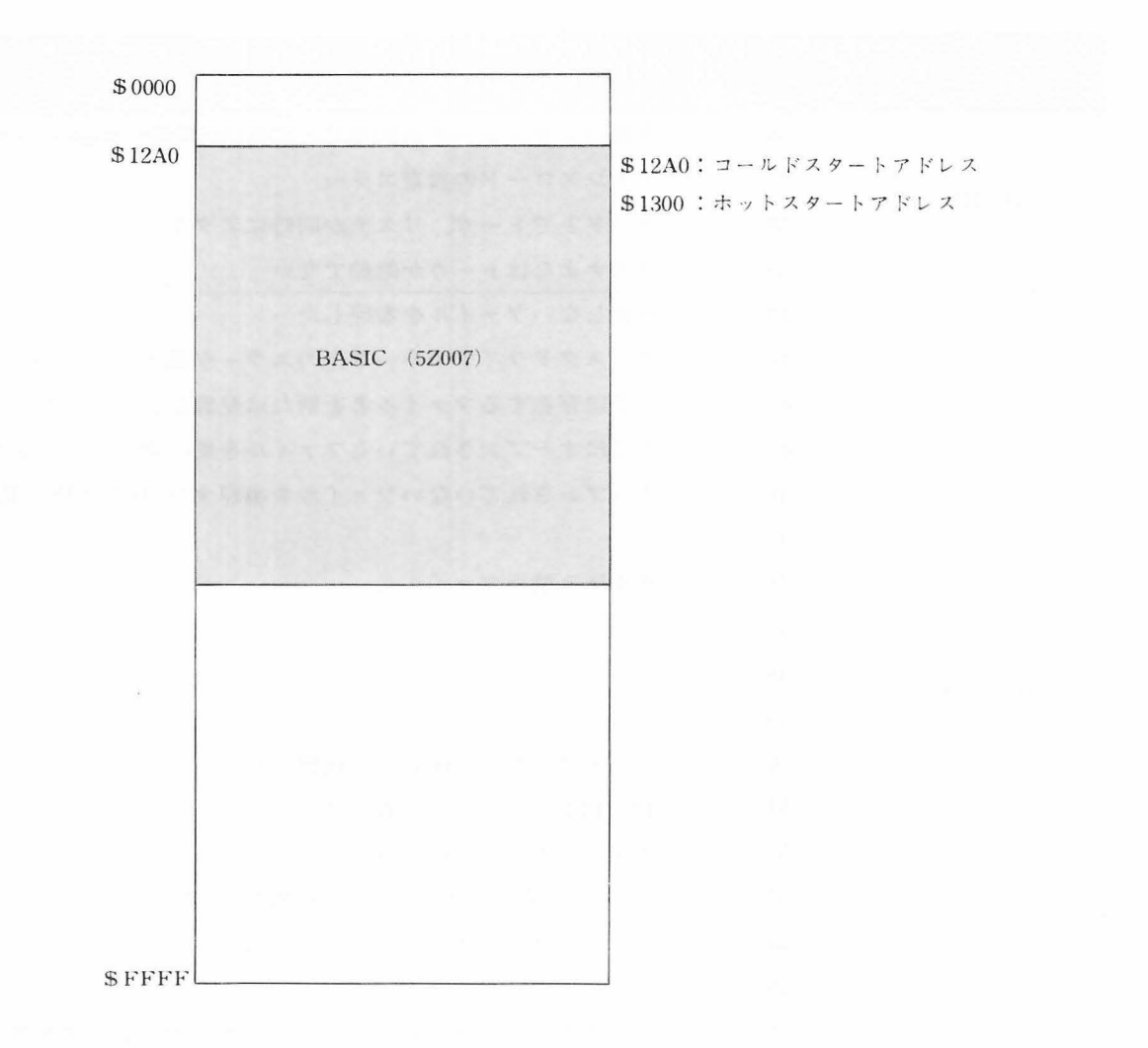

## 5.7 JIS 漢字コード表 (※※の部分はJIS第一水準以外の漢字及び記号、符号である。)

|    | JIS  | 0               | 1      | 2 | 3        | 4                 | 5      | 6                  | 7        | 8               | 9                | А                | в                     | С                | D          | E                       | F   |
|----|------|-----------------|--------|---|----------|-------------------|--------|--------------------|----------|-----------------|------------------|------------------|-----------------------|------------------|------------|-------------------------|-----|
|    | 2120 | (株)             | (SP)   |   | <u> </u> | ŗ.)               | ſ      |                    | :        | ;               | ?                | !                | *                     | ິ                | [-]        |                         | []  |
|    | 2130 | $\hat{}$        | -      | _ | 、        | , <b>n</b>        | >      | >"                 | 11       | 순               | 々                | X                | $\overline{\bigcirc}$ | _                | _          | -                       | /   |
|    | 2140 | $\overline{\ }$ | $\sim$ |   |          |                   | • •    | Ľ                  |          | <b>—</b> "      | "                | (                | )                     | [                | ]          | Γ                       | 1   |
|    | 2150 | {               | }      | < | >        | «                 | >      | Γ                  |          | ſ               | _]               | ľ                | ]                     | +                | _          | ±                       | ×   |
|    | 2160 | ÷               | =      | + | <        | >                 | $\leq$ | $\geq$             | $\infty$ | · · .           | 2                | 4                | Ľ                     | Ľ                | ["]        | °C                      | ¥   |
|    | 2170 | \$              | C      | £ | %        | #                 | &      | *                  | @        | §               | ☆                | $\star$          | $\bigcirc$            |                  | $\bigcirc$ | $\diamond$              | (社) |
|    | 2220 | (有)             | ٠      |   |          | $\bigtriangleup$  |        | $\bigtriangledown$ | •        | *               | Ŧ                | -                | -                     | Ť                | ţ          | Ξ                       | =   |
|    | 2330 | 0               | 1      | 2 | 3        | 4                 | 5      | 6                  | 7        | 8               | 9                | 960              |                       | • •              | 4          | =                       | 1/2 |
|    | 2340 | 1/4             | А      | В | С        | D                 | Е      | F                  | G        | Н               | 1                | J                | К                     | L                | Μ          | Ν                       | 0   |
| 非  | 2350 | Ρ               | Q      | R | S        | Т                 | U      | V                  | W        | Х               | Y                | Ζ                | $\triangleleft$       | $\triangleright$ | •          | KK                      | TEL |
|    | 2360 | No.             | а      | b | С        | d                 | е      | f                  | g        | h               | i                | j                | k                     | 1                | m          | n                       | 0   |
|    | 2370 | р               | q      | r | S        | t                 | u      | V                  | W        | Х               | У                | Ζ                | %                     |                  |            | Ŷ                       | Ŷ   |
| 漢  |      |                 |        |   |          |                   |        | _                  |          |                 |                  |                  |                       |                  |            |                         |     |
|    | 2420 | 資               | あ      | あ | い        | い                 | う      | う                  | え        | え               | お                | お                | か                     | が                | き          | ぎ                       | <   |
|    | 2430 | <"              | け      | げ | · Č      | Ľ                 | さ      | ざ                  | L        | Ľ               | र्व              | ず                | せ                     | ぜ                | そ          | ぞ                       | た   |
| 字  | 2440 | だ               | ち      | ぢ | 0        | 0                 | づ      | 7                  | 7        | と               | F                | な                | に                     | ね                | ね          | の                       | は   |
|    | 2450 | ば               | ぱ      | V | Q,       | $\mathcal{O}_{e}$ | j.     | jí.                | лэ́,     | $\overline{\ }$ | $\checkmark$     | $\wedge^{\circ}$ | ぼ                     | Æ                | ぼ          | ま                       | み   |
|    | 2460 | む               | め      | も | や        | や                 | Þ      | Þ                  | よ        | よ               | 5                | IJ               | 3                     | れ                | 3          | わ                       | わ   |
|    | 2470 | る               | R      | を | h        | lb                | ha     | OZ                 | yd       | ft              | in               | mb               | 2                     | ms               | μs         | ns                      | ps  |
|    | 2520 | (名)             | ア      | ア | イ        | イ                 | ゥ      | ゥ                  | Т        | I               | 才                | 才                | 力                     | ガ                | +          | ŧ                       | ク   |
|    | 2530 | グ               | ケ      | ゲ |          | Ĭ                 | サ      | ザ                  | シ        | ジ               | ス                | ズ                | セ                     | ゼ                | ソ          | ゾ                       | タ   |
|    | 2540 | ダ               | チ      | ヂ | ッ        | ッ                 | ヅ      | テ                  | デ        | $\vdash$        | 7,               | ナ                | =                     | R                | ネ          | )                       | ハ   |
|    | 2550 | バ               | 18     | Ł | Ľ        | Ľ                 | フ      | ブ                  | プ        | $\wedge$        | $\checkmark_{"}$ | $\wedge^{\circ}$ | 朩                     | ボ                | 术          | $\overline{\mathbf{A}}$ | 111 |
|    | 2560 | 4               | X      | Ŧ | ヤ        | ヤ                 | ュ      | ユ                  | Э        | Ξ               | ラ                | リ                | JU                    | V                |            | ワ                       | ワ   |
|    | 2570 | ヰ               | Z      | F | ン        | ヴ                 | 力      | ケ                  | mg       | kg              | СС               | me               | dl                    | l                | ke         | Hz                      | Р   |
| 13 | JIS  | 0               | 1      | 2 | 3        | 4                 | 5      | 6                  | 7        | 8               | 9                | Α                | В                     | С                | D          | Е                       | F   |

※コードは16進で表現されています。例えば "B"のコードは2340+2=2342となります。

|            | JIS  | 0          | 1   | 2   | 3   | 4                     | 5      | 6   | 7      | 8                     | 9   | А         | В  | С          | D   | Е  | F  |
|------------|------|------------|-----|-----|-----|-----------------------|--------|-----|--------|-----------------------|-----|-----------|----|------------|-----|----|----|
|            | 2620 | (呼)        | A   | В   | Г   | Δ                     | Е      | Z   | Н      | Θ                     | Ι   | K         | Λ  | M          | N   | Ξ  | 0  |
|            | 2630 | П          | Р   | Σ   | Т   | Υ                     | Φ      | Х   | $\Psi$ | Ω                     | mm  | cm        | km | cm็        | m²  | km | ണ് |
| 1.         | 2640 | m³         | α   | ß   | γ   | б                     | 8      | وله | η      | $\theta$              | Z   | к         | λ  | μ          | ν   | ξ  | 0  |
|            | 2650 | π          | ρ   | σ   | τ   | υ                     | $\phi$ | χ   | $\psi$ | ω                     | Ι   | Π         | Ш  | N          | V   | N  | M  |
|            | 2660 | MI         | IX  | Х   | i   | II                    | III    | iv  | V      | vi                    | vii | viii      | ix | x          | දුව | 0  | Ģ  |
|            | 2670 | $\diamond$ | (1) | (2) | (3) | (4)                   | (5)    | (6) | (7)    | (8)                   | (9) | (10)      |    |            |     |    |    |
|            | 2720 | 代          | A   | Б   | В   | Г                     | д      | E   | Ë      | ж                     | 3   | И         | Й  | К          | Л   | М  | Н  |
| 非          | 2730 | 0          | П   | Р   | С   | Т                     | У      | Φ   | Х      | Ц                     | Ч   | Ш         | Щ  | Ъ          | Ы   | Ь  | Э  |
| \ <u>+</u> | 2740 | Ю          | Я   |     |     | ,<br>,<br>,<br>,      |        |     |        |                       |     |           |    |            |     |    |    |
|            | 2750 |            | a   | б   | В   | r                     | д      | e   | ë      | ж                     | 3   | И         | Й  | к          | Л   | M  | H  |
|            | 2760 | 0          | Π   | р   | с   | Т                     | у      | ф   | x      | ц                     | Ч   | ш         | щ  | Ъ          | ы   | Ь  | Э  |
| 子          | 2770 | ю          | я   |     |     | F<br>1<br>1<br>1<br>1 |        |     |        | 5<br>1<br>1<br>1<br>1 |     |           |    |            |     |    |    |
|            |      | 5          |     |     |     | 1                     |        |     |        | 1                     |     | н П.<br>Р |    |            |     |    |    |
|            | 2820 |            | !   | "   | #   | \$                    | %      | 8   | ,      | (                     | )   | *         | +  | ; ,<br>; , |     | •  | 1  |
|            | 2830 | 0          | 1   | 2   | 3   | 4                     | 5      | 6   | 7      | 8                     | 9   | :         | ;  |            |     | >  | ?  |
| 1          | 2840 | @          | A   | В   | С   | D                     | E      | F   | G      | Η                     |     | J         | K  | Ľ          | Μ   | N  | 0  |
| - Li       | 2850 | Ρ          | Q   | R   | S   | T                     | U      | V   | W      | X                     | Y   | Ζ         | [  | ¥          | ]   | *  |    |
|            | 2860 | ,          | а   | b   | С   | d                     | е      | f   | g      | h                     | i   | j         | k  |            | m   | n  | 0  |
|            | 2870 | р          | q   | r   | S   | t                     | u      | V   | W      | X                     | У   | Ζ         | {  |            | }   | -  |    |
|            | 3020 | 萬          | ₫   | 亞   | 娃   | ßIJ                   | 哀      | 愛   | 挨      | 姶                     | 逢   | 葵         | 茜  | 穐          | 悪   | 握  | 渥  |
| ア          | 3030 | 旭          | 葦   | 芦   | 鰺   | 木辛                    | 圧      | 斡   | 扱      | 宛                     | 姐   | 虹         | 飴  | 絢          | 綾   | 鮎  | 或  |
|            | 3040 | 粟          | 袷   | 安   | 庵   | 按                     | 暗      | 案   | 闇      | 鞍                     | 木口  |           |    |            |     |    |    |
|            | 3040 |            |     |     |     |                       |        |     |        |                       |     |           | 伊  | 位          | 依   | 偉  | 囲  |
|            | 3050 | 夷          | 委   | 威   | 尉   | 惟                     | 意      | 慰   | 易      | 椅                     | 為   | 畏         | 異  | 移          | 維   | 緯  | 冒  |
| 1          | 3060 | 菱          | 衣   | 調   | 違   | 遺                     | 医      | 井   | 亥      | 域                     | 育   | 郁         | 磯  | _          | 壱   | 溢  | 逸  |
| . 9        | JIS  | 0          | 1   | 2   | 3   | 4                     | 5      | 6   | 7      | 8                     | 9   | А         | в  | С          | D   | E  | F  |

| 4 8 | JIS  | 0   | 1  | 2  | 3          | 4  | 5           | 6  | 7     | 8   | 9           | А    | в        | С                       | D   | Е   | F    |
|-----|------|-----|----|----|------------|----|-------------|----|-------|-----|-------------|------|----------|-------------------------|-----|-----|------|
| 1   | 3070 | 稲   | 茨  | 芋  | 鮙          | 允  | ED          | 因  | 員     | 因   | 姻           | 31   | 飲        | 淫                       | 胤   | 蔭   | 脩    |
|     | 3120 | 儀   | 院  | 陰  | 隠          | 韻  | 叻           |    |       |     |             |      |          |                         |     |     |      |
|     | 2120 |     |    |    |            |    |             | 右  | <br>空 | 白   | রর          | 汗    | <u>क</u> | ſП                      | 渔   | (주말 | 7    |
| Ь   | 2120 | 陆   |    | 、冱 | 11년        | n8 | 赵杰          | 西  | 「品」   | カチ  | 小小          | 法    |          | 日日                      | 心同  | 元   | 二    |
| .)  | 3140 | THE |    | 기미 | 940        | цЖ | 目立          | 小り | 沢支    | ×E  | 尼尤          | .\H3 |          | 王]                      | □守  | Д   | Æ    |
|     | 5140 | H   |    |    |            |    |             |    |       |     |             |      |          |                         |     |     |      |
|     | 3140 |     | 荏  | 餌  | 叡          | 営  | 嬰           | 影  | 映     | 曳   | 栄           | 永    | 泳        | 洩                       | 瑛   | 盈   | 穎    |
| Т   | 3150 | 頴   | 英  | 衛  | 詠          | 鋭  | 液           | 疫  | 益     | 駅   | 悦           | 謁    | 越        | 閱                       | 榎   | 厭   | 円    |
| -   | 3160 | 園   | 堰  | 奄  | 宴          | 延  | 怨           | 掩  | 援     | 沿   | 演           | 炎    | 焰        | 煙                       | 燕   | 猿   | 縁    |
|     | 3170 | 艶   | 苑  | 薗  | 遠          | 鉛  | 鴛           | 塩  |       |     |             |      |          |                         |     |     |      |
|     | 2100 |     |    |    |            |    |             |    | +^    | NT. | <u>щ</u> тр | 0.0  |          | <u>ו</u><br>ו<br>י<br>י | 1.7 |     | *000 |
| +   | 2220 | 44  | μμ | ПТ | + <b>#</b> | 55 | <b>сл</b> . | T  | がご    | 泻   | 劣           |      | 兴        | 奥                       | 往   | 心   | 浑    |
| 11  | 3220 | 时   | 押  | 吐  | 伸          |    |             | 土  | 莂     | 一個  | 鳥           |      | 更        | 団                       | 泙   | 狄   | 1包   |
|     | 3230 | 座   | 们息 |    | 們          | ΉI | 2           | 他  | 山     | 总   | 淄           | 梞    | 首        |                         |     | 5   |      |
|     | 3230 |     |    |    |            |    |             |    |       |     |             |      |          | 下                       | 化   | 仮   | 何    |
|     | 3240 | 伽   | 価  | 佳  | 加          | न  | 嘉           | 夏  | 嫁     | 家   | 寡           | 科    | 暇        | 果                       | 架   | 歌   | 河    |
|     | 3250 | 火   | 珂  | 禍  | 禾          | 稼  | 筃           | 花  | 苛     | 茄   | 荷           | 華    | 菓        | 蝦                       | 課   | 嘩   | 貨    |
|     | 3260 | 迦   | 過  | 霞  | 蚊          | 俄  | 峨           | 我  | 牙     | 画   | 臥           | 芽    | 蛾        | 賀                       | 雅   | 餓   | 駕    |
|     | 3270 | 介   | 会  | 解  |            | 塊  | 壞           | 廻  | 快     | 怪   | 悔           | 恢    | 懐        | 戒                       | 拐   | 改   | 條    |
|     | 3320 | 迪   | 魁  | 晦  | 械          | 海  | 灰           | 界  | 皆     | 絵   | 芥           | 蟹    | 開        | 階                       | 貝   | 凱   | 劾    |
|     | 3330 | 外   | 咳  | 害  | 崖          | 慨  | 概           | 涯  | 碍     | 蓋   | 街           | 該    | 鎧        | 骸                       | 浬   | 馨   | 蛙    |
|     | 3340 | 垣   | 杮  | 蠣  | 鈎          | 劃  | 嚇           | 各  | 廓     | 拡   | 攪           | 格    | 核        | 殻                       | 獲   | 確   | 穫    |
| 力   | 3350 | 覚   | 角  | 赤赤 | 較          | 郭  | 閣           | 隔  | 革     | 学   | 匨           | 楽    | 額        | 顎                       | 掛   | 笠   | 樫    |
|     | 3360 | 橿   | 梶  | 鰍  | 潟          | 割  | 喝           | 恰  | 括     | 活   | 渇           | 滑    | 葛        | 褐                       | 轄   | 且   | 鰹    |
|     | 3370 | 0†  | 椛  | 樺  | 鞄          | 株  | 兜           | 竈  | 蒲     | 釜   | 鎌           | 臌    | 鴨        | 栢                       | 茅   | 萱   | 暉    |
|     | 3420 | 蘆   | 粥  | 刈  | 苅          | 瓦  | 乾           | 侃  | 冠     | 寒   | ŦIJ         | 勘    | 勧        | 巻                       | 喚   | 堪   | 姦    |
|     | 3430 | 完   | Ê  | 寛  | Ŧ          | 幹  | 患           | 感  | 慣     | 憾   | 換           | 敢    | 柑        | 桓                       | 棺   | 款   | 歓    |
|     | JIS  | 0   | 1  | 2  | 3          | 4  | 5           | 6  | 7     | 8   | 9           | A    | В        | С                       | D   | E   | F    |

|       | JIS  | 0  | 1  | 2  | 3  | 4  | 5  | 6  | 7        | 8 | 9  | A   | В        | С    | D      | Е  | F   |
|-------|------|----|----|----|----|----|----|----|----------|---|----|-----|----------|------|--------|----|-----|
|       | 3440 | 汗  | 漢  | 澗  | 灌  | 環  | Ħ  | 監  | 看        | 竿 | 管  | 簡   | 緩        | 缶    | 翰      | 肝  | 艦   |
| カ     | 3450 | 莞  | 観  | 諫  | 貫  | 還  | 籃  | 間  | 閑        | 関 | 陥  | 韓   | 館        | 舘    | 丸      | 含  | 岸   |
|       | 3460 | 巌  | 玩  | 癌  | 眼  | 岩  | 凯  | 贋  | 雁        | 頑 | 顔  | 願   |          |      |        |    |     |
|       | 3460 |    | 4  | 1  | .4 |    | 22 | 1  | 24,      |   | 51 | 9   | 企        | 伎    | 危      | 喜  | 器   |
|       | 3470 | 基  | 奇  | 嬉  | 寄  | 岐  | 希  | 幾  | 凤        | 揮 | 机  | 旗   | 既        | 期    | 棋      | 棄  | 簑   |
|       | 3520 | 熙  | 機  | 帰  | 毅  | 気  | 汽  | 畿  | 祈        | 季 | 稀  | 紀   | 徽        | 規    | 5      | 貴  | 起   |
| 100 1 | 3530 | 軌  | 輝  | 飢  | 騎  | 鬼  | 亀  | 偽  | 儀        | 妓 | 宜  | 戱   | 技        | 擬    | 欺      | 犠  | 疑   |
| +     | 3540 | 祇  | 義  | 蟻  | 富  | 議  | 掬  | 菊  | 鞠        | 吉 | 吃  | 喫   | 枯        | 橘    | ≣±     | 秥  | 杵   |
|       | 3550 | 黍  | 刧  | 客  | 脚  | 虐  | 逆  | Æ  | 久        | 仇 | 休  | 及   | 吸        | Ŕ    | Ŋ      | 急  | 救   |
|       | 3560 | 朽  | 求  | 汲  | 泣  | 灸  | 球  | 究  | 窮        | 笈 | 級  | 刹   | 給        | 旧    | 4      | 去  | 居   |
|       | 3570 | E  | 拒  | 扨  | 挙  | 渠  | 虚  | 訐  | 距        | 鋸 | 漁  | 禦   | 魚        | -10F | 中      | 京  | 蛯   |
| 1.5   | 3620 | 嶽  | 供  | 俠  | 僑  | 兇  | 競  | 共  | $\times$ | 協 | Ξ  | 卿   | Щ        | 裔    | 境      | 峡  | 強   |
|       | 3630 | 彊  | 小去 | 恐心 | 恭  | 挟  | 教  | 橋  | 況        | 狂 | 狭  | 矯   | 胸        | 脅    | 興      | 蕎  | 郷   |
|       | 3640 | 鏡  | 響  | 貜  | 驚  | 仰  | 凝  | 堯  | 暁        | 業 | 局  | 曲   | 極        | 王    | 桐      | 粁  | 僅   |
|       | 3650 | 勤  | 均  | Γ  | 錦  | 斤  | 欣  | 欽  | 琴        | 禁 | 禽  | 筋   | 緊系       | 芹    | 菌      | 衿  | 襟   |
|       | 3660 | 謹  | 近  | 金  | 吟  | 銀  |    |    |          |   |    |     |          |      |        |    |     |
|       | 3660 | 2  | P  |    | 5  |    | 九  | 俱  | 句        | X | 狗  | 玖   | 矩        |      | 軀      | 馬区 | 馸   |
| 5     | 3670 | 駒  | 具  | 愚  | 虞  | 喰  | 空  | 偶  | 寓        | 遇 | 隅  | 串   | 櫛        | 釧    | 屑      | 屈  | 侑   |
|       | 3720 | 籔  | 掘  | 窟  | 沓  | 靴  | 縑  | 窪  | 熊        | 隈 | 粂  | 栗   | 繰        | 桑    | 鍬      | 憅  | 君   |
|       | 3730 | 薫  | 訓  | 群  | 軍  | 郡  |    |    |          |   |    |     |          |      |        |    |     |
| 37    | 3730 |    |    | )  |    |    | 丰  | 加  | πR       | 係 | 佰  | ŦII | <b>P</b> | 应    | <br>±  | Ŧ± | 开リ  |
| 12    | 3740 | 主刀 | 形  | 径  | 亩  | 匮  | ゴ  | 刮  | 揭        | 進 | 颉  | 居   | 杜        | 涇    | 王      | 超移 | H X |
|       | 3750 | 系  | 絲  | 竪  | 四  | 及艾 | 荊  | 母  | 計        |   | 藝  | 示   | 画        | 乳    | ₩<br># | ì  | 鯨   |
| ,     | 3760 | 劇  | 載  | 墼  | 激  | 一  | 桁  | 血傑 | 灾        | 決 | 澎  | 穴   | 結        | ш    | 計      | 月  | 件   |
| ケ     | 3770 | 倹  | 倦  | 健  | 兼  | 券  | 剣  |    | 圏        | 堅 | 嫌  | 建   | 憲        | 懸    | 拳      | 捲  | 暎   |
|       | JIS  | 0  | 1  | 2  | 3  | 4  | 5  | 6  | 7        | 8 | 9  | Α   | в        | С    | D      | Е  | F   |

| 9  | JIS  | 0   | 1 | 2 | 3  | 4  | 5 | 6  | 7 | 8 | 9 | А  | В | С  | D    | Е | F  |
|----|------|-----|---|---|----|----|---|----|---|---|---|----|---|----|------|---|----|
| ,  | 3820 | 晟   | 検 | 権 | 牽  | 犬  | 献 | 研  | 硯 | 絹 | 県 | 肩  | 見 | 謙  | 取貝   | 軒 | 遣  |
| ケ  | 3830 | 鍵   | 険 | 顕 | 験  | 感窥 | 元 | 原  | 厳 | 幻 | 弦 | 減  | 源 | 玄  | 現    | 絃 | 舷  |
|    | 3840 |     | 諺 | 限 |    |    |   |    |   |   |   |    |   |    |      |   |    |
|    |      |     |   |   |    |    |   |    |   |   |   |    |   |    |      |   |    |
|    | 3840 |     |   |   | 乎  | 個  | 古 | 呼  | 固 | 姑 | 孤 | 2  | 庫 | 弧  | P    | 故 | 枯  |
|    | 3850 | 湖   | 狐 | 糊 | 袴  | 股  | 胡 | 菰  | 虎 | 誇 | 跨 | 鈷  | 雇 | 顧  | 鼓    | 五 | 互  |
|    | 3860 | 伍   | 午 | 呉 | 吾  | 娯  | 後 | 御  | 悟 | 梧 | 樆 | 胡  | 碁 | 西  | 誤    | 護 | 酣  |
|    | 3870 | 乞   | 鯉 | 交 | 佼  | 侯  | 候 | 倖  | 光 | 公 | 功 | 効  | 勾 | 厚  |      | 向 | 禧  |
|    | 3920 | 炒   | 后 | 喉 | 坑  | 垢  | 好 | 孔  | 孝 | 宏 | Ι | 巧  | 巷 | 幸  | 広    | 庚 | 康  |
|    | 3930 | 34  | 恒 | 慌 | 抗  | 拘  | 控 | 攻  | 昻 | 晃 | 更 | 杭  | 校 | 梗  | 構    | 江 | 洪  |
|    | 3940 | 浩   | 港 | 溝 | 甲  | 皇  | 硬 | 稿  | 糠 | 紅 | 絋 | 紋  | 綱 | 耕  | 考    | 肯 | 肱  |
|    | 3950 | 腔   | 膏 | 航 | 荒  | 行  | 衡 | 講  | 貢 | 購 | 郊 | 酵  | 鉱 | 礦  | 罁    | 閤 | 降  |
|    | 3960 | 項   | 香 | 高 | 鴻  | 剮  | 劫 | 号  | 合 | 壕 | 拷 | 濠  | 豪 | 車車 | 麴    | 克 | 刻  |
|    | 3970 | 告   | 王 | 穀 | 酷  | 鵠  | 黒 | 獄  | 漉 | 腰 | 图 | 勿心 | 惚 | 骨  | 狛    | 込 | 躬  |
|    | 3A20 | 桧   | 比 | 頃 | \$ | 困  | 坤 | 狠  | 婚 | 恨 | 懇 | 舌  | 毘 | 根  | 林    | 混 | 痕  |
|    | 3A30 | 紺   | R | 魂 |    |    |   |    |   |   |   |    | 1 |    |      |   |    |
|    |      |     |   | _ |    |    |   |    |   |   |   | -  |   |    | -    |   |    |
| 1  | 3A30 |     |   |   | 些  | 佐  | 叉 | 唆  | 嵯 | 左 | 差 | 査  | 沙 | 瑳  | 砂    | 詐 | 鎖  |
|    | 3A40 | 裟   | 坐 | 座 | 挫  | 債  | 催 | 再  | 最 | 哉 | 塞 | 妻  | 宰 | 彩  | 才    | 採 | 栽  |
|    | 3A50 | 歳   | 済 | 災 | 采  | 犀  | 砕 | 砦  | 祭 | 斎 | 細 | 菜  | 裁 | 載  | 際    | 剤 | 在  |
| ++ | 3A60 | 材   | 罪 | 財 | 冴  | 坂  | 阪 | 堺  | 柿 | 肴 | 咲 | 崎  | 埼 | 碕  | 鷺    | 作 | 削  |
| 9  | 3A70 | 0'F | 搾 | 昨 | 朔  | 棚  | 窄 | 策  | 索 | 錯 | 桜 | 鮭  | 笹 | 匙  | ∰    | 刷 | 筧  |
|    | 3B20 | 璋   | 察 | 拶 | 撮  | 擦  | 札 | 殺权 | 薩 | 雑 | 皐 | 鯖  | 捌 | 錆  | 鮫    | Ш | 晒  |
|    | 3B30 | Ξ   | 傘 | 参 | ய  | 惨  | 撒 | 散  | 桟 | 燦 | 鉶 | 産  | 算 | 纂  | 蚕    | 讃 | 賛  |
|    | 3B40 | 酸   | 餐 | 斬 | 暫  | 残  |   |    |   | - |   |    |   |    |      |   |    |
| 0  | 3B40 | -   |   |   |    |    | 仕 | 仔  | 伺 | 使 | 刺 | 司  | 史 | 嗣  | 匹    | + | 始  |
| シ  | 3B50 | 姉   | 姿 | 子 | 屍  | 市  | 師 | 志  | 思 | 指 | 支 | 孜  | 斯 | 施  | VIII | 枝 | ШĿ |
| 1  | JIS  | 0   | 1 | 2 | 3  | 4  | 5 | 6  | 7 | 8 | 9 | A  | в | С  | D    | E | F  |

| 4    | JIS  | 0 | 1 | 2 | 3         | 4 | 5  | 6 | 7  | 8 | 9 | А | в | С  | D  | Е | F |
|------|------|---|---|---|-----------|---|----|---|----|---|---|---|---|----|----|---|---|
|      | 3B60 | 死 | 氏 | 獅 | 祉         | 私 | 糸  | 紙 | 紫  | 肢 | 脂 | 至 | 視 | 詞  | 詩  | 試 | 誌 |
| 20   | 3B70 | 諮 | 資 | 賜 | 雌         | 飼 | 大  | 事 | 似  | 侍 | 児 | 字 | 寺 | 慈  | 持  | 時 | 濱 |
|      | 3C20 | 襄 | 次 | 滋 | 治         | 劔 | 靈  | 痔 | 磁  | 示 | 而 | 耳 | 自 | 蒔  | 辞  | 汐 | 鹿 |
|      | 3C30 | 式 | 識 | 瞗 | <u>**</u> | 軸 | 宍  | 雪 | t  | 만 | 執 | 失 | 嫉 | 室  | 悉  | 湿 | 漆 |
| лş   | 3C40 | 疾 | 質 | 実 | 蔀         | 篠 | 偲  | 柴 | 芝  | 屢 | 藻 | 縞 | 舎 | 写  | 射  | 捨 | 赦 |
| TE.  | 3C50 | 斜 | 煮 | 社 | 紗         | 者 | 謝  | 車 | 遮  | 蛇 | 邪 | 借 | 勺 | 尺  | 杓  | 灼 | 爵 |
| シ    | 3C60 | 酌 | 釈 | 錫 | 若         | 寂 | 弱  | 惹 | È  | 取 | Ĵ | 手 | 朱 | 殊  | 狩  | 珠 | 種 |
|      | 3C70 | 腫 | 趣 | 酒 | 首         | 儒 | 受  | 呪 | 寿  | 授 | 樹 | 綬 | 需 | 囚  | 収  | 周 | 晧 |
|      | 3D20 | 諄 | 宗 | 就 | 小         | 修 | 愁  | 拾 | 洲  | 秀 | 秋 | 終 | 繡 | 33 | 臭  | 舟 | 蒐 |
|      | 3D30 | 衆 | 竷 | 讐 | 蹴         | 輯 | 週  | 爸 | 酉州 | 集 | 酏 | 什 | 住 | 充  | +  | 従 | 戎 |
|      | 3D40 | 柔 | 汁 | 渋 | 獣         | 縦 | 重  | 銃 | 叔  | 夙 | 宿 | 淑 | 祝 | 縮  | 粛  | 塾 | 熟 |
|      | 3D50 | 出 | 術 | 述 | 俊         | 峻 | 春  | 瞬 | 竣  | 舜 | 駿 | 准 | 循 | 旬  | 楯  | 殉 | 淳 |
|      | 3D60 | 準 | 潤 | 盾 | 純         | 巡 | 遵  | 醇 | 順  | 処 | 初 | 所 | 暑 | 曙  | 渚  | 庶 | 緒 |
| 10   | 3D70 | 署 | 書 | 薯 | 諸         | 諸 | 助  | 叙 | 女  | 序 | 徐 | 恕 | 鋤 | 除  | 傷  | 償 | 洸 |
|      | 3E20 | 砺 | 勝 | 匠 | 升         | 김 | 哨  | 商 | 唱  | 嘗 | 奨 | 妾 | 娼 | 宵  | 将  | 小 | 少 |
|      | 3E30 | 尚 | 庄 | 床 | 廠         | 彰 | 承  | 抄 | 招  | 掌 | 捷 | 昇 |   | 昭  |    | 松 | 梢 |
|      | 3E40 | 樟 | 樵 | 沼 | 消         | 渉 | 湘  | 焼 | 焦  | 照 | 症 | 省 | 硝 | 礁  | 祥  | 称 | 章 |
| (ä)  | 3E50 | 笑 | 粧 | 紹 | 肖         | 菖 | 蔣  | 蕉 | 衝  | 裳 | 訟 | 証 | 詔 | 詳  | 象  | 賞 | 醬 |
| 30   | 3E60 | 鉦 | 鍾 | 鐘 | 障         | 鞘 | 上  | 丈 | 丞  | 乗 | 冗 | 剰 | 城 | 場  | 壌  | 嬢 | 常 |
| e i  | 3E70 | 情 | 擾 | 条 | 杖         | 浄 | 状  | 畳 | 穣  | 蒸 | 譲 | 釀 | 錠 | 嘱  | 埴  | 飾 | 稟 |
| 216  | 3F20 | 廣 | 拭 | 植 | 殖         | 燭 | 織  | 職 | 色  | 触 | 食 | 蝕 | 辱 | 尻  | 伸  | 信 | 侵 |
|      | 3F30 | 唇 | 娠 | 寝 | 審         | 心 | 慎  | 振 | 新  | 晋 | 森 | 榛 | 浸 | 深  | 申  | 疹 | 真 |
| UR I | 3F40 | 神 | 秦 | 紳 | 臣         | 芯 | 薪  | 親 | 診  | 身 | 辛 | 進 | 針 | 震  | 人  | 仁 | 刃 |
|      | 3F50 | 塵 | Ŧ | 碞 | 甚         | 尽 | 堅月 | 訊 | 迅  | 陣 | 靱 |   | 5 |    | 37 |   |   |
|      | 3F50 |   |   |   |           |   |    |   |    |   |   | 笥 | 諏 | 須  | 酢  | V | 厨 |
| ス    | 3F60 | 逗 | 吹 | 垂 | 帥         | 推 | 水  | 炊 | 睡  | 粋 | 翠 | 衰 | 遂 | 酔  | 錐  | 錘 | 随 |
|      | 3F70 | 瑞 | 髄 | 崇 | 嵩         | 数 | 枢  | 趨 | 雛  | 据 | 杉 | 椙 | 菅 | 頗  | 雀  | 裾 | 邊 |
|      | JIS  | 0 | 1 | 2 | 3         | 4 | 5  | 6 | 7  | 8 | 9 | А | в | С  | D  | Е | F |

| _  | JIS  | 0 | 1  | 2 | 3 | 4 | 5 | 6 | 7 | 8 | 9 | А | В | С | D | Е | F  |
|----|------|---|----|---|---|---|---|---|---|---|---|---|---|---|---|---|----|
| ~  | 4020 | 踪 | 澄  | 摺 | ন |   |   |   |   |   |   |   |   |   |   |   |    |
|    | 4020 |   |    |   |   | 世 | 瀬 | 畝 | 是 | 凄 | 制 | 勢 | 姓 | 征 | 性 | 成 | 政  |
|    | 4030 | 整 | 星  | 晴 | 棲 | 栖 | Æ | 清 | 牲 | 生 | 盛 | 精 | 聖 | 声 | 製 | 西 | 誠  |
|    | 4040 | 誓 | 請  | 逝 | 醒 | 青 | 静 | 斉 | 税 | 脆 | 隻 | 席 | 惜 | 戚 | 斥 | 昔 | 析  |
| +  | 4050 | 石 | 積  | 籍 | 績 | 脊 | 責 | 赤 | 跡 | 蹟 | 碩 | 切 | 拙 | 接 | 摂 | 折 | 設  |
| Ľ  | 4060 | 窃 | 節  | 説 |   | 絶 | 舌 | 軃 | 仙 | 先 | Ŧ | 占 | 宣 | 専 | 尖 | ] | 戦  |
|    | 4070 | 扇 | 撰  | 栓 | 栴 | 泉 | 浅 | 洗 | 染 | 潜 | 煎 | 煽 | 旋 | 穿 | 效 | 線 | 榮  |
|    | 4120 | 崔 | 繊  | 羨 | 脉 | 舛 | 船 | 薦 | 誈 | 賤 | 践 | 選 | 遷 | 銭 | 銑 | 閃 | 魹  |
|    | 4130 | 前 | 善  | 漸 | 然 | 全 | 褝 | 繕 | 膳 | 糎 |   |   |   |   |   |   | S. |
|    | 4130 |   |    |   |   |   |   |   |   |   | 噲 | 塑 | 岨 | 措 | 會 | 曽 | 楚  |
|    | 4140 | 狙 | 疏  | 疎 | 礎 | 祖 | 租 | 粗 | 素 | 組 | 蘇 | 訴 | 阻 | 遡 | 圓 | 僧 | 創  |
|    | 4150 | 双 | 叢  | 倉 | 喪 | 壮 | 奏 | 爽 | 宋 | 層 | 而 | 惣 | 想 | 捜 | 掃 | 挿 | 搔  |
| 2  | 4160 | 操 | 早  | 曹 | 巢 | 槍 | 槽 | 漕 | 燥 | 争 | 瘦 | 相 | 窓 | 糟 | 総 | 綜 | 聡  |
|    | 4170 | 草 | 荘  | 葬 | 蒼 | 藻 | 装 | 走 | 送 | 遭 | 鎬 | 酮 | 騒 | 像 | 増 | 憎 | 鐵  |
|    | 4220 | 輌 | 臓  | 蔵 | 贈 | 造 | 促 | 側 | 則 | 即 | 息 | 捉 | 束 | 測 | 足 | 速 | 俗  |
|    | 4230 | 属 | 賊  | 族 | 続 | 卒 | 袖 | 其 | 揃 | 存 | 孫 | 尊 | 損 | 村 | 遜 |   |    |
|    | 4230 |   |    |   |   |   | - |   |   |   | 1 |   |   |   |   | 他 | 多  |
|    | 4240 | 太 | 汰  | 詫 | 唾 | 堕 | 妥 | 惰 | 打 | 柁 | 舵 | 楕 | 吃 | 駄 | 騨 | 体 | 堆  |
| 10 | 4250 | 対 | 耐  | 岱 | 帯 | 待 | 怠 | 態 | 戴 | 替 | 泰 | 滞 | 胎 | 腿 | 苔 | 袋 | 貸  |
| Ь  | 4260 | 退 | 逮  | 隊 | 黛 | 鯛 | 代 | 台 | 大 | 第 | 醍 | 題 | 鷹 | 滝 | 瀧 | 卓 | 啄  |
| X  | 4270 | 宅 | 托  | 択 | 拓 | 沢 | 濯 | 琢 | 託 | 鐸 | 濁 | 諾 | 茸 | 凧 | 蛸 | 只 | 尹  |
|    | 4320 | 渕 | OŊ | 但 | 達 | 辰 | 奪 | 脱 | 巽 | 竪 | 辿 | 棚 | 谷 | 狸 | 鱈 | 樽 | 誰  |
|    | 4330 | 丹 | 単  | 嘆 | 坦 | 担 | 探 |   | 歎 | 淡 | 湛 | 炭 | 短 | 端 | 簞 | 綻 | 耽  |
|    | 4340 | 胆 | 蛋  | 誕 | 鍛 | J | 壇 | 弾 | 断 | 暖 | 檀 | 段 | 男 | 談 |   |   |    |
|    | JIS  | 0 | 1  | 2 | 3 | 4 | 5 | 6 | 7 | 8 | 9 | A | В | С | D | E | F  |

|       | JIS  | 0   | 1  | 2        | 3        | 4 | 5                     | 6          | 7                | 8        | 9  | А            | В          | С                          | D  | Е          | F           |
|-------|------|-----|----|----------|----------|---|-----------------------|------------|------------------|----------|----|--------------|------------|----------------------------|----|------------|-------------|
|       | 4340 |     |    |          |          |   |                       |            |                  |          |    | 2            | Π.         |                            | 値  | 知          | 地           |
|       | 4350 | 弛   | 恥  | 智        | 池        | 痴 | 稚                     | 置          | 致                | 蜘        | 遅  | 馳            | 築          | 畜                          | 竹  | 筑          | 蓄           |
| é têz | 4360 | 逐   | 秩  | 窒        | 茶        | 嫡 | 着                     | 中          | 仲                | 宙        | 忠  | 抽            | 昼          | 柱                          | 注  | 史          | 衷           |
| チ     | 4370 | 註   | 西寸 | 鋳        | 駐        | 樗 | 瀦                     | 猪          | 菅                | 著        | 貯  | Ţ            | 兆          | 凋                          | 喋  | 寵          | 旛           |
| 19    | 4420 | 页   | 帖  | 帳        | 庁        | 弔 | 張                     | 彫          | 徴                | 懲        | 挑  | 暢            | 朝          | 潮                          | 牒  | ⊞          | 眺           |
|       | 4430 | 聴   | 脹  | 腸        | 蝶        | 調 | 諜                     | 超          | 跳                | 銚        | 長  | 頂            | 鳥          | 勅                          | 捗  | 直          | 朕           |
|       | 4440 | 沈   | 珍  | 賃        | 鎮        | 陳 |                       |            |                  |          |    |              |            |                            |    |            |             |
|       | 4440 |     |    |          | E.       |   | 津                     | 隊          | 椎                | 槌        | 追  | 鎚            | 痛          | 通                          | 塚  | 栂          | 摑           |
| ッ     | 4450 | 槻   | 佃  | 漬        | 柘        | 辻 | 蔦                     | 綴          | 鍔                | 椿        | 潰  | 坪            | 壺          | 嬬                          | 紬  | 爪          | 吊           |
|       | 4460 | 侴   | 鶴  |          |          |   |                       |            |                  | •        |    |              |            | 1<br>1<br>1<br>1<br>1<br>1 |    |            |             |
|       | 1160 |     |    | ÷        | /17      |   | (占                    | <b>云</b> 川 |                  |          | +8 |              | <u></u>    |                            |    | 2-1        | <del></del> |
|       | 4400 |     | +⊄ | 宁<br>+21 | 1匹<br>+日 | 行 | 1<br>只<br>、<br>、<br>、 | 別          | 貝                | 王<br>4D  | 埞  | 止            | ירדי<br>ד= | 蓝                          | 庭  | 延          | 乐           |
| -     | 4470 | 15万 | 虹  | 挺飾       | (全工      |   | 门                     | 证          | ↑<br>1<br>2<br>2 | 个王<br>奋( | 術  | が上           | 司          | 前                          | 節鏑 |            | FQ<br>折     |
|       | 4520 | 山住  | 均物 | 刻        | ず」       | , | ル曲                    | 1回         | 王                | 同業       | 心  | 四 沃          | Ⅲ          | 到                          | 蛔  | / 39<br>市元 | 旨           |
|       | 4500 |     | 戚  | ¥取<br>屈り | 还        |   | <u>央</u><br>雷         | 吳          | 入                |          | /□ | <u>//J/(</u> | 州尘         |                            | RD | ¥Δ         | 兴只          |
|       |      |     | IA |          | //#X     |   | æ                     |            |                  |          |    |              |            |                            |    |            |             |
|       | 4540 |     |    |          |          |   |                       | 兎          | 吐                | 堵        | 塗  | 妬            | 屠          | 徒                          | 斗  | 杜          | 渡           |
| ~     | 4550 | 登   | 莬  | 贈        | 途        | 都 | 鍍                     | 砥          | 礪                | 努        | 度  | $\pm$        | 奴          | 怒                          | 倒  | 党          | 冬           |
| (H)   | 4560 | 凍   | 刀  | 唐        | 塔        | 塘 | 套                     | 宕          | 島                | 嶋        | 悼  | 投            | 搭          | 東                          | 桃  | 檮          | 棟           |
| F     | 4570 | 盗   | 淘  | 湯        | 濤        | 灯 | 燈                     | 当          | 痘                | 禱        | 等  | 答            | 筒          | 糖                          | 統  | 到          | 臧           |
|       | 4620 | 簗   | 董  | 蕩        | 藤        | 討 | 謄                     | 豆          | 踏                | 逃        | 透  | 鐙            | 陶          | 頭                          | 騰  | 団          | 働           |
| 1945  | 4630 | 動   | 同  | 堂        | 導        | 憧 | 撞                     | 洞          | 瞳                | 童        | 胴  | 萄            | 道          | 銅                          | 峠  | <b>北島</b>  | 匿           |
|       | 4640 | 得   | 徳  | 瀆        | 特        | 督 | 禿                     | 篤          | 毒                | 独        | 読  | 栃            | 榢          | ്                          | 突  | 松          | 届           |
|       | 4650 | 鳶   | 苫  | 寅        | 西        | 瀞 | 噸                     | 屯          | 惇                | 敦        | 沌  | 豚            | 遁          | 頓                          | 呑  | 璺          | 鈍           |
| +     | 4660 | 奈   | 那  | 内        | 乍        | 凪 | 薙                     | 謎          | 灘                | 捺        | 鋦  | 楢            | 馴          | 縄                          | 畷  | 南          | 楠           |
|       | 4670 | 軟   | 難  | 汝        | 8        | 8 |                       |            |                  |          |    |              |            |                            |    |            |             |
|       | JIS  | 0   | 1  | 2        | 3        | 4 | 5                     | 6          | 7                | 8        | 9  | А            | в          | С                          | D  | Е          | F           |

| q | JIS  | 0 | 1  | 2  | 3 | 4 | 5 | 6 | 7 | 8 | 9  | Α | в | С | D | Е | F |
|---|------|---|----|----|---|---|---|---|---|---|----|---|---|---|---|---|---|
| _ | 4670 |   |    |    | _ | 尼 | 弐 | 譀 | 匂 | 賑 | 肉  | 虹 | t |   | 乳 | 入 | 脁 |
|   | 4720 | 濾 | 如  | 尿  | 韮 | 任 | 妊 | 忍 | 認 |   |    |   |   |   |   |   | - |
| R | 4720 |   |    |    |   |   |   |   |   | 濡 |    |   |   |   |   |   |   |
| 4 | 4720 |   |    |    |   |   |   |   |   |   | 禰  | 袮 | 寧 | 葱 | 猫 | 熱 | 年 |
| 1 | 4730 | 念 | 捻  | 撚  | 燃 | 粘 |   |   |   |   |    |   |   |   |   |   |   |
| , | 4730 |   |    | i. |   |   | 乃 | 廼 | え | 埜 | 高表 | 悩 | 濃 | 納 | 能 | 脳 | 膿 |
|   | 4740 | 農 | 司見 | 图  |   |   |   |   |   |   |    |   |   |   |   |   |   |
|   | 4740 |   |    | 2  | E | 把 | 播 | 覇 | 杷 | 波 | 派  | 琶 | 破 | 婆 | 罵 | 芭 | 馬 |
|   | 4750 | 俳 | 廃  | 拝  | 排 | 敗 | 杯 | 盃 | 牌 | 背 | 肺  | 輩 | 配 | 倍 | 培 | 媒 | 梅 |
| 1 | 4760 | 楳 | 煤  | 狽  | 買 | 売 | 賠 | 陪 | 這 | 蠅 | 秤  | 短 | 萩 | 伯 | 剥 | 博 | 拍 |
|   | 4770 | 柏 | 泊  | Ó  | 箔 | 粕 | 舶 | 薄 | 迫 | 曝 | 漠  | 爆 | 縛 | 莫 | 駁 | 麦 | 蓼 |
|   | 4820 | 奎 | 泳  | 箱  | 硲 | 箸 | 肇 | 筈 | 櫨 | 幡 | 肌  | 倁 | 畠 | 八 | 鈢 | 溌 | 発 |
| 8 | 4830 | 酸 | 髪  | 伐  | 罰 | 抜 | 筏 | 閥 | 鳩 | 噺 | 塙  | 蛿 | 隼 | 伴 | 判 | 半 | 反 |
|   | 4840 | 叛 | 帆  | 搬  | 斑 | 板 | 氾 | 汎 | 版 | 犯 | 班  | 畔 | 繁 | 般 | 藩 | 販 | 範 |
| 2 | 4850 | 釆 | 煩  | 頒  | 飯 | 挽 | 晩 | 番 | 盤 | 磐 | 蕃  | 蛮 |   |   |   |   |   |
|   | 4850 |   |    |    |   |   |   |   |   |   |    |   | 匪 | 卑 | 否 | 妃 | 庇 |
|   | 4860 | 彼 | 悲  | 屝  | 批 | 披 | 斐 | 比 | 泌 | 疲 | 皮  | 碑 | 秘 | 緋 | 罷 | 肥 | 被 |
|   | 4870 | 誹 | 費  | 避  | 非 | 飛 | 樋 | 簸 | 備 | 尾 | 微  | 枇 | 毘 | 琵 | 眉 | 美 | 昶 |
| E | 4920 | 黎 | 鼻  | 柊  | 稗 | 匹 | 疋 | 影 | 彦 | 膝 | 菱  | 肘 | 弱 | 必 | 畢 | 筆 | 逼 |
|   | 4930 | 檜 | 姫  | 媛  | 紐 | 百 |   | 俵 | 彪 | 標 | 氷  | 漂 | 瓢 | 票 | 表 | 評 | 豹 |
|   | 4940 | 廟 | 描  | 病  | 秒 | 苗 | 錨 | 鋲 | 苏 | 蛭 | 鰭  |   | 彬 | 斌 | 浜 | 瀕 | 貧 |
|   | 4950 | 寳 | 頻  | 敏  | 瓶 |   | 7 |   |   |   |    |   |   |   |   |   |   |
|   | JIS  | 0 | 1  | 2  | 3 | 4 | 5 | 6 | 7 | 8 | 9  | A | В | С | D | E | F |

| 1                       | JIS  | 0         | 1 | 2           | 3        | 4 | 5 | 6 | 7 | 8                     | 9   | A   | В | С | D                         | Е        | F  |
|-------------------------|------|-----------|---|-------------|----------|---|---|---|---|-----------------------|-----|-----|---|---|---------------------------|----------|----|
| 10.                     | 4950 |           |   |             | сЦ.<br>Т | 不 | 付 | 埠 | 夫 | 婦                     | Hoj | Baj | 布 | 府 | 怖                         | 扶        | 敷  |
|                         | 4960 | 斧         | 普 | 浮           | 父        | 符 | 腐 | 膚 | 芙 | 謹                     | 負   | 賦   | 赴 | 阜 | 防付                        | 侮        | 撫  |
| フ                       | 4970 | 武         | 舞 | 葡           | 蕪        | 部 | 封 | 楓 | 風 | 葺                     | 蕗   | 伏   | 副 | 復 | 幅                         | 服        | 屯  |
|                         | 4A20 | 刺         | 福 | 腹           | 複        | 覆 | 淵 | 弗 | 払 | 沸                     | 仏   | 物   | 鮒 | 分 | 吻                         | 噴        | 墳  |
|                         | 4A30 | 憤         | 扮 | 焚           | 奮        | 粉 | 粪 | 紛 | 雰 | 文                     | 聞   |     |   |   |                           |          |    |
|                         | 4A30 |           |   | ut defacion |          |   |   |   |   |                       |     | 丙   | 併 | 兵 | 塀                         | 敞        | 亚  |
| $  \wedge$              | 4A40 | <u> </u>  | 柄 | Ť           | 蔽        | 閉 | 陛 | 米 | 頁 |                       | 辟   | 癖   | 碧 | 別 | 崉                         | 蔑        | 箆  |
|                         | 4A50 | 偏         | 変 | 片           | 篇        | 編 | 辺 | 返 | 遍 | 便                     | 勉   | 娩   | 弁 | 鞭 |                           |          | *  |
|                         | 4A50 |           |   |             |          |   |   |   |   | 1<br>1<br>1<br>1<br>1 |     |     |   |   | 保                         | 舖        | 舖  |
| te i                    | 4A60 | 圃         | 捕 | 歩           | 甫        | 補 | 酺 | 穂 | 墓 | 募                     | 蕮   | ΓŻ  | 募 | ◱ | 簿                         | 斑        | 伽  |
| <b>10</b>               | 4A70 | 俸         | 包 | 呆           | 報        | 奉 | 宝 | 峰 | 峯 | 崩                     | 庖   | 抱   | 捧 | 放 | 方                         | 周        | 尚久 |
| 赤                       | 4B20 | 晨         | 法 | 泡           | 亨        | 砲 | 縫 | 胞 | 芳 | 萌                     | 蓬   | 蜂   | 褒 | 訪 | 田田                        | 邦        | 鋒  |
| 11                      | 4B30 | 飽         | 鳳 | 鵬           | 乏        | ť | 傍 | 剖 | 坊 | 妨                     | 帽   | 忘   | 忙 | 房 | 暴                         | 望        | 某  |
| 17.1                    | 4B40 | 棒         |   | 紡           | 肪        | 膨 | 謀 | 貌 | 貿 | 鉾                     | 防   | 吠   | 頰 | 北 | 僕                         | $\vdash$ | 墨  |
|                         | 4B50 | 撲         | 朴 | 牧           | 睦        | 穆 | 釖 | 勃 | 没 | 殆                     | 堀   | 幌   | 奔 | 本 | 翻                         | 凡        | 盆  |
|                         | 4860 | 摩         | 磨 | 魔           | 麻        | 埋 | 妹 | 昧 | 枚 | 毎                     | 哩   | 槇   | 幕 | 膜 | 枕                         | 鮪        | 柾  |
| $\overline{\mathbf{z}}$ | 4B70 | 鱒         | 桝 | 亦           | 俣        | 又 | 抺 | 末 | 沫 | 迄                     | 儘   | 繭   | 麿 | 万 | 慢                         | 満        | 糀  |
| 154. 3                  | 4C20 | 國         | 漫 | 甚受          |          |   |   |   |   |                       |     |     |   |   |                           |          |    |
| -                       | 4C20 | 61<br>[1] |   |             | 味        | 未 | 魅 | 巳 | 箕 | 岬                     | 密   | 蜜   | 湊 | 蓑 | 稔                         | 脈        | 妙  |
| 11                      | 4C30 | 粍         | 民 | 眠           | 4        |   |   |   |   |                       |     |     |   |   |                           |          |    |
| 4                       | 4C30 |           | 1 | n<br>A      | 務        | 夢 | 無 | 牟 | 矛 | 秀                     | 鵡   | 椋   | 婿 | 娘 | - 1 (<br>- 1 (<br>- 1 - 1 | -<br>6   |    |
|                         | JIS  | 0         | 1 | 2           | 3        | 4 | 5 | 6 | 7 | 8                     | 9   | А   | В | С | D                         | Е        | F  |
|                         |      |           |   |             |          |   |   |   |   |                       |     |     |   |   |                           |          |    |

| -  | JIS                                  | 0              | 1       | 2      | 3       | 4      | 5      | 6      | 7      | 8      | 9         | А        | в     | С                  | D      | E       | F              |
|----|--------------------------------------|----------------|---------|--------|---------|--------|--------|--------|--------|--------|-----------|----------|-------|--------------------|--------|---------|----------------|
| ×  | 4C30<br>4C40                         | 明              | 明       | 迷      | 銘       | 鳴      | 姪      | 牝      | 滅      | 免      | 棉         | 綿        | 緬     | 面                  | 冥麵     | 名       | 命              |
| Ŧ  | 4C40<br>4C50<br>4C60                 | 茂尤             | 妄 戻     | 孟籾     | 毛背      | 猛問     | 盲悶     | 網紋     | 耗<br>門 | 蒙<br>匁 | 儲         | 木        | 綶     |                    | 杢      | 摸勿      | 模<br>餅         |
| ヤ  | 4C60<br>4C70                         | 矢              | 厄       | 役      | 約       | 薬      | 訳      | 躍      | 靖      | 柳      | 也藪        | 冶鑓       | 夜     | 爺                  | 耶      | 野       | 弥              |
| ユ  | 4C70<br>4D20<br>4D30                 | <b>赳</b><br>涌  | 諭猶      | 輸<br>猷 | 唯<br>由  | 佑<br>祐 | 優<br>裕 | 勇<br>誘 | 友<br>遊 | 宥邑     | 幽         | 悠<br>雄   | 愉憂融   | <u>愈</u><br>損<br>夕 | 油<br>有 | 癒柚      | 纊湧             |
| Э  | 4D30<br>4D40<br>4D50<br>4D60         | 誉 熔 沃          | 輿用浴     | 預窯翌    | 傭羊翼     | 幼耀淀    | 妖<br>葉 | 容蓉     | 庸<br>要 | 揚謡     | 揺踊        | 擁遙       | 曜陽    | 楊養                 | 予様慾    | 余洋抑     | 与 溶 欲          |
| ラ  | 4D60<br>4D70                         | 乱              | ŪD      | 嵐      | 欄       | 濫      | 羅藍     | 螺蘭     | 裸<br>覧 | 来      | 萊         | 頼        | Ē     | 洛                  | 絡      | 落       | 酪              |
| IJ | 4D70<br>4E20<br>4E30<br>4E40<br>4E50 | <b>獺</b> 琉 寮 緑 | 痢 留 料 倫 | 裏硫梁厘   | 裡 粒 涼 林 | 里隆猟淋   | 離竜療燐   | 陸龍瞭琳   | 律侶稜臨   | 利率慮糧輪  | 吏 立 旅 良 隣 | 履葎 虜 諒 鱗 | 李掠了遼麟 | 梨略亮量               | 理劉 僚 陵 | 璃 流 両 領 | <b>眞</b> 溜 凌 力 |
|    | JIS                                  | 0              | 1       | 2      | 3       | 4      | 5      | 6      | 7      | 8      | 9         | A        | В     | С                  | D      | Ε       | F              |

| 13 | JIS                          | 0             | 1       | 2     | 3           | 4              | 5                | 6                     | 7      | 8              | 9     | А       | В      | С       | D     | Е       | F             |
|----|------------------------------|---------------|---------|-------|-------------|----------------|------------------|-----------------------|--------|----------------|-------|---------|--------|---------|-------|---------|---------------|
| ル  | 4E50<br>4E60                 | 類             |         | ÷     | 5           |                |                  | -1                    |        |                | 6     | der ser | 9      | 瑠       | 形田    | 涙       | 累             |
| V  | 4E60<br>4E70<br>4F20         | 齢<br><b>鐐</b> | 令 暦 蓮   | 伶 歴 連 | 例<br>列<br>錬 | 冷劣             | 励<br>烈           | 嶺裂                    | 怜廉     | 玲<br>恋         | 礼憐    | 苓 漣     | 鈴<br>煉 | 隷簾      | 零練    | 霊聯      | 麗<br><b>曠</b> |
|    | 4F20<br>4F30<br>4F40         | 楼論            | 郞       | 浪     | 漏           | 呂<br>牢         | 魯<br>狼           | 櫓籠                    | 炉<br>老 | 賂              | 路蠟    | 露郎      | 労<br>六 | 婁麓      | 廊禄    | 弄肋      | 朗録            |
| ワ  | 4F40<br>4F50<br>4F60<br>4F70 | 椀鍈絲           | 倭 湾 俶 鈑 | 和碗麒蜷。 | 話腕實隆。       | 歪 <b>初 暹 纐</b> | 賄<br>下<br>こ<br>言 | 脇<br>裂<br>滓<br>息<br>。 | 惑顆銈鞆   | 枠 <b>趙</b> 疡 纈 | 鷲殿見起。 | 互信釉榆    | 回愿恂巍。  | 鰐 篁 孚 鋼 | 詫晏岑胖。 | 藁 籏 雍 翔 | 蕨 齋 圀 箋       |
|    | JIS                          | 0             | 1       | 2     | 3           | 4              | 5                | 6                     | 7      | 8              | 9     | A       | В      | С       | D     | E       | F             |

### 5.8 クイックディスクの取扱い上の注意

- ディスクを使用する時は、エンベロープ(保護袋)の記載事項をお守りください。
- ディスクを使用しない時は、必ずエンベロープに入れ、収納箱などに垂直に立てて大切に保管してください。ななめに立てかけたり、ディスクがたわむような形での保管はさけてください。
- ディスクを曲げたり、折ったりしないでください。読み書きができなくなる場合もあります。
- ラベルへの書き込みは、ディスクに貼る前に行ってください。すでに貼られたラベルに書き込む場合は、鉛筆・ボー ルペンなどはさけ、サインペンなど、先の軟らかいものを使用してください。
- ディスクに磁石を近づけることは絶対にさけてください。 磁気をおびたものを近づけるとディスクに書き込まれているプログラムやデータを破壊しますので、ご注意ください。

# 5.9 索 引

|   |                   | - |
|---|-------------------|---|
| A | APPEND            | 0 |
| В | BLINE51           |   |
|   | BOX54             | P |
| C | CCOLOR45          |   |
|   | CHAIN40           |   |
|   | CHR\$35           |   |
|   | CIRCLE ·····55    |   |
|   | CLOSE43           |   |
|   | CMDR78            |   |
|   | CMDW77            |   |
|   | COLOR······46     |   |
|   | CONSOLE ·····48   | R |
| D | DCL70             |   |
|   | DCL n71           |   |
|   | DELETE30          |   |
|   | DIR36             |   |
|   | DIR/P37           |   |
| E | EOIR82            |   |
|   | EOIW82            |   |
| G | GPIBM82           |   |
|   | GRAPH47           |   |
| Ι | ICL68             |   |
|   | IF ERL29          | S |
|   | IF ERN28          |   |
|   | IF EOF (#) THEN44 |   |
|   | INIT44            |   |
|   | INPUT #42         |   |
| J | JTRANS57          | T |
| K | KCHR\$58          |   |
|   | KILL43            | W |
|   | KINPUT            |   |
|   | KPATTERN          |   |
|   | KPRINT/P······61  |   |
| L | LCL               |   |
|   | LCL n69           |   |
|   | LINE50            |   |
|   | LLO               |   |
|   | LOAD              |   |

| ON ERROR GOTO ······28 |
|------------------------|
| ON SRQ <sup>.</sup> 79 |
| PAINT53                |
| PATTERN52              |
| РСТ72                  |
| POKE35                 |
| PPC80                  |
| PPOL81                 |
| PPU82                  |
| PRINT #41              |
| PSEL                   |
| RED/76                 |
| RED74                  |
| REN68                  |
| RENUM32                |
| RESET49                |
| RESUME ······29        |
| ROPEN #42              |
| RSI63                  |
| RSMODE ······62        |
| RSO63                  |
| RUN39                  |
| SAVE37                 |
| SEARCH33               |
| SEARCH/P·····34        |
| SET48                  |
| SPOL                   |
| TABSET34               |
| TRG71                  |
| WOPEN #41              |
| WRT/75                 |
| WRT73                  |

₩₩-7%株式会社

本 社 ■545 大阪市阿倍野区長池町22番22号 電話(06)621−1221(大代表) 産業機器事業本部 ■639−11 奈良県大和郡山市美濃庄町492番地 電話(07435)3−5521(大代表) 国内産機営業本部 ■62 東京都新宿区市谷八幡町8番地 電話(03)260-1161(大代表)

#### お客様ご相談窓口

| 札 | 幌 | (011)642-4649 | 仙 | 台 | (0222)88-9141 | 宇都宮 | (0286)35-1155 |
|---|---|---------------|---|---|---------------|-----|---------------|
| 東 | 京 | (03)893-4649  | 金 | 沢 | (0762)49-4649 | 名古屋 | (052)322-4649 |
| 大 | 阪 | (06)643-4649  | 広 | 島 | (082)874-4649 | 高松  | (0878)33-4649 |
| 福 | 团 | (092)572-4649 | 沖 | 縄 | (0988)62-2231 |     |               |

### ジャースエンジニアリング株式会社

| 本 社    | ●114 東京都北区東田端2丁目13番17号         | 電話(03)800-1221(代表) |
|--------|--------------------------------|--------------------|
| 札幌支店   | ●063 札幌市西区24軒1条7丁目3番17号        | 電話(011)641-4649    |
| 仙台支店   | ●983 仙台市六丁目字本新田東2番地の1          | 電話(0222)88-9141    |
| 宇都宮支店  | ●320 宇都宮市不動前4丁目2番41号           | 電話(0286)35-1155    |
| 東京支店   | ●114 東京都北区東田端2丁目13番17号         | 電話 (03)800-1221    |
| 金沢支店   | ●921 石川県石川郡野々市町字御経塚1096番地の1    | 電話(0762)49-4649    |
| 名古屋支店  | ●454 名古屋市中川区山王3丁目5番5号          | 電話(052)332-2626    |
| 大阪支店   | ●556 大阪市浪速区恵美須西1丁目2番9号         | 電話 (06)643-4649    |
| 広島支店   | ●731-01 広島市安佐南区祇園町大字西原2249番地の1 | 電話(082)874-2281    |
| 高松支店   | ■760 高松市木太町1861番地の3            | 電話(0878)33-4649    |
| 福岡支店   | ●816 福岡市博多区井相田2丁目12番地の1        | 電話(092)572-4655    |
| 沖縄シャーフ | プ電機㈱ 〒900 那覇市曙2丁目10番地の1        | 電話(0988)62-2231    |

### **ジャースビジネス株式会社**

| 本 社   | ●545 大阪市阿倍野区長池町22番22号          | 電話(06)621-1221(大代表) |
|-------|--------------------------------|---------------------|
| 札幌支店  | ●063 札幌市西区24軒1条7丁目3番17号        | 電話(011)641-3631     |
| 仙台支店  | ●983 仙台市六丁目字本新田東2番地の1          | 電話(0222)88-9151     |
| 東京支店  | ●130 東京都墨田区石原2丁目12番3号          | 電話(03)625-5111(代表)  |
| 千葉支店  | ●280 千葉市南町1丁目5番20号             | 電話(0472)63-4043     |
| 横浜支店  | ●235 横浜市磯子区中原1丁目2番23号          | 電話(045)751-3215     |
| 埼玉支店  | ●330 大宮市宮原町2丁目107番地2号          | 電話(0486)63-5159     |
| 宇都宮支店 | ●320 宇都宮市不動前4丁目2番41号           | 電話(0286)37-3576     |
| 新潟支店  | ●950 新潟市上所中1丁目7番21号            | 電話(0252)83-1795     |
| 長野支店  | ●380 長野市中御所2丁目11番3号            | 電話(0262)28-4618     |
| 名古屋支店 | ●454 名古屋市中川区山王3丁目5番5号          | 電話(052)332-2631(代表) |
| 金沢支店  | ●921 石川県石川郡野々市町字御経塚1096番地の1    | 電話(0762)49-1240     |
| 大阪支店  | ■556 大阪市浪速区恵美須西1丁目2番9号         | 電話(06)643-3021(代表)  |
| 京都支店  | ●601 京都市南区上鳥羽菅田町48番地           | 電話(075)661-7335     |
| 神戸支店  | ●658 神戸市東灘区魚崎北町1丁目6番地18号       | 電話(078)452-8531     |
| 広島支店  | ●731-01 広島市安佐南区祇園町大字西原2249番地の1 | 電話(082)874-4925     |
| 高松支店  | ■760 高松市木太町1861番地の3            | 電話(0878)33-4255     |
| 福岡支店  | ●816 福岡市博多区井相田2丁目12番地の1        | 電話(092)572-2611     |
| 沖縄支店  | ●900 那覇市曙2丁目10番地の1             | 電話(0988)61-7360(代表) |

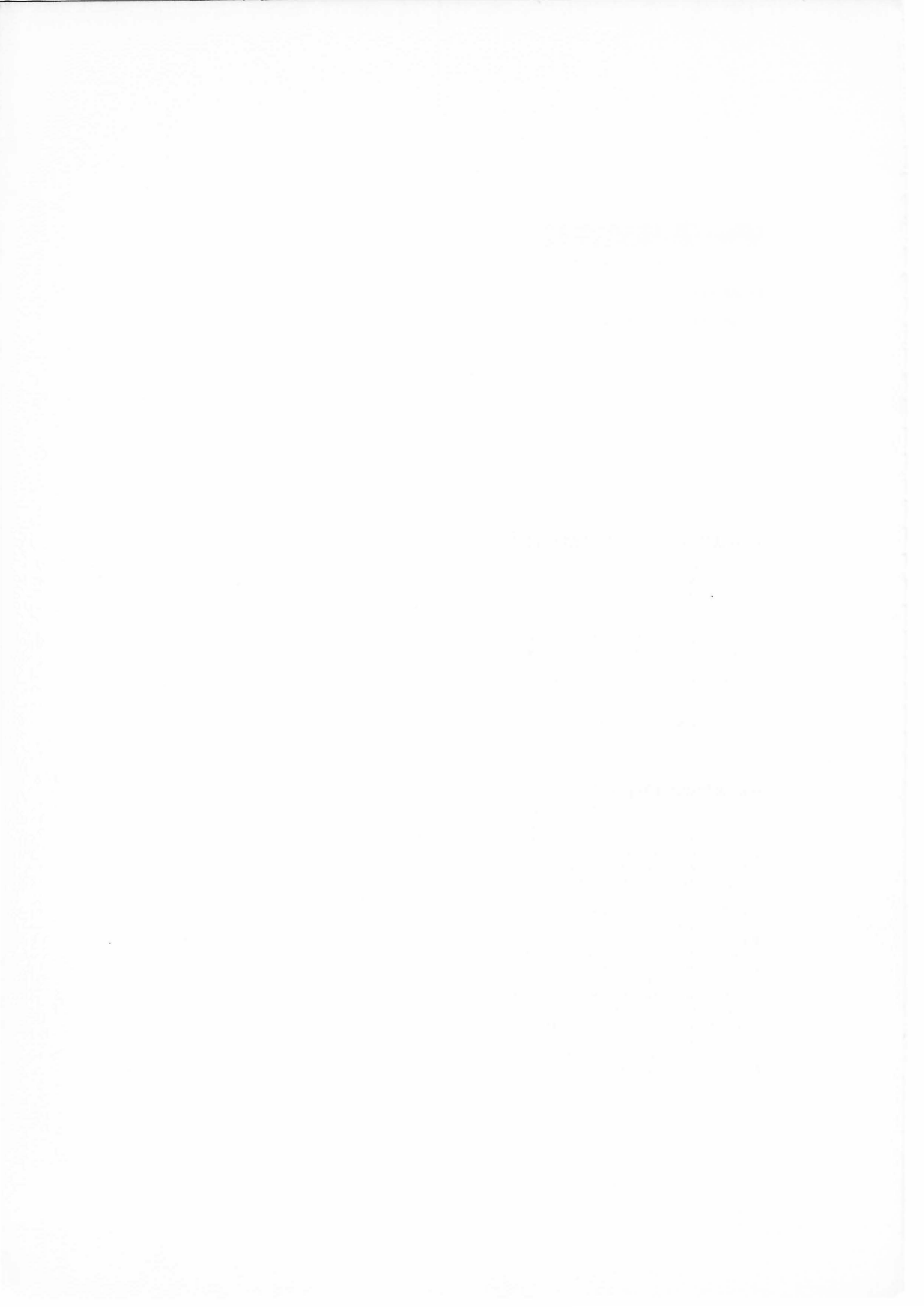

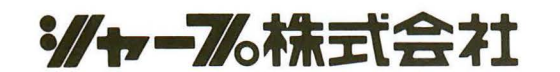

4F 1.8501-I TINSJ1210ACZZ

© 1984 SHARP CORPORATION